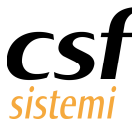

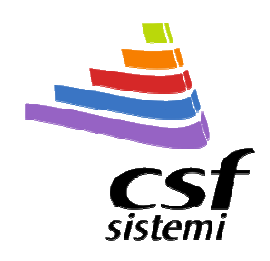

# Manuale Utente Platinum – Elaborazione vendite

Elaborazioni del venduto in Sistema F Platinum

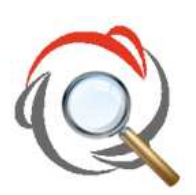

| Redattore        | CSF Sistemi                     |                                                                   |
|------------------|---------------------------------|-------------------------------------------------------------------|
| Progetto         | Platinum – Elaborazione vendite | CSF Sistemi s.r.l.<br>via del Ciavattino, snc                     |
| Tipo Documento   | Manuale Utente                  | 03012 Anagni (Fr)<br>tel. +39 0775 77 71<br>fax +39 0775 72 71 12 |
| Codice Progetto  | CSFPLA                          | www.csfsistemi.it<br>info@csfsistemi.it                           |
| Codice Documento | CSFPLAMU 140101                 | P.iva 01699880603                                                 |
| Revisione        | 1.0.1                           |                                                                   |
|                  |                                 | UNI EN ISO 9001:2008                                              |
| Data             | 04/12/2014                      |                                                                   |

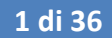

www.csfsistemi.it

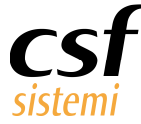

# Indice del manuale utente di Platinum – Elaborazione vendite

| 1 | Preme  | ssa                                                      | . 3 |
|---|--------|----------------------------------------------------------|-----|
| 2 | Access | o alla funzionalità                                      | . 4 |
| 3 | Funzio | ni comuni                                                | . 7 |
|   | 3.1    | Menù (ribbon)                                            | 7   |
|   | 3.1.1  | Principale                                               | 7   |
|   | 3.1.2  | Filtri Ricerca                                           | 9   |
|   | 3.1.3  | Altre Elaborazioni                                       | 10  |
|   | 3.1.4  | Strumenti                                                | 11  |
|   | 3.1.5  | Stampe Esportazioni                                      | 15  |
|   | 3.2    | Griglia                                                  | 15  |
|   | 3.3    | Dettagli                                                 | 15  |
| 4 | Elenco | dei report                                               | 16  |
|   | 4.1    | Vendite                                                  | 17  |
|   | 4.1.1  | Riepilogo del venduto                                    | 17  |
|   | 4.1.2  | Importi venduto                                          | 18  |
|   | 4.1.3  | Tipo di vendita                                          | 18  |
|   | 4.1.4  | Mancate vendite                                          | 19  |
|   | 4.1.5  | Tipo chiusura                                            | 19  |
|   | 4.1.6  | Buoni celiachia                                          | 19  |
|   | 4.1.7  | Prospetto margine                                        | 20  |
|   | 4.2    | Dettaglio                                                | 20  |
|   | 4.2.1  | Vendite precedenti                                       | 20  |
|   | 4.2.2  | Dettaglio per cliente                                    | 22  |
|   | 4.2.3  | Venduto per fidelity                                     | 22  |
|   | 4.2.4  | Venduto per operatore                                    | 23  |
|   | 4.2.5  | Punteggi per operatore                                   | 23  |
|   | 4.2.6  | Venduto per ubicazione                                   | 24  |
|   | 4.3    | Ricette                                                  | 24  |
|   | 4.4    | Dettaglio con obiettivi                                  | 25  |
|   | 4.5    | Dettaglio raggruppamento e Dettaglio ditta per operatore | 25  |
|   | 4.6    | Categorie con grafico                                    | 26  |
|   | 4.6.1  | Totali ditta                                             | 27  |
|   | 4.6.2  | Totali linea                                             | 28  |
|   | 4.6.3  | Gruppo merceologico                                      | 29  |
|   | 4.6.4  | Raggruppamenti prodotti                                  | 30  |
|   | 4.6.5  | Settore inventario                                       | 31  |
|   | 4.6.6  | Suddivisione aliquota IVA                                | 32  |
|   | 4.7    | Analisi prodotto                                         | 33  |
|   | 4.7.1  | Articoli                                                 | 33  |
|   | 4.7.2  | Articoli aggregati                                       | 34  |

www.csfsistemi.it

2 di 36

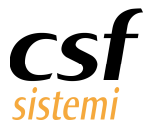

| 4.7.3 | OTC/SOP, Stupefacenti, Veterinari | 35 |
|-------|-----------------------------------|----|
| 4.7.4 | Resi                              | 35 |
| 4.7.5 | Periodici                         | 36 |

# **1** Premessa

Il presente documento contiene le specifiche e le istruzioni per un efficace utilizzo delle elaborazioni vendite in Sistema F Platinum.

Il modulo presentato è strumento di lettura di quello che è l'andamento delle vendite, la gestione del personale e l'opportunità della politica dei prezzi adottata.

Mira ad essere specchio della gestione in corso e strumento di risposta per la valutazione delle scelte adottate dalla farmacia.

Offre un riscontro delle vendite **da prospettive diverse e flessibili**, uniformandosi il più possibile all'eterogeneità delle esigenze del farmacista.

Permette valutazioni per settori di inventario, per gruppi merceologici e sottogruppi di questi, per ditte e linee, avendo con immediatezza i riscontri per i valori di fatturato più elevati e sulla marginalità di ogni vendita.

Moduli annessi forniscono un valore aggiunto, con previsioni di vendita che consentono una proiezione dell'andamento sul mese in corso; così come la valutazione dei flussi clienti permette di considerare la gestione corretta della presenza del personale negli orari di maggior flusso. La lettura dei dati si modella alle necessità e alla particolarità dell'indagine e al contempo si fa più immediata con visualizzazioni grafiche, che rendono il dato più intuitivo e facilmente comprensibile.

www.csfsistemi.it

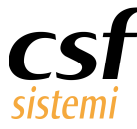

# 2 Accesso alla funzionalità

Per accedere alla funzionalità di elaborazione vendite si può utilizzare il menu principale di Sistema F Platinum (figura seguente).

| - 192168.1.250 - Connessione Desktop remoto                                                                                                    |
|----------------------------------------------------------------------------------------------------|
| A Sistema F Platinum Top - Yer, 6:14.0 - [Vendita]                                                                                                    |
| 🛒 File Modifica Visualizza Archivi Programmi Accessori Strumenti Parametri Prezzomedio Opzioni Finestra Help                                                                                                    |
| 🕫 🖻 🗞 뒄 🗢 🎬 🐺 💸 🕞 🧊 🇱 🗟 🚄 🗭 🧼 📟 🖹 🎕 📓 🚕 票 📌 🖬 💽 🐇                                                                                                    |
| F2         F3         F4         F5         F6         F7         F8         F9         F10         F11         DPC           LIB         MUT         GAL         DIA         ASQ         OPP         ET         EPP         EPR         EIG         DPC |
| Prodotto                                                                                                    |
| SOSPES<br>Pr. Ric. Vend. Vendia Archivi CSF Aggionamento Didiri Tatitazione Scadanziatio e<br>Fatture Fatture                                                                                                    |
| Telephama Menù Menù Menù Menù<br>Ansgrafiche Magazzno Ulficio Professionali Rasport                                                                                                    |
| Accessori ne CSF<br>Menù Rapporti                                                                                                    |
|                                                                                                    |
| Rapporti Liberi Analisi e Elaborazione Statistiche Controllo di Stampa<br>Statistiche Vendite Acquistato gestione Etichette                                                                                                    |
| Elaborazione<br>Fine Giomata                                                                                                    |
|                                                                                                    |
|                                                                                                    |

Oppure è possibile utilizzare il classico menu a tendina dalla voce Vendita con sottovoce Elaborazione vendite (figura seguente).

|                         | rop - rer. | 6.14.0  |           |           |              |          |
|-------------------------|------------|---------|-----------|-----------|--------------|----------|
| ile Gestione prodotti / | Anagrafica | Vendita | Ordini    | Ricette   | News e Testi | Strument |
|                         |            | Vendi   | te al bar | ю         |              |          |
| sd 🗹 🚯                  |            | Elabor  | razione v | vendite 🧹 |              |          |

Oppure dalla procedura di vendita si può accedere al menu Visualizza sottovoce Elaborazione vendite oppure direttamente con la scorciatoia CTRL+G (figura seguente).

| www.csfsistemi.it | 4 di 36 |  |
|-------------------|---------|--|
|                   |         |  |

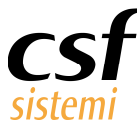

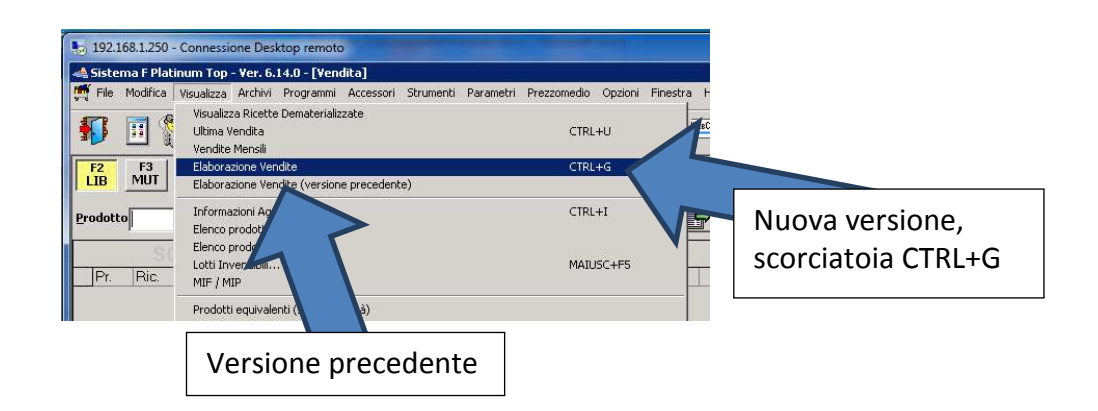

Se dovesse servire accedere alla vecchia versione delle elaborazioni è possibile accedere dalla funzione di vendita al menu Visualizza sottovoce Elaborazione vendite (versione precedente). Appena lanciata la funzione appare la schermata seguente.

All'avvio si apre un'elaborazione grafica degli ultimi tre anni che rende **l'andamento del venduto per pezzi venduti e per numero clienti**.

I grafici non riportano valori per evitare la lettura al personale non autorizzato e consentono il confronto dell'andamento di vendita per gli anni considerati.

In basso, la pagina riporta una serie di link, pillole di **documentazione**, che chiariscono come effettuare le principali azioni e i dubbi più frequenti.

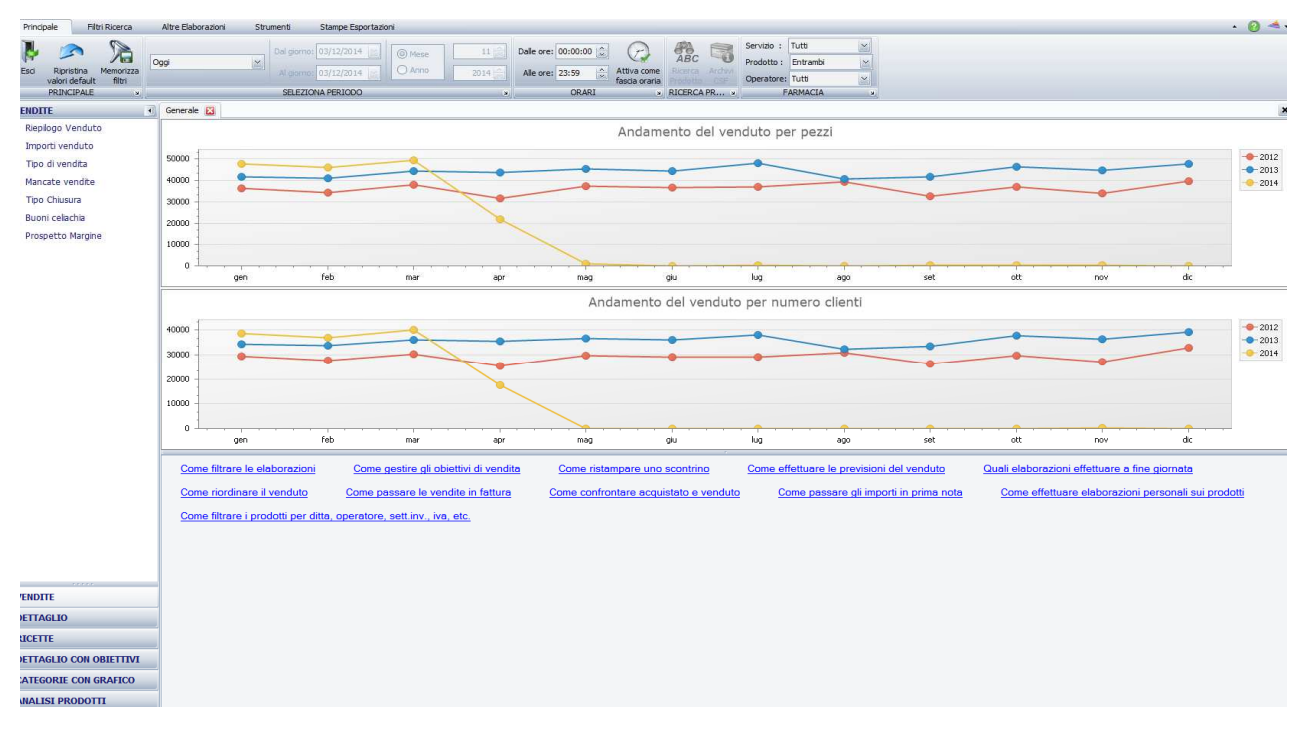

www.csfsistemi.it

5 di 36

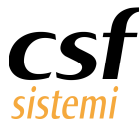

| VENDITE           |  |
|-------------------|--|
| Riepilogo Venduto |  |
| Importi venduto   |  |
| Tipo di vendita   |  |
| Mancate vendite   |  |
| Tipo Chiusura     |  |
| Buoni celiachia   |  |
| Prospetto Margine |  |

VENDITE

DETTAGLIO RICETTE

DETTAGLIO CON OBIETTIVI CATEGORIE CON GRAFICO

ANALISI PRODOTTI

Per aumentare la **visibilità dei dati**, è stato modificato il menù di selezione dei report, scandito in 6 blocchi, il menù è mobile e si chiude in caso di necessità.

Cliccando la freccia nell'immagine a sinistra, il menù si chiude, riducendo lo spazio occupato come a destra.

È sufficiente cliccare sui pulsantini in basso a destra per avere comunque la descrizione del menù a cui rinviano e modificare il menù principale da cui selezionare i report.

Quest'ultimi saranno visibili, in questa modalità ridotta, semplicemente cliccando sulla barra del menù selezionato.

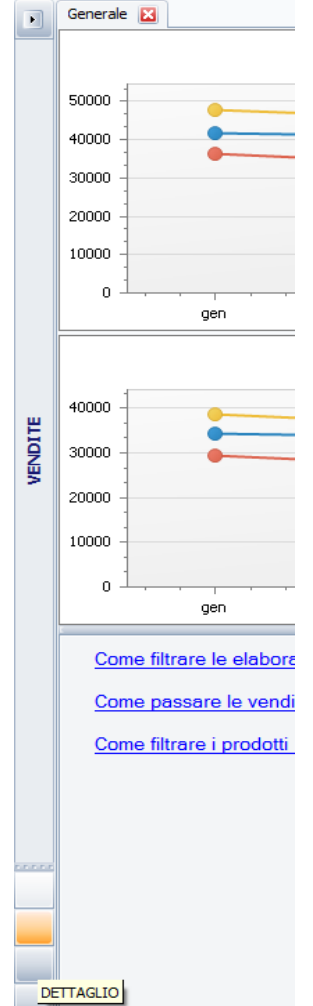

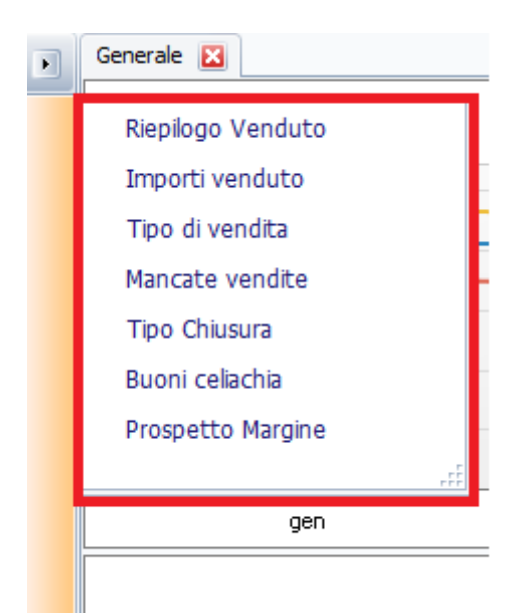

#### www.csfsistemi.it

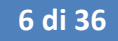

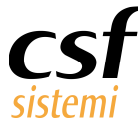

# 3 Funzioni comuni

# 3.1 Menù (ribbon)

| Principa | ale Filtr                    | i Ricerca           | Altre Elaborazioni | Strumenti  | Stampe Esportazioni                                     |      |                      |                              |         |        |                                        |                           |   |
|----------|------------------------------|---------------------|--------------------|------------|---------------------------------------------------------|------|----------------------|------------------------------|---------|--------|----------------------------------------|---------------------------|---|
| Esci     | Ripristina<br>valori default | Memorizza<br>filtri | Oggi               | Dal giorno | © 01/12/2014<br>01/12/2014<br>01/12/2014<br>C Anno 2014 | ] Da | alle ore: 00:00:00 📩 | Attiva come<br>fascia oraria | ABC     | Ardise | Servizio :<br>Prodotto :<br>Operatore: | Tutti<br>Normali<br>Tutti | ~ |
| . 1      | PRINCIPALE                   | ĸ                   |                    | SELEZIO    | DNA PERIODO                                             | ы    | ORARI                | ×                            | RICERCA | PR »   | F                                      | ARMACIA                   | ĸ |

Il menù delle Elaborazioni vendite è suddiviso in 5 blocchi:

- Principale
- Filtri Ricerca
- Altre Elaborazioni
- Strumenti
- Stampe Esportazioni

# 3.1.1 Principale

In **Principale** sono disponibili le funzionalità essenziali per poter procedere all'elaborazione dei dati applicando i **filtri più comuni**.

I filtri possono essere memorizzati, con il pulsante **Memorizza filtri**, facilitando l'impostazione di criteri di filtraggio ricorrenti.

Possono facilmente ripristinarsi le **impostazioni di default** (Ripristina valori di default), che lavorano sul giorno corrente e i prodotti Normali.

I filtri disponibili sono:

- periodo e fascia oraria
- tipologia prodotto
- tipologia servizio
- operatore

Il **periodo**, filtro chiave di queste elaborazioni, si seleziona per fasce temporali preimpostate, che ricalcolano i giorni da considerare in base alla data corrente, sebbene la voce **personalizzato** attivi la selezione del periodo mediante digitazione della data medesima.

www.csfsistemi.it

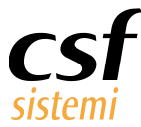

| 1                                |                                    |                                                                                |                              |                  |         | Elabor | azioni ve  | endite - Sis | tema F Pla    |
|----------------------------------|------------------------------------|--------------------------------------------------------------------------------|------------------------------|------------------|---------|--------|------------|--------------|---------------|
| Principale                       | Filtri Ricerca                     | Altre Elaborazioni Stru                                                        | umenti Sta                   | impe Esportazior | ni l    |        |            |              |               |
|                                  | R                                  | Oggi 👱                                                                         | Dal giorno: 01/              | 12/2014          | Mese    | 11     | Dalle ore: | 00:00:00     |               |
| valori defa<br>PRINCIPA          | a Memorizza<br>ault filtri<br>LE a | Personalizzato<br>Personalizzato Mese-Anno                                     | Al cionno 01/<br>SELEZIONA P | 12/2014          | Olaring | 2014   | Alle ore:  | 23:59        | fascia oraria |
| VENDITE                          |                                    | Oggi<br>Settimana (7gg. ad oggi)                                               |                              |                  |         |        |            |              |               |
| Riepilogo Vend                   | iuto                               | Due settimane (14gg. ad oggi)<br>Mese (30gg. ad oggi)                          |                              |                  |         |        |            |              | Andam         |
| Importi vendu<br>Tipo di vendita | to<br>a                            | Due mesi (60gg. ad oggi)<br>Sei mesi (180gg. ad oggi)<br>Anno (365gg. ad oggi) |                              |                  |         |        |            |              |               |

**Personalizzato Mese-Anno** è una novità della revisione 6.14.0, che mira a facilitare l'impostazione di filtri per mese e anno, intesi come l'arco temporale che decorre dal 1° giorno del mese o anno all'ultimo rispettivo (es. dal 1 gennaio al 31 gennaio oppure dal 1 gennaio al 31 dicembre).

La precisione del filtraggio può farsi minuziosa se coadiuvata dalla selezione di un orario.

Questo è gestito secondo 2 modalità.

Si considera l'ora come ora di inizio, che si aggiunge alla data iniziale e l'ora di fine, che precisa la data di fine periodo.

Con **Attiva come fascia oraria** invece si applica l'elaborazione su una fascia oraria dei giorni considerati, ad esempio valutando le entrate della sola apertura pomeridiana della farmacia.

Ulteriori filtri possono combinarsi, permettendo di scegliere la **tipologia prodotto** (Normali, DPC o entrambi); la **tipologia di servizio** offerto dalla farmacia (con servizio notturno, senza servizio notturno o tutti); **l'operatore**, restringendo le elaborazioni dei dati a personale specifico.

I filtri possono combinarsi secondo le esigenze più disparate, offrendo elaborazioni particolareggiate ed estremamente mirate.

Ulteriori filtri di ricerca sono disponibili, secondo l'opportunità dell'elaborazione, in **Filtri Ricerca**. Si restringe l'elaborazione alla categoria selezionata.

- raggruppamento
- gruppo merceologico
- ditta (e al clic su solo ditte trattate, possono visualizzarsi solo le ditte a cui si fanno ordini)
- settore inventario
- fascia di prezzo

www.csfsistemi.it

8 di 36

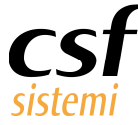

Nel menù **Principale** sono disponibili funzionalità per l'esplorazione dei dati del singolo prodotto:

- ricerca prodotto
- archivi CSF

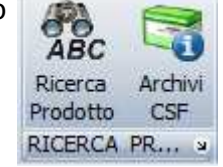

**Ricerca prodotto** non solo rende i dati di dettaglio del prodotto, ma permette nelle elaborazioni Vendite precedenti e Dettaglio per cliente di filtrare le vendite che **includono** il prodotto selezionato, avendo così la possibilità di visualizzare i prodotto associati alla vendita.

Archivi CSF consente di accedere alla scheda del prodotto selezionato in Archivi CSF. È un accesso aggiuntivo, in quanto il nome di ogni prodotto al solo clic permette altrettanto.

# 3.1.2 Filtri Ricerca

La sezione già menzionata Filtri Ricerca applica filtri aggiuntivi al periodo.

| Principale     | Filtri Ricerca | Altre Elab | orazioni     | Strumenti        | Stampe Esportazioni |      |           |
|----------------|----------------|------------|--------------|------------------|---------------------|------|-----------|
| Raggrup, prod. | : Nessuno      |            | 0            | Ditte :          | le Ditte Trettate   | Da:  | 00.00     |
| Gruppo Merc. : |                | × (        | Crea Obietti | Sett. Inventario |                     | A:   | 00.00     |
|                |                | CATE       | EGORIA       |                  | J.                  | FASO | IA PREZZO |

Ogni elaborazione può restringersi a uno specifico raggruppamento, a un gruppo merceologico, a una ditta, a un settore inventario.

# I filtri possono essere applicati contemporaneamente.

È possibile visualizzare anche i soli prodotti che rientrano in una specifica fascia di prezzo.

Si attiva in questo menù per l'elaborazione Dett. Raggruppamento per operatore e Dett. Ditta per operatore la funzione **Crea obiettivi.** Questa permette di impostare degli obiettivi di vendita operatore per **importo o quantità**, definendo la quota per ogni prodotto del raggruppamento selezionato, nel caso della prima elaborazione oppure della ditta nella seconda.

www.csfsistemi.it

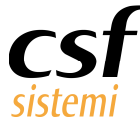

# 3.1.3 Altre Elaborazioni

La sezione **Altre Elaborazioni** consente l'accesso a moduli di elaborazione correlati e funzionali alle elaborazioni di vendita. (vedere la documentazione relativa)

| Principale                 | Filtri                | Ricerca                       | Altre Elaborazioni         | Stru                  | imenti                         |
|----------------------------|-----------------------|-------------------------------|----------------------------|-----------------------|--------------------------------|
| <b>U</b>                   |                       | 2                             | -                          | PARAM                 |                                |
| Passaggio in<br>Prima Nota | Previsioni<br>vendita | Elaborazione<br>Fine Giornata | Raggruppamento<br>Prodotti | Parametri<br>Generali | Elaborazioni<br>Flussi Clienti |
| PASSAG »                   |                       |                               | VAI A                      |                       | a<br>N                         |

• Passaggio in prima nota: si attiva con l'elaborazione Importi venduto e permette l'invio degli importi di cassa elaborati alla gestione Prima Nota (vedi documentazione rev.)

| Principale Filtri Ricerca            | Altre Elaborazioni Strumenti      | Stampe Espo       | ortazioni   |                     |             |                    |                |               |             |                 |             |            |                |          |
|--------------------------------------|-----------------------------------|-------------------|-------------|---------------------|-------------|--------------------|----------------|---------------|-------------|-----------------|-------------|------------|----------------|----------|
| Passaggio in Previsioni Elaborazione | Raggruppamento Parametri Elabora  | 1<br>a)<br>doni   |             |                     |             |                    |                |               |             |                 |             |            |                |          |
| PASSAG ×                             | VAI A                             |                   |             |                     |             |                    |                |               |             |                 |             |            |                |          |
| VENDITE                              | Generale 🔛 Articol 🔛 Import       | venduto 🔛 Im      | porti vendi | uto 🔛               |             |                    |                |               |             |                 |             |            |                |          |
| Riepilogo Venduto                    | Periodo selezionato: da           | giovedì 2 o       | ttobre      | 2014 a m            | artedi 2    | licembre 2         | 014 - Gior     | ni Lavorati   | 2 - Gio     | rni Chiusura    | a: 0        |            |                |          |
| Importi venduto                      | CLIENTI                           |                   | VEND        |                     |             |                    |                |               |             |                 |             |            |                | -        |
| Tipo di vendita                      | Numero Clienti                    | 4                 | Te          | -                   |             | P                  | rima Nota -    | Scrittura - S | stema F     | Platinum Din    | nostrativo  | )          | -              | - ×      |
| Mancate vendite                      | Clenti SSN                        | 0                 | Tot         | File Strue          | menti ?     | Cables 1 all       | Alizzard       | T Duline      | 1 28 0      | distante l      |             |            |                |          |
| Tipo Chiusura                        | Clenti solo Vend.Lib.             | 4                 |             |                     | Cuadratur   | Jaiva Imo          | nible          | Imposta       | Importo     | Aver            | ~           | Dare       | Saldo          |          |
| Buoni celachia                       | Clienti Contanti                  | 4                 |             | Totali 💙            | POSITIVA    | ( ) ( )            | 0,00           | 0,            | 00          | 0,00            | 45,90       | >          | 45,90          | 0,00 A   |
| Prospetto Margine                    | Clenti C.Credito                  | 0                 |             | Testata n           | egistrazion | ta cacistra sicora | Data como      | decite Church | e contabile |                 |             |            |                |          |
|                                      | Clienti C.Pos                     | 0                 |             | indian de la contra | 000000      | 2/12/2014          | · 02/12/20     | 14 - 5000     | spettivo v  | intilazione (CV | 51          |            |                | ~        |
|                                      | Clienti Assegni                   | 0                 | RICET       | Documen             | to          |                    |                |               | 1           |                 |             |            |                |          |
|                                      | Clienti Credito                   | 0                 | Die         | Numero              |             |                    | Data 0         | 2/12/2014     | Protocol    | >               |             |            |                |          |
|                                      | Media Clenti                      | 2.00              | In          | Moviment            | ti Dare/Ave | re                 |                |               |             |                 |             |            |                |          |
|                                      | Media Clenti SSN                  | 0.00              |             | C/Dare              | C/Avere     | Sotto conto        |                | Ing           | orto Intes  | tatario         | 0           | escrizione |                |          |
|                                      | Media Clienti Vend                | 2,00              | Medi        | 0136001             | 05          | RICAVI             | 10             |               | 5,90        |                 |             |            |                |          |
|                                      | Media Clienti Contanti            | 2,00              | medi        |                     |             |                    |                |               |             |                 |             |            |                | _        |
|                                      | Media Clienti C.Cred.             | 0,00              | Med         |                     |             |                    |                |               |             |                 |             |            |                | _        |
|                                      | Media Clienti C.Pos               | 0,00              | Media       |                     |             |                    |                |               |             |                 |             |            |                |          |
|                                      | Media Clienti Assegni             | 0,00              | VEND        |                     |             |                    |                |               |             |                 |             |            |                |          |
|                                      | Media Clienti Credito             | 0,00              | Tot         |                     |             |                    |                |               |             |                 |             |            |                | _        |
|                                      | Media Pezzi Cliente               | 1,00              | Τ¢          |                     |             |                    |                |               |             |                 |             |            |                |          |
|                                      | Media Sc. Cliente                 | € 2,24            | Τd          |                     |             |                    |                |               |             |                 |             |            |                |          |
|                                      | INCASSI                           |                   |             |                     |             |                    |                |               |             |                 |             |            |                | _        |
|                                      | Assegni                           | € 0,00            |             |                     |             |                    |                |               |             |                 |             |            |                | _        |
|                                      | Carta di Credito                  | € 0,00            |             |                     |             |                    |                |               |             |                 |             |            |                | _        |
|                                      | Carta Pos                         | € 0,00            |             |                     |             |                    |                |               |             |                 |             |            |                |          |
|                                      | Contanti                          | € 45,90           | Imp         | • No                | iovo 🛋 I    | Aodifica -         | Elimina +      | 🗸 Conferma    | 🖝 An        | alla 🖬 🦻        | Pulisci   🖏 | Genera     |                |          |
| VENDITE                              | Credito                           | € 0,00            |             | Conto:              | Dare        | v 013600           | 1 - Cassa cont | anti          |             |                 |             |            |                |          |
| DETTAGLIO                            | -                                 |                   |             | Importo:            |             | 45,90 Intes        | tatario:       |               |             |                 |             |            |                |          |
| RICETTE                              | verranno visualizzate util inform | azioni aggiuntive |             | Descrizione         | 1           |                    |                |               |             |                 |             |            |                |          |
| DETTAGE IO CON OBJETTIVI             |                                   |                   |             | Pronto              |             |                    |                | Operator      | : Assisten  | a: 0775/777222  | Cod. utente | Codice: 1  | 8-2-3 02/12/20 | 14 10:34 |

- Previsioni vendita: il modulo apre al farmacista la possibilità di prevedere l'andamento mensile del venduto e di verificare il suo discostarsi dalla previsione e/o dal budget prefissato. Consente il confronto con lo stesso mese dell'anno precedente e graficamente i dati esprimono con chiarezza ed efficacia l'andamento annuo e il delta con l'anno precedente. Un semplice tasto Previsioni su lordo SSN rielabora i valori sui valori della sola vendita mutualistica. (documentazione rev.)
- Elaborazione fine giornata: in aggiunta alle elaborazioni possibili nelle elaborazioni di vendita, vi sono quelle di questo modulo, incentrate sul prodotto e sulle informazioni di maggiore interesse a chiusura farmacia. Le elaborazioni prevedono la possibilità di confronto su periodi differenti. (documentazione rev.)
- Raggruppamento prodotti: Categorie di raggruppamenti prodotti personalizzati possono essere creati in questo modulo. La gestione si dimostra estremamente flessibile per le esigenze al farmacista che potrà riutilizzare i raggruppamenti creati nel filtraggio dell'elaborazione dei dati e ogni altra parte del programma. (documentazione rev.)

www.csfsistemi.it

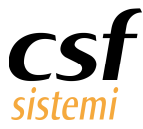

- **Parametri generali**: apre il pannello di impostazione dei parametri principale disponibile in più parti del programma. (documentazione rev. )
- Elaborazioni flussi clienti: permette l'accesso diretto ad una delle elaborazioni più richieste dai farmacisti per la gestione del personale in farmacia. L'obiettivo è documentare il numero clienti entrati in farmacia per fasce orarie con rispettivo valore in termini di quantità e importo della vendita. Il flusso clienti è rappresentato anche settimanalmente e scandito per gruppi merceologici. La selezione sui dati della griglia risultante dall'elaborazione offre dinamicamente i dati in forma grafica, nella prospettiva più vicina al farmacista in quel momento. (documentazione rev.)

#### 3.1.4 Strumenti

Il menù **Strumenti** offre una serie di mezzi per operare sui dati, per applicare filtraggi aggiuntivi, ricerche in griglia e configurare la visualizzazione dei dati.

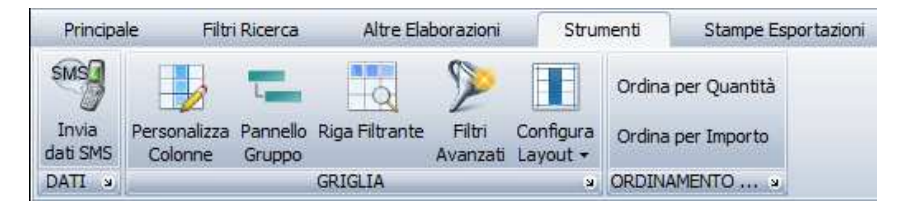

**Invia dati SMS** si attiva per l'elaborazione Importi Venduto e consente di inviare il riepilogo dei dati di vendita al titolare non presente in farmacia.

**Personalizza colonne** apre una finestra in cui è possibile trascinare le colonne della griglia per non visualizzarle. Il trascinamento contrario le ripristina con semplicità.

La rimozione è momentanea se non si opera il salvataggio con Configura Layout.

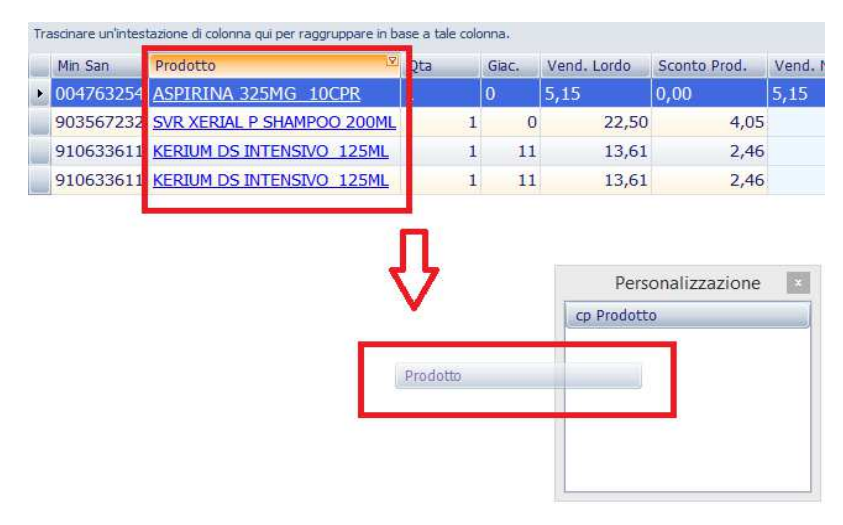

# È possibile ripristinare la visualizzazione standard con Carica default. www.csfsistemi.it

11 di <u>36</u>

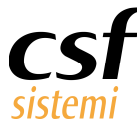

| Principa         | ale Filtr | i Ricerca | Altre Ela      | borazioni | Strumenti |                                          | Stampe Esport |        | ortazi |
|------------------|-----------|-----------|----------------|-----------|-----------|------------------------------------------|---------------|--------|--------|
| SMS              | -         | L         |                | 2         |           | Ordina                                   | a per Qua     | ntità  |        |
| tinvie<br>由山 SMS | Colonne   | Gruppo    | Riga Filtrante | Avanza    | Layout    | • Ordina                                 | a per Imp     | rto    |        |
| DATI 🛛           | -         |           | GRIGLIA        |           | 5         | alva Layo                                | ut            | s      |        |
| ANALIS           | I PRODOTT | I         | Genera         | le 🔣      | r (       | Carica Defa                              | ault          | enduto | ×      |
|                  | 1.1       |           | 1 S. 1         | 14.       |           | Contraction of the local division of the | 100 Aug 1     |        |        |

Il pannello gruppo consente di modificare la visualizzazione, raggruppando i dati.

È sufficiente trascinare la colonna nel pannello sopra la griglia e modificare la visualizzazione, in

figura, dei prodotti venduti.

Trascinate le colonne Ditta e Linea si hanno i prodotti raggruppati per categoria e sottocategoria.

Non esiste un numero definito di criteri di raggruppamento applicabile.

| Ditta 0 Linea 0                                                  |     |       |             |              |             |            |         |        |                    |           |
|------------------------------------------------------------------|-----|-------|-------------|--------------|-------------|------------|---------|--------|--------------------|-----------|
| Min San Prodotto                                                 | Qta | Giac. | Vend. Lordo | Sconto Prod. | Vend. Netto | Imponibile | Imposta | Perc % | Perc Progressiva % | Sconto Pr |
| + Ditta: BAYER ITALIA S.P.A.<br>+ Ditta: LABORATOIRES SVR ITALIA |     |       |             |              |             |            |         |        |                    |           |
| 📕 Ditta: L'OREAL ITALIA SPA                                      |     |       |             |              |             |            |         |        |                    |           |
| Linea: PHAS - ROCHE POSAY                                        |     |       |             |              |             |            |         |        |                    |           |
| 91 KERIUM DS INTENSIVO 125ML                                     |     | 1 11  | 13,61       | 2,46         | 11,15       | 9,14       | 2,01    | 24,80  | 75,20              | )         |
| 91 KERIUM DS INTENSIVO 125ML                                     |     | 1 11  | . 13,61     | 2,46         | 11,15       | 9,14       | 2,01    | 24,80  | 100,00             | )         |

Inoltre le colonne trascinate nascondono un ulteriore **filtro**, disponibile anche nell'intestazione di colonna che permette di filtrare **per contenuto** della colonna stessa.

|          |            |                          |                                                                              |                                                                                                  |                          | ×      | Cerca                                                      | Pulisci                                                                 |              |
|----------|------------|--------------------------|------------------------------------------------------------------------------|--------------------------------------------------------------------------------------------------|--------------------------|--------|------------------------------------------------------------|-------------------------------------------------------------------------|--------------|
| Mir<br>+ | Dit<br>Dit | in<br>ta: BAY<br>ta: LAB | Prod (Vuote<br>Prod (Non V<br>TER IT<br>BAYER<br>ORAT LABOR                  | nalizzato)<br>:)<br>/uote)<br>: ITALIA S.P.A.<br>CATOIRES SVR ITALI<br>- ROCHE POSAY             | A                        | Qta    | Giac.                                                      | Vend. Lordo                                                             | Sconto Prod. |
|          | Ξ          | Linea:                   | PHAS                                                                         |                                                                                                  | r£                       |        |                                                            |                                                                         |              |
|          |            | 91                       | KERIUM D                                                                     | S INTENSIVO 1                                                                                    | 25ML                     | 1      | 11                                                         | 13,61                                                                   | 2,46         |
|          |            | 91                       | KERIUM D                                                                     | S INTENSIVO 1                                                                                    | 25ML                     | 1      | 11                                                         | 13,61                                                                   | 2,46         |
|          |            | Ditt<br>M                | a 0<br>Lir<br>Ditta: BAY<br>Ditta: LAR<br>Ditta: LAR<br>Ditta: LO<br>E Linea | Prodotto<br>Prodotto<br>/ER ITALIA S.P.A.<br>KORATOIRES SVR<br>REAL ITALIA SPA<br>PHAS - ROCHE P | ITALIA<br>05AY<br>TENSIV | 0.125M | Von<br>(Vuote)<br>(Non Vuo<br>ASPIRIN<br>KERIUM<br>SVR XER | lizzato)<br>hte)<br>A 325MG 10CPR<br>DS INTENSIVO 12<br>IAL P SHAMPOO 2 | 25ML<br>00ML |
|          |            |                          | 91                                                                           | KERIUM DS IN                                                                                     | TENSIV                   | 0 125M |                                                            | 1 11                                                                    | E            |

Riga filtrante è la funzionalità che attiva una riga in griglia in cui inserire il testo di ricerca.

Offrendo dinamicamente le corrispondenze, **opera sul contenuto di griglia e contemporaneamente su più colonne.** In basso sono riportati tutti i filtri applicati.

www.csfsistemi.it

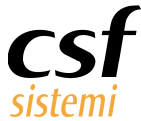

www.csfsistemi.it

# Manuale Utente Platinum – Elaborazione vendite

|   | Min San        | Prodotto          |          | Qta         | Giac. | Vend. Lordo  | Sconto Prod. | Vend. Netto  | Imponibile    | Imposta     | Perc %       | Perc Progressiva % |
|---|----------------|-------------------|----------|-------------|-------|--------------|--------------|--------------|---------------|-------------|--------------|--------------------|
|   |                | ke                |          |             |       |              |              |              |               |             |              |                    |
|   | 910633611      | KERIUM DS INTENSI | /O 125ML | 1           | 11    | 13,61        | 2,46         | 11,15        | 9,14          | 2,01        | 24,80        | 75,2               |
|   | 910633611      | KERIUM DS INTENSI | /O 125ML | 1           | 11    | 13,61        | 2,46         | 11,15        | 9,14          | 2,01        | 24,80        | 100,0              |
|   |                |                   |          |             |       |              |              |              |               |             |              |                    |
|   |                |                   |          | 1           |       |              |              |              |               |             |              |                    |
|   |                |                   |          |             |       |              |              |              |               |             |              |                    |
|   |                |                   |          | Totale:2,00 |       | Totale:27,22 | Totale:4,92  | Totale:22,30 | Totale: 18,28 | Totale:4,02 | Totale:49,61 | Totale: 175,2      |
| I | 🛛 🔽 [Prodotto] | Simile 'ke%'      |          |             |       |              |              |              |               |             |              |                    |

La ricerca di uno specifico contenuto in griglia è possibile anche mediante l'area di ricerca inserita in ogni elaborazione.

| Cerca Pulisi |                                                                                   |                           |     |       |             |              |  |  |  |  |
|--------------|-----------------------------------------------------------------------------------|---------------------------|-----|-------|-------------|--------------|--|--|--|--|
| Tra          | Trascinare un'intestazione di colonna qui per raggruppare in base a tale colonna. |                           |     |       |             |              |  |  |  |  |
|              | Min San                                                                           | Prodotto                  | Qta | Giac. | Vend. Lordo | Sconto Prod. |  |  |  |  |
| Þ            | 029824024                                                                         | ACQUA PPI 2ML 1F GSE      | 1   | -1    | 0,15        | 0,00         |  |  |  |  |
|              | 030649038                                                                         | ACQUA PPI 5ML 1F SAL      | 1   | 39    | 0,19        | 0,0          |  |  |  |  |
|              | 031041015                                                                         | ACQUA BORICA 3% 500ML NFD | 1   | -1    | 3,80        | 0,0          |  |  |  |  |

Filtri avanzati permette ulteriori filtraggi, in combinazioni più articolate.

Apre un piccolo pannello in cui poter selezionare il dato da manipolare e impostare la condizione che si vuole rispettare.

Il caso in figura riporta il filtro impostato da riga filtrante, dove il nome del campo Prodotto deve iniziare con "KE".

| ALISI PRODOTTI                                                                                | Generale 🔀 Importi vend                                                    | uto 🔀 Importi venduto 🔀                                                             | Articoli 🔛     |                                              |                                                          |                                                                                                    |                |
|-----------------------------------------------------------------------------------------------|----------------------------------------------------------------------------|-------------------------------------------------------------------------------------|----------------|----------------------------------------------|----------------------------------------------------------|----------------------------------------------------------------------------------------------------|----------------|
| Articoli<br>Articoli aggregati<br>Otc/Sop<br>Periodici<br>Resi<br>Stupefacenti<br>Victoripori | Periodo selezionato:<br>Prodotti corrispondent<br>Prodotti con % di fattur | da giovedi 2 ottobre 20<br>alia % di fatturato<br>ato trae                          | GRAF           | edi 2 dice<br>ICO PER 9<br>IZZA PER<br>Cerca | embre 2014 - (<br>% INCIDENZA<br>& % INCIDENZA<br>Pulisd | Giorni Lavorati: 2                                                                                                    |                |
|                                                                                               | Min San Prodot                                                             | courne qui per raggruppare in<br>to<br>M DS INTENSIVO 125ML<br>M DS INTENSIVO 125ML | Dase a tale of | Giac.                                        | E O                                                      | Editor Filtro                                                                                                    | Annula Applica |
|                                                                                               |                                                                            |                                                                                     |                |                                              |                                                          | <ul> <li>b(c) Termina con</li> <li>atx E' Simile a</li> <li>atx Non é Simile a</li> <li>E' Vuoto</li> <li>Non è Vuoto</li> <li>con E' uno di</li> <li>Non è Nessuno di</li> </ul> |                |

Le condizioni di filtro possono combinarsi, cliccando sul simbolo <sup>1</sup> e rimuoversi con la <sup>8</sup> a fianco della condizione.

13 di 36

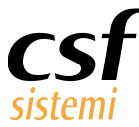

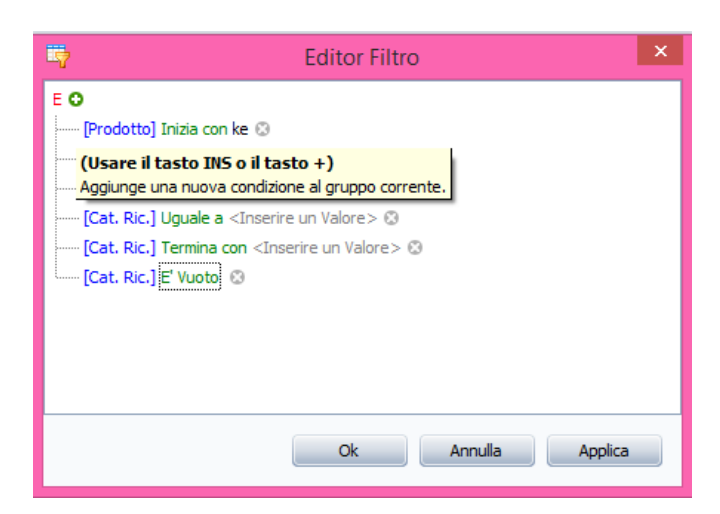

La combinazione delle condizioni può assumere anche valori differenti, non sono di congiunzione.

| ę | ,  |                     | Ed |
|---|----|---------------------|----|
| E | 0  |                     |    |
|   | 0  |                     |    |
| ( | 0  | 0                   |    |
| ( | ٥  | E Negato            |    |
|   | 0  | O Negato            |    |
| • | ٩, | Aggiungi Condizione |    |
|   | ť  | Aggiungi Gruppo     |    |
|   | ¥  | Pulisci Tutto       |    |

Le funzioni **Ordina per quantità e Ordina per importo** si attivano sulla griglia dell'elaborazione Articoli per modificare l'ordinamento dei dati.

| Ordina per Quantità |
|---------------------|
| Ordina per Importo  |
| ORDINAMENTO »       |

Ciò è comunque possibile anche da intestazione colonna e per ogni dato.

| Perc Progress 0 ( | Ditta       | Perc Progress 0 | Ditta                                             |
|-------------------|-------------|-----------------|---------------------------------------------------|
| Per<br>100,00     | C Progressi | P.<br>75,20     | e <mark>rc Progressiva %</mark><br>) L'OREAL ITAI |
| 75,20             | L'OREAL     | 100,00          | L'OREAL ITAL                                      |

www.csfsistemi.it

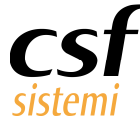

# 3.1.5 Stampe Esportazioni

| Principale                                   | Filtri Ricerca                     | Altre Ela | aborazioni         | Strument   | ti   | Stampe Espo     | ortazi | oni      |      |              |      |                     |
|----------------------------------------------|------------------------------------|-----------|--------------------|------------|------|-----------------|--------|----------|------|--------------|------|---------------------|
| Stampa Stampa                                | Stampa<br>selezione                | Espoi     | rta                | 1          |      |                 |        |          |      |              |      |                     |
| DETTAGLIO                                    |                                    | G (3)     | HTML               | ti venduto | ×    | Importi venduto | ×      | Articoli | ×    | Totali Ditta | ×    | Importi venduto 🛛 😰 |
| Vendite prec<br>Dettaglio per<br>Venduto per | cedenti<br>r cliente<br>r fidelity | F 🍌       | PDF<br>RTF<br>Text | nato: da g | giov | vedi 2 ottobr   | e 20   | )14 a n  | nart | edi 2 dice   | embr | re 2014 - Giorni    |

Il menù attiva la possibilità di Stampa dei dati visualizzati e della sola riga selezionata con Stampa selezione.

Si aggiunge, dove disponibile, la stampa del grafico.

La Ristampa scontrino è disponibile nell'elaborazione Vendite Precedenti.

Consente di selezionare la vendita per cui ristampare scontrino fiscale o non fiscale.

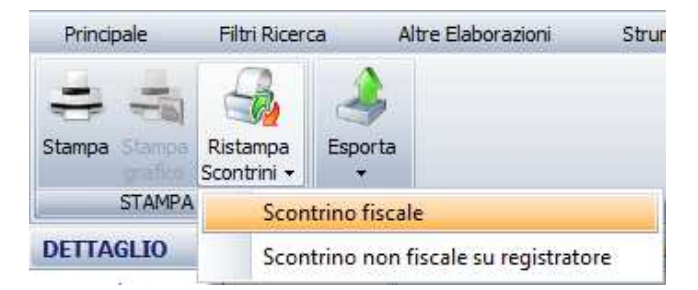

Il menù offre la possibilità non solo di stampare, ma anche di **esportare i dati su file in diversi** formati: *Excel, html, pdf, RTF* e *text*.

# 3.2 Griglia

Le principali funzioni applicabili in griglia sono riepilogate nel menù **Strumenti**. Si rinvia pertanto alla sezione dedicata (cfr. *par. 3.1.4 Strumenti*).

# 3.3 Dettagli

Ogni elaborazione presenta al suo interno la possibilità di verificare ogni valore nel suo dettaglio. Sopra la griglia appare il pulsante **Dettaglio selezione** che permette, selezionata la riga d'interesse, che di solito corrisponde a una categoria o ad una vendita, di visionare il dettaglio di articoli, ricette o ad esempio sottogruppi merceologici che hanno determinato tali totalizzazioni.

www.csfsistemi.it

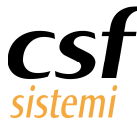

Alcune elaborazioni posseggono più approcci al dettaglio del dato; si vedano i report gruppi merceologici o settori inventario. (cfr. *par. 4. Elenco dei report*)

Ulteriori dettagli sono forniti da funzionalità che consentono l'accesso diretto agli Archivi CSF, selezionando la riga e il pulsante nel menù Principale, che rinviano alla scheda del prodotto.

# 4 Elenco dei report

I report sono stati ricondotti a 6 magro gruppi:

- 1. Vendite
- 2. Dettaglio
- 3. Ricette
- 4. Dettaglio con obiettivi
- 5. Categorie con grafico
- 6. Analisi prodotti

In più all'avvio si apre un'elaborazione grafica degli ultimi tre anni che rende **l'andamento del** venduto per pezzi venduti e per numero clienti.

I grafici non riportano valori per evitare la lettura al personale non autorizzato e consentono il confronto dell'andamento di vendita per gli anni considerati.

In basso la pagina riporta una serie di link, pillole di **documentazione**, che chiariscono come effettuare le principali azioni e i dubbi più frequenti.

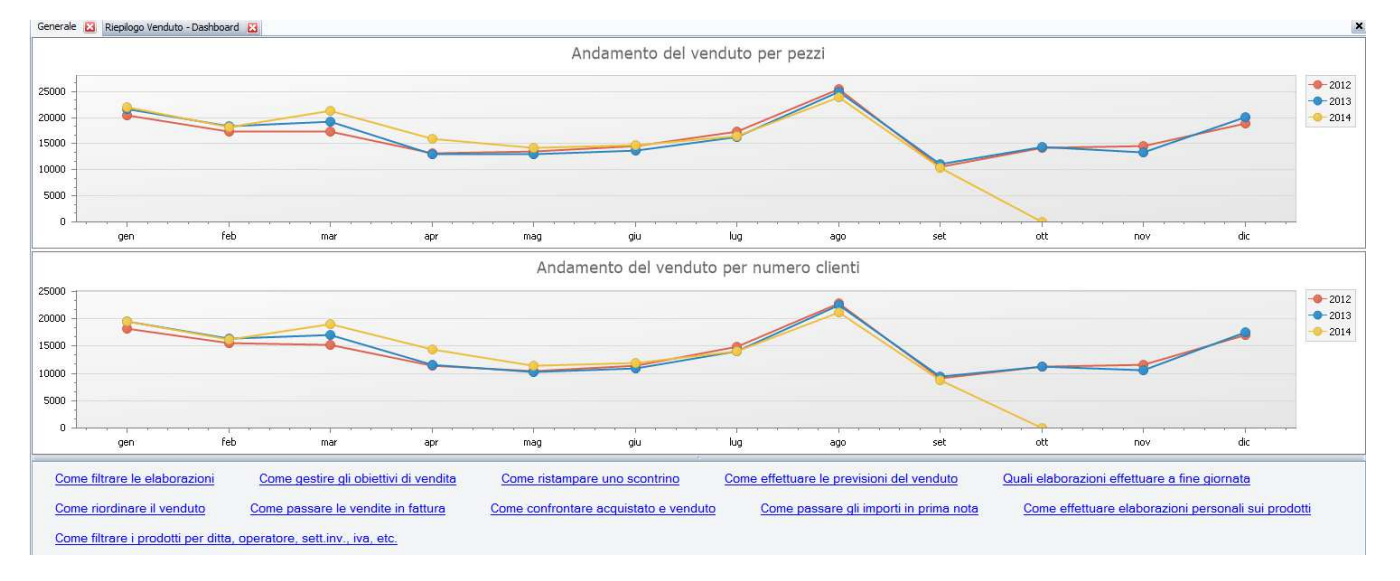

www.csfsistemi.it

16 di 36

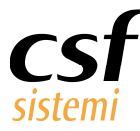

# 4.1 Vendite

In Vendite sono disponibili le seguenti elaborazioni:

- 1. Riepilogo del venduto
- 2. Importi venduto
- 3. Tipo di vendita
- 4. Mancate vendite
- 5. Tipo chiusura
- 6. Buoni celiachia
- 7. Prospetto margine

# 4.1.1 Riepilogo del venduto

Il riepilogo del venduto offre sinteticamente **i valori chiave della farmacia**: venduto lordo, sconto prodotto, il venduto netto, il costo medio del venduto, l'importo di cassa e il margine.

Il margine è reso anche in percentuale e arricchito non solo dal cruscotto grafico, che rende con **immediatezza** il valore, ma anche dal colore di sfondo.

Infatti, impostando la soglia di percentuale si può avere un colore di segnalazione (verde – positivo, rosso-negativo) dell'andamento.

Una legenda riporta le modalità secondo le quali sono stati calcolati tali valori.

Il riepilogo viene rielaborato ogni 5 minuti automaticamente.

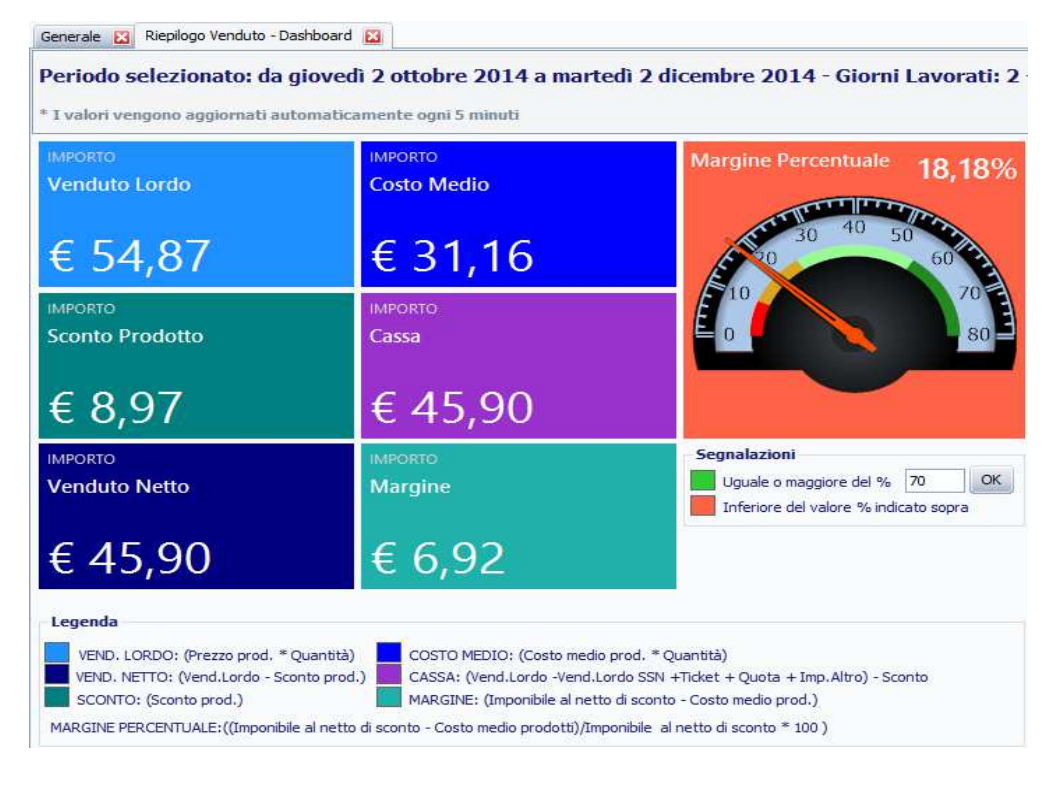

www.csfsistemi.it

17 di 36

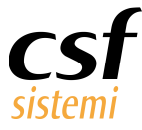

# 4.1.2 Importi venduto

È il pannello di accesso a tutte le informazioni focali relative al venduto.

Offre valori totali e valori di media.

Riporta i valori sui principali dati di importanza strategica: clienti, incassi, venduto, venduto ssn,

ricette farmaco e autorizzate, scontrini, quantità e sconti.

| CLIENTI                |         | VENDUTO SSN               |                      |                      |         | SCONTRINI                |         |
|------------------------|---------|---------------------------|----------------------|----------------------|---------|--------------------------|---------|
| Numero Clienti         | 4       | Tot. Vend. SSN            | € 0,00               | Numero Ric.          | 0       | Scontrini emessi         | 0       |
| Clienti SSN            | 0       | Tot.Vend.NettoSSN         | € 0,00               |                      |         | Scontrini Mutualistica   | 0       |
| Clienti solo Vend.Lib. | 4       | Imp. Ric. SSN             | € 0,00               | Numero Ric. SSN      | 0       | Scontrini solo lib.      | 0       |
| Clienti Contanti       | 4       | Imp. Ric. Aut.            | € 0,00               | Numero Ric. Aut.     | 0       | Scontrini lib. con etico | 0       |
| Clienti C.Credito      | 0       | Ticket + Quota            | € 0,00               | Numero Ric. a zero   | 0       | Media Imp. Scontr.       | € 0,00  |
| Clienti C.Pos          | 0       | Ticket                    | € 0,00               | Quota                | € 0,00  | Media Imp. solo Lib.     | € 0,00  |
| Clienti Assegni        | 0       | RICETTE FARMACO           |                      | RICETTE AUTORIZZATE  | 1       | Media Imp.Lib. con Etico | € 0,00  |
| Clienti Credito        | 0       | Numero Eustelle           | 0                    | Numero Eustelle      | 0       | Media Num. Scontrini     | 0,00    |
| Media Clienti          | 2.00    | Importo Fustelle          | 0.00                 | Importo Fustelle     | 0.00    | Media Num. solo Lib.     | 0       |
| Media Clienti SSN      | 0.00    |                           | -/                   |                      |         | Media Num.Lib. con Etico | 0       |
| Media Clienti Vend     | 2.00    | Media Numero Ric.         | 0,00                 | Media Numero Ric.    | 0,00    | OUANTITA'                |         |
| Media Clienti Contanti | 2,00    | Media Importo Ric.        | € 0,00               | Media Importo Ric.   | € 0,00  | Totale Pezzi             | 4       |
| Media Clienti C.Cred.  | 0,00    | Media Fustelle Ric.       | 0,00                 | Media Fustelle Ric.  | 0,00    | Totale Parafarm. Scontr. | 0       |
| Media Clienti C.Pos    | 0,00    | Media Imp. Fustelle       | € 0,00               | Media Imp.Fustelle   | € 0,00  | Media Numero Pezzi       | 2 00    |
| Media Clienti Assegni  | 0,00    | VENDUTO                   |                      |                      |         | Media Importo Pezzi      | € 13.72 |
| Media Clienti Credito  | 0,00    | Tot. Vend. Lordo          | € 54,87              | Imp. Cassa           | € 45,90 | Media Pezzi Scontrini    | 0.00    |
| Media Pezzi Cliente    | 1,00    | Tot. Totale lordo delle v | vendite <b>15,90</b> | Imp. Cassa Sosp.     | € 0,00  | Media Pez Scontr. in ve  | 0.00    |
| Media Sc. Cliente      | € 2,24  | Tot. Costo Medio          | € 31,16              | Tot. Lordo Sosp.     | € 0,00  | Media Sconto Pezzi       | € 2.24  |
| INCASSI                |         | Imponibile                | € 38,08              | Imp.Cassa Vend.Lib.  | € 45,90 | Media Paraf, Scontr.     | 0       |
| Assegni                | € 0.00  | Marg.                     | € 6,92               | Imp.Cassa no Fatt.   | € 45,90 | SCONTI                   |         |
| Carta di Credito       | € 0.00  | <u>Media margine</u>      | € 3,46               | Imp.Cassa solo Fatt. | € 0,00  | The Contract             | C 0 07  |
| Carta Pos              | € 0.00  | Altro                     | € 0,00               | Media Imp. Cassa     | € 22,95 | Tot. Sc. vena.           | € 8,97  |
| Contanti               | € 45.90 | Imp. Cassa + Imp. C       | assa Sospe           | si - Acconti Sospesi | € 45,90 | Tot. Sc. Cassa           | € 0,00  |
| Credito                | € 0.00  |                           |                      |                      |         | Tot. Sc. Prodotto        | € 8,97  |
| G. Calco               | 0 0,00  |                           |                      |                      |         | SC. DL156/Pay Back       | € 0,00  |

Posizionandosi sulle etichette di ogni valore si ottiene una breve descrizione, mentre sul valore, la formula di calcolo considerata.

La sezione Venduto, al clic sul titolo, rende visibile un pannello aggiuntivo sugli importi anticipati.

I link di alcune etichette, ove presenti, rinviano ai dati di dettaglio, che hanno determinato tali numeri.

# 4.1.3 Tipo di vendita

L'elaborazione raggruppa il venduto per tipo di vendita.

Riporta i valori del venduto lordo, netto, sconto, imponibile, imposta, ticket e quota, margine, margine in valore percentuale.

Non manca la percentuale di vendita corrispondente al totale del venduto, altresì il totale ricette e pezzi venduti.

| www.       | csfsistem  | i.it |
|------------|------------|------|
| vv vv vv . | Caratateri | 1.10 |

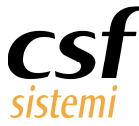

Alla selezione della riga corrisponde la selezione del tipo di vendita di interesse, cliccando il pulsante in alto a destra **Dettaglio selezione** si può in tal modo visionare tutti i prodotti venduti, secondo la tipologia considerata, raggruppati per data.

| nerale 🔛 Kie                          | epilogo Vend                                                                             | luto - Dasi                         | nboard 🔛 Importi                                                                          | i venduto 🔀 🛛 Tipo                                        | di vendita 🔛 Tipi                                                                         | o di vendita 🔛                                                     |                                                               |                                                                                      |                                                                                |                                                                                         |                                                                                   |                                                               |                                                         |                                                     |                   |
|---------------------------------------|------------------------------------------------------------------------------------------|-------------------------------------|-------------------------------------------------------------------------------------------|-----------------------------------------------------------|-------------------------------------------------------------------------------------------|--------------------------------------------------------------------|---------------------------------------------------------------|--------------------------------------------------------------------------------------|--------------------------------------------------------------------------------|-----------------------------------------------------------------------------------------|-----------------------------------------------------------------------------------|---------------------------------------------------------------|---------------------------------------------------------|-----------------------------------------------------|-------------------|
| riodo selez                           | do selezionato: da lunedi 2 giugno 2014 a martedi 2 dicembre 2014 - Giorni Lavorati: 122 |                                     |                                                                                           |                                                           |                                                                                           |                                                                    |                                                               |                                                                                      |                                                                                |                                                                                         |                                                                                   |                                                               |                                                         |                                                     | DETTAGLIO SELEZIO |
| scinare un'intes<br>Tino Vend.        | stazione di c<br>Ota                                                                     | olonna qu                           | i per raggruppare in                                                                      | base a tale colorna                                       | ca Pulisci                                                                                |                                                                    |                                                               |                                                                                      |                                                                                |                                                                                         |                                                                                   |                                                               |                                                         |                                                     |                   |
| TOO FORMAT                            |                                                                                          |                                     | Vend Lordo                                                                                | Sconto Prod                                               | Vend Netto                                                                                | Ticket                                                             | Quota                                                         | Costo M                                                                              | Imposta                                                                        | Imponible                                                                               | Marn                                                                              | Marg %                                                        | Perc %                                                  | Tot Ric                                             |                   |
| ASO                                   | - Colora                                                                                 | 959                                 | Vend. Lordo<br>21.414.20                                                                  | Sconto Prod.                                              | Vend. Netto<br>21.414,20                                                                  | Ticket 0.00                                                        | Quota 6.00                                                    | Costo M.<br>7.184.85                                                                 | Imposta<br>3.691.49                                                            | Imponible<br>17,722,71                                                                  | Marg.<br>10.537.86                                                                | Marg. %                                                       | Perc % 3.05                                             | Tot. Ric.                                           |                   |
| ASQ<br>ESP                            |                                                                                          | 959<br>1997                         | Vend. Lordo<br>21.414,20<br>25.481,27                                                     | Sconto Prod.<br>0,00<br>0,00                              | Vend. Netto<br>21.414,20<br>25.481,27                                                     | Ticket<br>0,00<br>1.596,16                                         | Quota<br>6,00<br>2.067,00                                     | Costo M.<br>7.184,85<br>14.821,01                                                    | Imposta<br>3.691,49<br>2.316,52                                                | Imponible<br>17.722,71<br>23.164,75                                                     | Marg.<br>10.537,86<br>8.343,74                                                    | Marg. %<br>59,00<br>36,00                                     | Perc %<br>3,05<br>3,63                                  | Tot. Ric.<br>458<br>929                             |                   |
| ASQ<br>ESP                            | 1203                                                                                     | 959<br>1997                         | Vend. Lordo<br>21.414,20<br>25.481,27<br>12.616,51                                        | Sconto Prod.<br>0,00<br>0,00<br>0,00                      | Vend. Netto<br>21.414,20<br>25.481,27<br>12.616,51                                        | Ticket<br>0,00<br>1.596,16<br>760,18                               | Quota<br>6,00<br>2.067,00<br>0,00                             | Costo M.<br>7.184,85<br>14.821,01<br>7.781,07                                        | Imposta<br>3.691,49<br>2.316,52<br>1.146,99                                    | Imponible<br>17.722,71<br>23.164,75<br>11.469,52                                        | Marg.<br>10.537,86<br>8.343,74<br>3.688,45                                        | Marg. %<br>59,00<br>36,00<br>32,00                            | Perc %<br>3,05<br>3,63<br>1,80                          | Tot. Ric.<br>458<br>929<br>734                      |                   |
| ASQ<br>ESP<br>ET<br>ETP               | 1203                                                                                     | 959<br>1997<br>640                  | Vend. Lordo<br>21.414,20<br>25.481,27<br>12.616,51<br>8.296,01                            | Sconto Prod.<br>0,00<br>0,00<br>0,00<br>0,00              | Vend. Netto<br>21.414,20<br>25.481,27<br>12.616,51<br>8.296,01                            | Ticket<br>0,00<br>1.596,16<br>760,18<br>534,32                     | Quota<br>6,00<br>2.067,00<br>0,00<br>0,00                     | Costo M.<br>7.184,85<br>14.821,01<br>7.781,07<br>5.291,57                            | Imposta<br>3.691,49<br>2.316,52<br>1.146,99<br>754,19                          | Imponible<br>17.722,71<br>23.164,75<br>11.469,52<br>7.541,82                            | Marg.<br>10.537,86<br>8.343,74<br>3.688,45<br>2.250,25                            | Marg. %<br>59,00<br>36,00<br>32,00<br>30,00                   | Perc %<br>3,05<br>3,63<br>1,80<br>1,18                  | Tot. Ric.<br>458<br>929<br>734<br>273               | <u></u>           |
| ASQ<br>ESP<br>ET<br>ETP<br>LIB        | 1203                                                                                     | 959<br>1997<br>640<br>56658         | Vend. Lordo<br>21.414,20<br>25.481,27<br>12.616,51<br>8.296,01<br>588.703,83              | Sconto Prod.<br>0,00<br>0,00<br>0,00<br>0,00<br>62.668,71 | Vend. Netto<br>21.414,20<br>25.481,27<br>12.616,51<br>8.296,01<br>526.035,12              | Ticket<br>0,00<br>1.596,16<br>760,18<br>534,32<br>0,00             | Quota<br>6,00<br>2.067,00<br>0,00<br>0,00<br>0,00             | Costo M.<br>7.184,85<br>14.821,01<br>7.781,07<br>5.291,57<br>283.144,08              | Imposta<br>3.691,49<br>2.316,52<br>1.146,99<br>754,19<br>67.401,34             | Imponible<br>17.722,71<br>23.164,75<br>11.469,52<br>7.541,82<br>458.633,78              | Marg.<br>10.537,86<br>8.343,74<br>3.688,45<br>2.250,25<br>175.489,70              | Marg. %<br>59,00<br>36,00<br>32,00<br>30,00<br>38,00          | Perc %<br>3,05<br>3,63<br>1,80<br>1,18<br>83,96         | Tot. Ric.<br>458<br>929<br>734<br>273<br>0          |                   |
| ASQ<br>ESP<br>ET<br>ETP<br>LIB<br>MUT | 1203                                                                                     | 959<br>1997<br>640<br>56658<br>3373 | Vend. Lordo<br>21.414,20<br>25.481,27<br>12.616,51<br>8.296,01<br>588.703,83<br>42.947,81 | Sconto Prod.<br>0,00<br>0,00<br>0,00<br>62.668,71<br>0,00 | Vend. Netto<br>21.414,20<br>25.481,27<br>12.616,51<br>8.296,01<br>526.035,12<br>42.947,81 | Ticket<br>0,00<br>1.596,16<br>760,18<br>534,32<br>0,00<br>2.374,41 | Quota<br>6,00<br>2.067,00<br>0,00<br>0,00<br>0,00<br>6.974,00 | Costo M.<br>7.184,85<br>14.821,01<br>7.781,07<br>5.291,57<br>283.144,08<br>26.964,77 | Imposta<br>3.691,49<br>2.316,52<br>1.146,99<br>754,19<br>67,401,34<br>3.904,44 | Imponible<br>17.722,71<br>23.164,75<br>11.469,52<br>7.541,82<br>458.633,78<br>39.043,37 | Marg.<br>10.537,86<br>8.343,74<br>3.688,45<br>2.250,25<br>175.489,70<br>12.078,60 | Marg. %<br>59,00<br>36,00<br>32,00<br>30,00<br>38,00<br>31,00 | Perc %<br>3,05<br>3,63<br>1,80<br>1,18<br>83,96<br>6,13 | Tot. Ric.<br>458<br>929<br>734<br>273<br>0<br>2.139 |                   |

#### 4.1.4 Mancate vendite

L'elaborazione riepiloga tutte le annotazioni di non conformità registrate in vendita.

Questo dovrebbe consentire di poter avere un quadro chiaro delle vendite mancate, potendo così operare delle possibili azioni correttive.

# 4.1.5 Tipo chiusura

L'elaborazione riassume le vendite nella prospettiva del tipo chiusura di queste.

Si possono analizzare le vendite e le percentuali di vendita relative a quelle fiscali, non fiscali, fiscali con DDT o fattura, fiscali di cortesia e con importo a zero.

Ogni voce, al clic, si arricchisce di valori di dettaglio, per rendere più chiara la natura del dato.

| Tipo chiusura 🔛                                                                               |         |            |              |             |                 |                 |              |           |            | 1  |
|-----------------------------------------------------------------------------------------------|---------|------------|--------------|-------------|-----------------|-----------------|--------------|-----------|------------|----|
| Periodo selezionato: da lunedi 2 giugno 2014 a martedi 2 dicembre 2014 - Giorni Lavorati: 122 |         |            |              |             |                 |                 |              |           |            |    |
| Perc. %                                                                                       |         |            |              |             |                 |                 |              |           |            | _  |
| Qta Vend Scon Vend Ven Vend Ticke Imp Imp Costo Marg. Tot                                     |         |            |              |             |                 |                 |              |           |            |    |
|                                                                                               | Gran To | otale      |              |             |                 |                 |              |           |            |    |
| Tipo Ch 0 Tipo Pagam. 0 Dt.Ora 0 Operat 0 Terminale 0 Tipo Vend 0 Cliente 0                   | Qta     | Vend. Lor  | Sconto Prod. | Vend. Netto | Vend. Lordo LIB | Vend. Lordo SSN | Ticket Quota | Imposta   | Imponibile |    |
| + Fiscale                                                                                     | 1       | 0,30       | 0,00         | 0,30        | 0,30            | 0,00            | 0,00         | 0,05      | 0,25       |    |
| + Fiscale con DDT/fattura                                                                     | 56      | 443,50     | 0,00         | 443,50      | 443,50          | 0,00            | 0,00         | 40,32     | 403,18     |    |
| + Fiscale di cortesia                                                                         | 61.391  | 670.227,93 | 60.173,19    | 610.054,74  | 500.124,08      | 109.930,66      | 13.883,44    | 74.649,66 | 535.405,08 | 33 |
| + Importo a zero                                                                              | 0       | 0,00       | 0,00         | 0,00        | 0,00            | 0,00            | 0,00         | 0,00      | 0,00       |    |
| + Non fiscale                                                                                 | 3.446   | 30.489,61  | 2.867,84     | 27.621,77   | 25.094,92       | 2.526,85        | 322,11       | 3.318,89  | 24.302,88  | 1  |
| Gran Totale                                                                                   | 64.894  | 701.161,34 | 63.041,03    | 638.120,31  | 525.662,80      | 112.457,51      | 14.205,55    | 78.008,92 | 560.111,39 | 34 |

# 4.1.6 Buoni celiachia

L'elaborazione rende i dati relativi al numero di buoni celiachia gestiti (secondo le vecchie modalità) negli ultimi tre anni dal giorno corrente.

I dati sono raggruppabili per anno, mese e giorno.

È disponibile il grafico riepilogativo.

| www.csfsistemi.it |
|-------------------|
|-------------------|

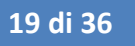

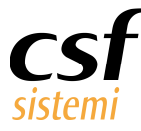

# 4.1.7 Prospetto margine

Il prospetto margine offre come l'elaborazione precedente un quadro dell'ultimo triennio.

Il dato d'interesse è il margine in termini assoluti, per singolo anno e scansionabile in mese e giorno.

In base alla selezione dei dati si ha una visione grafica correlata, permettendo così di poter confrontare valori annuali, mensili e giornalieri.

# 4.2 Dettaglio

In Dettaglio sono disponibili le seguenti elaborazioni:

- 1. Vendite precedenti
- 2. Dettaglio per cliente
- 3. Venduto per fidelity
- 4. Venduto per operatore
- 5. Punteggi per operatore
- 6. Venduto per ubicazione

# 4.2.1 Vendite precedenti

Vendite precedenti è una delle elaborazioni più ricche in termini di informazioni e manipolazione dei dati.

|                                |                       |               |               |            |            |            |             |        |       |      | Drodotti viga      | ouidonziata                |                              |
|--------------------------------|-----------------------|---------------|---------------|------------|------------|------------|-------------|--------|-------|------|--------------------|----------------------------|------------------------------|
|                                |                       | ~             | Cerca Pulisci |            |            |            |             |        |       |      | Prodotti riga      | revidenziata               |                              |
| ana atata tanta di selama a da |                       | en a bala sal |               |            |            |            |             |        |       |      | Trasonare un inte  | stazione di colonna qui pe | r raggruppare in base a tale |
| Dit Ora Vand                   | er raggruppare in oas | Clanks        | Tarminala     | Onembers   | Mand Larda | Mand Natha | Create Dead | Ticket | Queta |      | Minsan   910633611 | Fred<br>KERIUM DS INTENSIV | Qta<br>0 12 1                |
| 28/10/2014 10:21:00            | ou Fidelicy Card      | A             | PROTETTI-ASUS | Operatorel | 12.61      | 11.15      | 2 46        | D DD   | 0.00  | 6    | (mar)              | -                          |                              |
| 28/10/2014 10:20:00            |                       | 3             | PROJETTI-ASUS | Operatore2 | 22.50      | 18.45      | 4.05        | 0,00   | 1.00  | 0.00 |                    |                            |                              |
| 28/10/2014 10:20:00            |                       | 3             | PROJETTI-ASUS | Operatore2 | 13.61      | 11.15      | 2.46        |        | 0.00  | 0.00 |                    |                            |                              |
| 28/10/2014 10:19:00            |                       | 1             | PROIETTI-ASUS | Operatore2 | 5.15       | 5.15       | 0.00        |        | 0.00  | 0.00 |                    |                            |                              |
| 29/09/2014 15:30:00            |                       | 81            | BANCOSXC      | Operatore1 | 13.90      | 13,90      | 0.00        |        | 0.00  | 0.00 |                    |                            |                              |
| 29/09/2014 12:19:00            |                       | 79            | BANCODCX      | Operatore1 | 8,00       | 8,00       | 0,00        |        | 0,00  | 0,00 |                    |                            |                              |
| 29/09/2014 12:15:00            |                       | 78            | BANCODCX      | Operatore1 | 7,90       | 7,20       | 0,70        |        | 0,00  | 0,00 |                    |                            |                              |
| 29/09/2014 12:14:00            |                       | 77            | BANCODCX      | Operatore1 | 4,44       | 4,42       | 0,02        |        | 0,00  | 0,00 |                    |                            |                              |
| 29/09/2014 12:06:00            |                       | 76            | BANCOSXC      | Operatore1 | 16,56      | 11,34      | 5,22        |        | 0,00  | 0,00 |                    |                            |                              |
| 29/09/2014 11:59:00            |                       | 75            | BANCODCX      | Operatore1 | 30,00      | 30,00      | 0,00        |        | 0,00  | 0,00 |                    |                            |                              |
| 29/09/2014 11:58:00            |                       | 74            | BANCOSXC      | Operatore1 | 21,40      | 20,50      | 0,90        |        | 0,00  | 0,00 |                    |                            |                              |
| 29/09/2014 11:54:00            |                       | 72            | BANCODX       | Operatore1 | -18,00     | -17,88     | -0,12       |        | 0,00  | 0,00 |                    |                            |                              |
| 29/09/2014 11:52:00            |                       | 70            | BANCOSXC      | Operatore1 | 11,22      | 10,20      | 1,02        |        | 0,00  | 0,00 |                    |                            |                              |
| 29/09/2014 11:52:00            |                       | 71            | BANCODX       | Operatore1 | 36,99      | 36,99      | 0,00        |        | 0,00  | 4,00 |                    |                            |                              |
| 29/09/2014 11:51:00            |                       | 68            | BANCOSXC      | Operatore1 | 26,40      | 26,40      | 0,00        |        | 0,00  | 0,00 |                    |                            |                              |
| 29/09/2014 11:51:00            |                       | 69            | BANCOSXC      | Operatore1 | 8,70       | 8,70       | 0,00        |        | 0,00  | 0,00 |                    |                            |                              |
| 29/09/2014 11:50:00            |                       | 67            | BANCODX       | Operatore1 | 6,65       | 6,61       | 0,04        |        | 0,00  | 0,00 |                    |                            |                              |
| 29/09/2014 11:48:00            |                       | 66            | BANCOSXC      | Operatore1 | 12,90      | 12,90      | 0,00        |        | 0,00  | 0,00 |                    |                            |                              |
| 29/09/2014 11:45:00            |                       | 65            | BANCOSXC      | Operatore1 | 5,00       | 5,00       | 0,00        |        | 0,00  | 0,00 |                    |                            |                              |
| 29/09/2014 11:43:00            |                       | 64            | BANCOSXC      | Operatore1 | 18,39      | 18,39      | 0,00        |        | 1,02  | 0,00 |                    |                            |                              |
| 29/09/2014 11:38:00            |                       | 63            | BANCODCX      | Operatore1 | 18,94      | 14,99      | 3,95        |        | 0,00  | 0,00 |                    |                            |                              |
| 29/09/2014 11:36:00            |                       | 62            | BANCODCX      | Operatore1 | 13,50      | 13,50      | 0,00        |        | 0,00  | 0.00 |                    |                            |                              |

Il venduto è riportato per **singola vendita**, per la quale si può scendere nel dettaglio relativo alla **tipologia ricetta** e ulteriormente a livello di **prodotto** trattato.

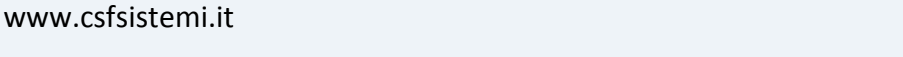

20 di 36

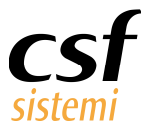

| Dt.  | .Ora | a Vend.   | Cod F        | idelity Card | Cliente                   | Terr | minale                | Operator         | e '    | Vend. Lordo | Vend.       | Netto Scont         | o Prod.             | Ticket              | Quota |
|------|------|-----------|--------------|--------------|---------------------------|------|-----------------------|------------------|--------|-------------|-------------|---------------------|---------------------|---------------------|-------|
| 28   | /10  | 0/2014 10 | 0:21:00      |              | 4                         | PRC  | DIETTI-ASU            | S Operato        | ore1 1 | 13,61       | 11,15       | 2,46                | 0                   | ),00                | 0,00  |
| Vend | dita | 0         |              |              |                           |      |                       |                  |        |             |             |                     |                     |                     |       |
| 2    | Tipo | Vend.     | Vend. Lordo  | Ticket       | Quota                     | Ric  | Cod Fiscale           | Cod Ricet        | ttario | Cod Reg US  | L           |                     |                     |                     |       |
| •    | -11  | IB        | 13,61        | 0,00         | 0,00                      |      | )                     |                  |        |             |             |                     |                     |                     |       |
|      | Т    | Dettaglio | ж.           |              |                           | -    |                       |                  |        |             |             |                     |                     |                     |       |
|      |      | Prod      |              |              | Min San                   | V    | end. Lordo            | Qta              | Iva    | Prz. Vend   | Prz.Rif     | Sconto Prod.        | Ticket              | Quota               |       |
|      |      |           |              |              | Contraction of the second |      |                       |                  |        | 1 10000000  | 0.012070233 | 12112               | 257010              | 0.201200            |       |
|      |      | • KERIU   | IM DS INTENS | VO 125ML     | 9106336                   | 11   | 13,61                 | 1                | 22     | 13,61       | 13,61       | 2,46                | 0,00                | 0,00                |       |
|      |      | ▶ KERIU   | IM DS INTENS | VO 125ML     | 9106336                   | 11   | 13,61                 | 1                | 22     | 13,61       | 13,61       | 2,46                | 0,00                | 0,00                |       |
|      |      | • KERIU   | IM DS INTENS | VO 125ML     | 9106336                   | 11   | 13,61<br>Totale:13,61 | 1<br>Totale:1,00 | 22     | 13,61       | 13,61       | 2,46<br>Totale:2,46 | 0,00<br>Totale:0,00 | 0,00<br>Totale:0,00 |       |
|      |      | • KERIU   | IM DS INTENS | VO 125ML     | 9106336                   | 11   | 13,61<br>Totale:13,61 | 1<br>Totale:1,00 | 22     | 13,61       | 13,61       | 2,46<br>Totale:2,46 | 0,00<br>Totale:0,00 | 0,00<br>Totale:0,00 |       |

Per poter facilitare la visualizzazione dei prodotti di tali vendite è stato progettato il piccolo **pannello** a destra dell'elenco che riporta i **prodotti** delle vendite selezionate.

Opera in due modalità.

Muovendosi con la selezione visualizza i prodotti della riga evidenziata, altrimenti con la multi selezione delle vendite, mediante *check*, si sommano i prodotti delle vendite corrispondenti.

Quest'ultimo caso è pensato propriamente per facilitare la possibilità di riordino di tali prodotti.

La funzione è disponibile nei due pulsanti in alto, che permettono sia il **riordino di tutti i prodotti** o altrimenti di quelli delle **sole vendite selezionate**.

| Vendite precedenti | 3                    |                |                     |                     |                     |
|--------------------|----------------------|----------------|---------------------|---------------------|---------------------|
| Periodo selezion   | ato: da lunedi 2 giu | gno 2014 a mai | rtedì 2 dicembre 20 | 14 - Giorni Lavorat | i: 122              |
| 1                  |                      |                | 1-                  | FAT                 |                     |
| 1                  |                      |                |                     |                     |                     |
| Seleziona tutto    | Deseleziona tutto    | Ordina tutto   | Ordina selezionati  | Selez, in fattura   | Visualizza prodotti |

La selezione, semplificata nel caso si debba operare massivamente con **Seleziona tutto** e **Deseleziona tutto**, permette anche di **passare in fattura** gli importi della vendita selezionata.

I prodotti possono essere inoltre visualizzati complessivamente in dettaglio con Visualizza prodotti.

In questa elaborazione sono disponibili funzionalità di stampa e di ristampa scontrino. (par.

# 3.1.5)

www.csfsistemi.it

Inoltre con combinazione di tasti si possono attivare:

- il pulsante di cancella vendita (SHIFT+ A)
- il numero scontrino (SHIFT + S)

Per poter disabilitare il numero scontrino, una volta visualizzato, la combinazione è SHIFT + N.

21 di 36

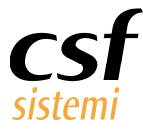

# 4.2.2 Dettaglio per cliente

Le vendite in questa elaborazione sono considerate dalla prospettiva del cliente.

La griglia mostra una parte di totalizzazione dei valori di vendita per il singolo cliente e una parte di dettaglio. Quest'ultima è mobile e permette pertanto di non perdere il riferimento con i totali relativi.

I prodotti sono cliccabili e rinviano pertanto alla scheda prodotto in Archivi CSF.

| Dt.Ora Vend.        | Ciente | Vend. Lordo | Vend. Netto  | Sconto Prod.  | Tot. Altro  | Tipo Vend. | Min San   | Prodotto                   | Qta | RIC | Pagam.   | Iva | Prz.Rf | Prz. Vend | Costo M.  | licket  | Quota  | Sconto |
|---------------------|--------|-------------|--------------|---------------|-------------|------------|-----------|----------------------------|-----|-----|----------|-----|--------|-----------|-----------|---------|--------|--------|
| 28/10/2014 10:21:40 | 4      | 13,61       | 11,15        | 2,46          | 0,00        | LIB        | 910633611 | KERIUM DS INTENSIVO 125ML  | 1   | 0   | Contanti | 22  | 0,00   | 13,61     | 7,28      | 0,00    | 0,00   | 2,46   |
| 28/10/2014 10:20:31 | 3      | 13,61       | 11,15        | 2,46          | 0,00        | LIB        | 910633611 | KERIUM DS INTENSIVO 125ML  | 1   | 0   | Contanti | 22  | 0,00   | 13,61     | 7,28      | 0,00    | 0,00   |        |
| 28/10/2014 10:20:21 | 2      | 22,50       | 18,45        | 4,05          | 0,00        | LIB        | 903567232 | SVR XERIAL P SHAMPOO 200ML | 1   | 0   | Contanti | 22  | 0,00   | 22,50     | 13,73     | 0,00    | 0,00   |        |
| 28/10/2014 10:19:12 | 1      | 5,15        | 5,15         | 0,00          | 0,00        | LIB        | 004763254 | ASPIRINA 325MG 10CPR       | 1   | 0   | Contanti | 10  | 0,00   | 5,15      | 2,87      | 0,00    | 0,00   |        |
| 29/09/2014 15:30:25 | 81     | 13,90       | 13,90        | 0,00          | 0,00        | LIB        | 027757032 | FLECTOR 180MG CER MED SCER | 1   | 0   | Contanti | 10  | 0,00   | 13,90     | 7,68      | 0,00    | 0,00   |        |
| 29/09/2014 12:19:28 | 79     | 8,00        | 8,00         | 0,00          | 0,00        | LIB        | 033820022 | ALPRAZOLAM 0,50 20CPR RAT  | 2   | 0   | Contanti | 10  | 0,00   | 4,00      | 0,94      | 0,00    | 0,00   |        |
| 29/09/2014 12:15:43 | 78     | 7,90        | 7,20         | 0,70          | 0,00        | LIB        | 024969014 | ALKA SELTZER ANT 680+80 36 | 1   | 0   | Contanti | 10  | 0,00   | 7,90      | 4,28      | 0,00    | 0,00   |        |
| 20/00/2014 12:14:52 | 77     |             | 4.47         | 0.03          | 0.00        | 1 TD       | 023181047 | VOLTAREN IM 75MG/3ML 5F    | 1   |     | Contanti | 10  | 0,00   | 2,94      | 1,79      | 0,00    | 0,00   |        |
| 25/05/2014 12:14:32 |        | 4,44        | 4,42         | 0,02          | 0,00        | шо         | 902045119 | PIC SIR 75140 5ML A14      | 5   |     | Contanu  | 22  | 0,00   | 0,30      | 0,25      | 0,00    | 0,00   |        |
| _                   |        |             |              |               |             |            | 922395215 | HIPP BIO OMO AGNELLO 2X80G | 1   |     |          |     | 0,00   | 3,19      | 1,48      | 0,00    | 0,00   |        |
| 20/00/2014 12:06:10 | 76     | 16.56       | 11.24        | E 22          | 0.00        | 1 TD       | 905611493 | HIPP BIOLOGICO MER ME/PERA | 1   |     | Contanti | 10  | 0,00   | 3,32      | 1,95      | 0,00    | 0,00   |        |
| 25/05/2014 12:00:10 | 70     | 10,30       | 11,54        | 5,22          | 0,00        | шо         | 922395165 | HIPP BIO OMO PERA 6X80G    | 1   |     | Contanu  | 10  | 0,00   | 5,35      | 2,12      | 0,00    | 0,00   |        |
|                     |        |             |              |               |             |            | 012745042 | TACHIPIRINA BB 250MG 10SUP | 1   |     |          |     | 0,00   | 4,70      | 2,82      | 0,00    | 0,00   |        |
| 29/09/2014 11:59:08 | 75     | 30,00       | 30,00        | 0,00          | 0,00        | LIB        | 033161023 | LOETTE 0,1MG+0,02MG 63CPR  | 1   | 0   | Contanti | 10  | 0,00   | 30,00     | 18,30     | 0,00    | 0,00   |        |
| 20/00/2014 11:58:20 | 74     | 21.40       | 20.50        | 0.00          | 0.00        | 1 TD       | 023673092 | IMODIUM 2MG 12CPR OROSOL   | 1   |     | Contanti | 10  | 0,00   | 8,90      | 4,36      | 0,00    | 0,00   |        |
| 25/05/2014 11:38:25 | /4     | 21,40       | 20,50        | 0,50          | 0,00        | ЦО         | 923817908 | KINESIO TEX CL 5X4 W/R BLU | 1   |     | Contanu  | 22  | 0,00   | 12,50     | 6,29      | 0,00    | 0,00   |        |
| 29/09/2014 11:54:22 | 72     | -18,00      | -17,88       | -0,12         | 0,00        | LIB        | 036131023 | GABAPENTIN 300MG 50CPS EG  | -1  | 0   | Contanti | 10  | 0,00   | 18,00     | 10,73     | 0,00    | 0,00   |        |
|                     |        |             |              |               |             | ET         | 031825021 | TACHIDOL AD 500/30MG 10BS  | 2   | 1   | Contanti | 10  | 0,00   | 5,60      | 3,39      | 0,00    | 4,00   |        |
|                     |        |             |              |               |             |            | 039115163 | NOLPAZA 40MG 14CPR GAST    | 2   | -2  |          | 10  | 7,79   | 7,79      | 4,55      | 0,00    | 4,00   |        |
| 29/09/2014 11:52:49 | 71     | 36,99       | 36,99        | 0,00          | 0,00        | MUT        | 036131023 | GABAPENTIN 300MG 50CPS EG  | 1   | 3   | Contanti | 10  | 18,00  | 18,00     | 10,73     | 0,00    | 4,00   |        |
|                     |        |             |              |               |             | MUT        | 039115163 | NOLPAZA 40MG 14CPR GAST    | -2  | -2  | Contanu  | 10  | 7,79   | 7,79      | 4,55      | 0,00    | 4,00   |        |
| _                   |        |             |              |               |             |            | 039115163 | NOLPAZA 40MG 14CPR GAST    | 1   | 4   |          | 10  | 7,79   | 7,79      | 4,55      | 0,00    | 4,00   |        |
|                     |        | Totalaut 79 | Totalau 1 60 | Totale: 170.0 | Totalau0.00 |            | ·         |                            | To  |     |          |     |        |           | Totalau 7 | Totalar | Totala | Total  |

In questa elaborazione sono disponibili funzionalità di **stampa** e di **stampa dettaglio**, che permette di stampare solo la selezione. (*par. 3.1.5*)

Inoltre con combinazione di tasti si può attivare con SHIFT + S e disabilitare, con SHIFT + N, il

# numero scontrino e il tipo scontrino.

Il tipo scontrino è rafforzato dalla segnalazione per colore:

- Fattura o DDT, blu
- Non fiscale, giallo
- Fiscale, verde
- Cortesia, grigio

La combinazione SHIFT+A abilita il pulsante cancella vendita.

# 4.2.3 Venduto per fidelity

L'elaborazione rende i valori delle vendite per fidelity card dei clienti.

L'elaborazione di dettaglio, selezionata la **fidelity card**, mostra i prodotti associati agli importi di vendita visualizzati.

www.csfsistemi.it

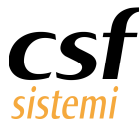

| Generale      | Venduto pe    | er fidelity 🔀 De   | ettaglio vendite cor | fidelity 🔀                     |              |                    |                 |
|---------------|---------------|--------------------|----------------------|--------------------------------|--------------|--------------------|-----------------|
| Periodo se    | elezionato    | : da venerdi       | 3 ottobre 201        | 4 a me <mark>rcole</mark> di 3 | dicembre 201 | 4 - Giorni Lavorat | i: 10           |
| Trascinare un | 'intestazione | di colonna qui per | raggruppare in ba    | se a tale colonna.             | Pulisci      |                    |                 |
| Cliente       | Cod Fid       | Qta                | Vend. Lordo          | Sconto Prod.                   | Vend. Netto  | Vend. Lordo SSN    | Vend. Lordo LIB |
| •             | 0001          | 4                  | 34,93                | 9,60                           | 25,33        | 0,00               | 25,33           |
|               | 0002          | 2                  | 14,72                | 0,00                           | 14,72        | 0,00               | 14,72           |
|               | 10000         | 110                | 2.062,00             | 149,20                         | 1.912,80     | 0,00               | 1.912,80        |
|               | 2000          | 110                | 1.562,00             | 321,20                         | 1.240,80     | 0,00               | 1.240,80        |
|               | 20000         | 100                | 1,920,00             | 120,00                         | 1.800,00     | 0.00               | 1.800.00        |

# 4.2.4 Venduto per operatore

L'elaborazione offre il totale di vendita per operatore.

Selezionando un operatore si ha la possibilità di visualizzare due modalità di dettaglio:

- dettaglio selezione
- referenze selezione

Il dettaglio riporta il singolo prodotto venduto corredato dei dati di vendita.

Le referenze consentono di valutare gli articoli venduti in modo aggregato, ossia riconducendo i prodotti delle vendite a un'unica referenza.

| Vendite precedenti | Dettaglio per dier | nte 🔀 Venduto pe | r fidelity 🔀 Vendi | uto per fidelity 🔀 Vendu | to per operato | ore 🔛        |              |                 |              |              |            |           |                         |                      |
|--------------------|--------------------|------------------|--------------------|--------------------------|----------------|--------------|--------------|-----------------|--------------|--------------|------------|-----------|-------------------------|----------------------|
| Periodo selezio    | onato: da lunedi 2 | dicembre 2013    | a martedi 2 di     | cembre 2014 - Giorni     | Lavorati:      | 304          |              |                 |              |              | DE         | ITAGLIO S | SELEZIONE REF           | ERENZE SELEZIONE     |
| Fid. Card C        | Dra Inizio Vend.   | Ora Fine Vend    | Venduto S          | SN Imp. Cassa            |                |              |              |                 |              |              |            |           |                         |                      |
| Qta Ven            | Ven Ven            | Tick Sco         | Tot Per            | c Tot Tot                |                |              |              |                 |              |              |            |           |                         |                      |
|                    |                    |                  |                    |                          | Gran Tota      | ale          |              |                 | _            | _            | _          | _         |                         |                      |
| Cod. Oper. 0       | Operat û           | Dt.Vend. 0       | Terminale 0        | Ric 0 Clienti 0          | Qta            | Vend. Lor    | Vend. Netto  | Vend. Netto SSN | Ticket Quota | Sconto Prod. | Tot. Altro | Perc. %   | Tot. Versato Anticipati | Tot. Versato Sospesi |
| =1                 | + Operatore1       |                  |                    |                          | 175.829        | 1.907.206,22 | 1.703.053,64 | 234.238,13      | 31.267,44    | 204.160,78   | 8,20       | 100,00    | 0,00                    | 0,00                 |
| - 2                | - Operator         | - 28/10/2        | - PROIETTI         | - 0 3                    | 3              | 41,26        | 34,75        | 0,00            | 0,00         | 6,51         | 0,00       | 0,00      | 0,00                    | 0,00                 |
| Gran Totale        |                    |                  |                    |                          | 175.832        | 1.907.247,48 | 1.703.088,39 | 234.238,13      | 31.267,44    | 204.167,29   | 8,20       | 100,00    | 0,00                    | 0,00                 |

# 4.2.5 Punteggi per operatore

La verifica del lavoro dei propri operatori è possibile in tutte le elaborazioni, grazie al filtro operatore che si trova nel menù.

Inoltre è disponibile un riepilogo nelle elaborazioni con obiettivi, che segue la prospettiva del raggruppamento e della ditta, oltre al Venduto per operatore.

Il riscontro dei **punteggi assegnati ai propri operatori** si ha in una specifica elaborazione che riassume la situazione punti dei propri operatori: **Punteggi operatori**.

| Generale 🔀 Venduto per fidelity 🔀 Dettaglio vendite con fidelity 🔀 Venduto per ubicazio | one 🔛 Punteggi per |
|-----------------------------------------------------------------------------------------|--------------------|
| Periodo selezionato: da venerdì 3 ottobre 2014 a mercoledì 3 dicembre                   | 2014 - Giorni Lav  |
|                                                                                         |                    |
| Trascinare qui i Campi Filtro                                                           |                    |
| Punti Clienti                                                                           |                    |
|                                                                                         | Gran Totale        |
| Dt.Vend. 0 Operat 0 Codice 0 Attivita 0                                                 | Punti              |
| = 25/11/2014 = CORSETTI = 1 Attribuzione punti                                          | 9                  |

www.csfsistemi.it

Questo documento è di carattere riservato ed è destinato esclusivamente a chi specificamente autorizzato dalla CSF Sistemi. L'accesso, la divulgazione, la copia o la diffusione sono vietate a chiunque altro ai sensi delle normative vigenti e possono costituire una violazione penale.

23 di 36

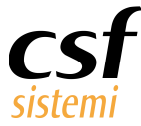

# 4.2.6 Venduto per ubicazione

L'elaborazione riepiloga i prodotti venduti con ogni riferimento all'ubicazione, riportando esattamente **settore, scaffale, piano e posizione**.

| Cod Settore | Cod Fila | Cod Posizione | Min San   | Prodotto                   | Cod Magazzino | Magazzino | Giac Tot | Ubicazione | Settore        | Fila   | Cod Scaffale | Scaffale   | Cod Piano | Piano   | Posizione          |
|-------------|----------|---------------|-----------|----------------------------|---------------|-----------|----------|------------|----------------|--------|--------------|------------|-----------|---------|--------------------|
| н           | E        | SCO           | 029824048 | ACQUA PPI 5ML 1F GSE       | 2             | Magazzino | 0        | HE0706SCO  | Acque minerali | Fila E | 07           | Scaffale 7 | 06        | Piano 6 | Prodotti in scorta |
| Н           | E        | SCO           | 029824048 | ACQUA PPI 5ML 1F GSE       | 2             | Magazzino | 0        | HE0706SCO  | Acque minerali | Fila E | 07           | Scaffale 7 | 06        | Piano 6 | Prodotti in scorta |
| н           | E        | SCO           | 031310016 | ACQUA BOR 3% 500ML 1FL ALM | 2             | Magazzino | 6        | HE0706SCO  | Acque minerali | Fila E | 07           | Scaffale 7 | 06        | Piano 6 | Prodotti in scorta |
| Н           | E        | SCO           | 031310016 | ACQUA BOR 3% 500ML 1FL ALM | 2             | Magazzino | 6        | HE0706SCO  | Acque minerali | Fila E | 07           | Scaffale 7 | 06        | Piano 6 | Prodotti in scorta |
| н           | E        | SCO           | 031310016 | ACQUA BOR 3% 500ML 1FL ALM | 2             | Magazzino | 6        | HE0706SCO  | Acque minerali | Fila E | 07           | Scaffale 7 | 06        | Piano 6 | Prodotti in scorta |
| Н           | E        | SCO           | 031310016 | ACQUA BOR 3% 500ML 1FL ALM | 2             | Magazzino | 6        | HE0706SCO  | Acque minerali | Fila E | 07           | Scaffale 7 | 06        | Piano 6 | Prodotti in scorta |

# 4.3 Ricette

Il gruppo ricette nasce da tre elaborazioni, presenti come fonte di dettaglio nel pannello Importi venduto, che vengono riproposte nel menù principale per favorire l'accesso ai dati.

#### Si tratta di ricette SSN, a Zero e Autorizzate.

| CLIENTI                |      | VENDUTO SSN       |        |                     |        | SCONTRINI                |        |
|------------------------|------|-------------------|--------|---------------------|--------|--------------------------|--------|
| Numero Clienti         | 3    | Tot. Vend. SSN    | € 0,00 | Numero Ric.         | 0      | Scontrini emessi         | 0      |
| Clienti SSN            | 0    | Tot.Vend.NettoSSN | € 0,00 |                     |        | Scontrini Mutualistica   | 0      |
| Clienti solo Vend.Lib. | 3    | Imp. Ric. SSN     | € 0,00 | Numero Ric. SSN     | 0      | Scontrini solo lib.      | 0      |
| Clienti Contanti       | 3    | Imp. Ric. Aut.    | € 0,00 | Numero Ric. Aut.    | 0      | Scontrini lib. con etico | 0      |
| Clienti C.Credito      | 0    | Ticket + Quota    | € 0,00 | Numero Ric. a zero  | 0      | Media Imp. Scontr.       | € 0,00 |
| Clienti C.Pos          | 0    | Ticket            | € 0,00 | Quete               | C 0,00 | Media Imp. solo Lib.     | € 0,00 |
| Clienti Assegni        | 0    | RICETTE FARMACO   |        | RICETTE AUTORIZZATE |        | Media Imp.Lib. con Etico | € 0,00 |
| Clienti Credito        | 0    | Numero Fustelle   | 0      | Numero Fustelle     | 0      | Media Num. Scontrini     | 0,00   |
| Media Clienti          | 1,50 | Importo Fustelle  | 0,00   | Importo Fustelle    | 0,00   | Media Num. solo Lib.     | 0      |
| Media Clienti SSN      | 0,00 | Madia Numara Ria  | 0.00   | Media Numero Pic    | 0.00   | Media Num.Lib. con Etico | 0      |

I dati riportano i totali di vendita e i prodotti presenti in ricetta.

|   | Dt. Ora Vend.       | Cod Ricettario | Numero Ricetta | Tipo Vend. | Ticket Quota | Cliente | Tot. Vend. | Sc.Prod.Vend. | Imp. Vend. Tot. | Min San   | Prod                       | Qta | Prz. Vend | Operatore  |
|---|---------------------|----------------|----------------|------------|--------------|---------|------------|---------------|-----------------|-----------|----------------------------|-----|-----------|------------|
| Þ |                     |                | 1              | ET         | 0,00         | 71      | 4,00       | 0,00          | 4,00            | 031825021 | TACHIDOL AD 500/30MG 10BS  | 2   | 5,60      | Operatore1 |
|   |                     |                | 3              | MUT        | 2,00         | 71      | 4,00       | 0,00          | 4,00            | 036131023 | GABAPENTIN 300MG 50CPS EG  | 1   | 18,00     | Operatore1 |
|   | 29/09/2014 11:52:00 |                | -2             | MUT        | 4,00         | 71      | 4,00       | 0,00          | 4,00            | 039115163 | NOLPAZA 40MG 14CPR GAST    | 2   | 7,79      | Operatore1 |
|   |                     |                | -2             | MUT        | -4,00        | 71      | 4,00       | 0,00          | 4,00            | 039115163 | NOLPAZA 40MG 14CPR GAST    | -2  | 7,79      | Operatore1 |
|   |                     |                | 4              | MUT        | 2,00         | 71      | 4,00       | 0,00          | 4,00            | 039115163 | NOLPAZA 40MG_14CPR_GAST    | 1   | 7,79      | Operatore1 |
|   | 20/00/2014 11:42:00 |                | 1              | ET         | 1,02         | 64      | 10,02      | 0,00          | 10,02           | 019655152 | BENTELAN 4MG/2ML IM EV 3F  | 1   | 3,32      | Operatore1 |
|   | 23/03/2014 11:43:00 |                | 1              | ET         | 0,00         | 64      | 10,02      | 0,00          | 10,02           | 037907019 | NANSEN 20MG 14CPS GASTR    | 1   | 6,07      | Operatore1 |
|   | 29/09/2014 11:11:00 |                | 1              | ESP        | 2,78         | 48      | 2,78       | 0,00          | 2,78            | 031835287 | PANTOPAN 40MG 14CPR BLIST  | 1   | 9,57      | Operatore1 |
|   | 29/09/2014 10:41:00 |                | 1              | MUT        | 4,00         | 34      | 12,64      | 0,04          | 12,60           | 035883053 | PROVISACOR 10MG_28CPR      | 2   | 27,35     | Operatore1 |
|   | 29/09/2014 10:35:00 |                | 2              | MUT        | 4,00         | 33      | 8,00       | 0,00          | 8,00            | 035623053 | TAVACOR 20MG 30CPR         | 2   | 16,25     | Operatore1 |
|   | 25/05/2014 10:55:00 |                | 1              | MUT        | 4,00         | 33      | 8,00       | 0,00          | 8,00            | 037692035 | RAMIPRIL 5MG 14CPR ZTV     | 2   | 2,48      | Operatore1 |
|   | 29/09/2014 10:24:00 |                | 1              | ESP        | 5,28         | 30      | 5,28       | 0,00          | 5,28            | 034953253 | CONGESCOR 5MG 28CPR RIV    | 2   | 6,12      | Operatore1 |
|   | 29/09/2014 10:03:00 |                | 1              | MUT        | 11,10        | 21      | 11,10      | 0,00          | 11,10           | 035768252 | ENTACT 10MG 28CPR RIV BL.  | 2   | 11,85     | Operatore1 |
|   | 29/09/2014 09:58:00 |                | 1              | MUT        | 7,06         | 18      | 10,76      | 0,00          | 10,76           | 026286029 | MINULET 0,075MG+0,03MG 21C | 2   | 4,21      | Operatore1 |
|   |                     |                | 2              | MUT        | 2,00         | 16      | 7,79       | 0,01          | 7,78            | 028678035 | CLORAZER 750MG 6CPR RM     | 1   | 9,16      | Operatore1 |
|   | 29/09/2014 09:49:00 |                | 1              | MUT        | 4,00         | 16      | 7,79       | 0,01          | 7,78            | 032311211 | ZOLISTAM 10MG 20CPR BLIST  | 1   | 7,34      | Operatore1 |
|   |                     |                | 1              | MUT        | 4,00         | 16      | 7,79       | 0,01          | 7,78            | 037922022 | PEPTIREX 30MG 14CPS RIG    | 1   | 6,65      | Operatore1 |
|   | 28/09/2014 18:46:00 |                | 1              | ET         | 0,00         | 164     | 0,00       | 0,00          | 0,00            | 023103132 | CLENIL 0.8MG/2ML 20F AER.  | 1   | 11,69     | Operatore1 |
|   | 28/09/2014 17:35:00 |                | 1              | ET         | 1,64         | 132     | 1,64       | 0,00          | 1,64            | 026089110 | AUGMENTIN BB SOSP 35ML C/S | 2   | 4,02      | Operatore1 |
|   |                     |                | 3              | B ET       | 2,90         | 84      | 11,94      | 0,00          | 11,94           | 034930014 | KESTINE 10MG 30CPR RIV     | 1   | 9,96      | Operatore1 |
|   | 28/09/2014 16:00:00 |                | 1              | MUT        | 4,00         | 84      | 11,94      | 0,00          | 11,94           | 036845079 | FOSAVANCE 70MG/5600UI 4CPR | 2   | 25,31     | Operatore1 |
|   |                     |                | 2              | MUT        | 5,04         | 84      | 11,94      | 0,00          | 11,94           | 036635047 | DIBASE 25000UI/2,5ML OS    | 2   | 5,42      | Operatore1 |

In più si aggiunge l'elaborazione delle **Ricette non tariffate**.

Una procedura di controllo che permette il riscontro di anomalie nella gestione ricette,

riportando tutte quelle ricette gestite in vendita ma non tariffate.

Le ricette considerate sono sia quelle **rosse** che le **dematerializzate**.

|                     | <i>c</i> . |       | • | ۰. |
|---------------------|------------|-------|---|----|
| \ <b>\</b> /\\/\/\/ | CSTSI      | stem  |   | 11 |
|                     | 00101      | Jucin |   |    |

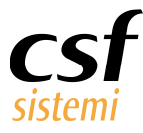

# 4.4 Dettaglio con obiettivi

# 4.5 Dettaglio raggruppamento e Dettaglio ditta per operatore

Dettaglio con obiettivi è un gruppo di elaborazioni che ha una duplice valenza:

- 1. facilita la verifica e la **gestione del personale** in base a degli obiettivi, fissati per prodotto o per ditta
- 2. visualizza in **dettaglio**, per prodotto del raggruppamento o per ditta, importi e quantità di vendita realizzati dagli **operatori**

Le due elaborazioni possono risultare semplicemente tali, se non si opera l'assegnazione di obiettivi prefissati per i propri operatori.

Dettaglio raggruppamenti prodotti prevede che si imposti il raggruppamento di interesse nel filtro predisposto nel menù Filtri Ricerca.

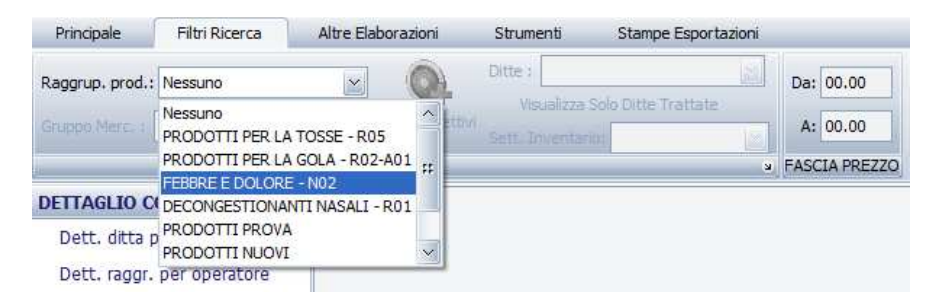

A questo punto l'elaborazione rende per ogni prodotto del raggruppamento il totale venduto (importo netto, imponibile e quantità) e i valori scanditi per ogni operatore.

Ogni prodotto, nel caso del raggruppamento, o della ditta nell'altra elaborazione, si hanno le colonne:

- tipo obiettivo
- obiettivo vendita

Per l'assegnazione di questi due valori è necessario cliccare nel menù **Crea obiettivi**, in Filtri Ricerca.

| Principale Filtri Ricerca                               | Altre Elaborazioni | Strumenti Stampe Esportazio                    | ni                                       |                                |          |            |             |       |            |             |       |            |             |
|---------------------------------------------------------|--------------------|------------------------------------------------|------------------------------------------|--------------------------------|----------|------------|-------------|-------|------------|-------------|-------|------------|-------------|
| Raggrup. prod.: CESTONE                                 | Crea Obiet         | Ditte : Usuelizza Solo Ditte Trattate          | Da: 00.00<br>A: 00.00<br>• FASCIA PREZZO |                                |          |            |             |       |            |             |       |            |             |
| DETTAGLIO CON OBIETTIVI                                 | Generale 🔀 Det     | t. raggrupp. per operatore  🛛                  |                                          |                                |          |            |             |       |            |             |       |            |             |
| Dett. ditta per operatore<br>Dett. raggr. per operatore | Periodo selezi     | onato: da venerdì 3 ottobre 20<br>Campi Filtro | 14 a mercoledì 3 di                      | icembre 201 <mark>4 - C</mark> | iorni La | vorati: 2  |             |       |            |             |       |            |             |
|                                                         | Spazio Qta         | Imponibile Vend. Netto                         |                                          |                                |          |            |             |       |            |             |       |            |             |
|                                                         |                    |                                                |                                          |                                | Gran     | Totale     |             | Opera | tore1      |             | Opera | tore2      |             |
|                                                         | Min San 0          | Prod                                           | û Tipo Ob û                              | Obiettiv 0                     | Qta      | Imponibile | Vend. Netto | Qta   | Imponibile | Vend. Netto | Qta   | Imponibile | Vend. Netto |
|                                                         | - 903567232        | - SVR XERIAL P SHAMPOO 200ML                   | – ND                                     | 0,00                           | 1,00     | 15,12      | 18,45       |       |            |             | 1     | € 15,12    | € 18,4      |
|                                                         | - 910633611        | - KERIUM DS INTENSIVO 125ML                    | - ND                                     | 0,00                           | 2,00     | 18,28      | 22,30       | 1     | € 9,14     | € 11,15     | 1     | € 9,14     | € 11,1      |
|                                                         | Gran Totale        |                                                |                                          |                                | 3,00     | 33,40      | 40,75       | 1,00  | 9,14       | 11,15       | 2,00  | 24,26      | 29,6        |

www.csfsistemi.it

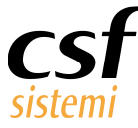

Si aprirà la lista dei prodotti del raggruppamento o delle ditte e sarà possibile selezionare il **tipo di obiettivo, sia questo per quantità o importo, e la soglia che si intende raggiungere**.

|     |                    | Inserisci obiettivi per o                     | questo raggrupp   | pamento – 🗖                   | ×     |
|-----|--------------------|-----------------------------------------------|-------------------|-------------------------------|-------|
| P   | eriodo selezi      | onato: da venerdì 3 ottobre 2014              | i a mercoledi 3 d | licembre 2014 - Giorni Lavora | ti: 2 |
| I   |                    |                                               | Cerca             | Pulisci                       | ~ #   |
| Tri | ascinare un'intesi | tazione di colonna qui per raggruppare in bas | e a tale colonna. |                               |       |
|     | Min San            | Prod                                          | Tipo Obiettivo    | Obiettivo Vendita             |       |
| -   | 007051015          |                                               |                   | le l                          |       |
|     | 027261015          | ALOXIDIL 2% SOLUZ CUT FL60                    | ) N.D Y           | 0                             |       |
| -   | 02/261015          | ALOXIDIL 2% SOLUZ CUT FL60                    | Importo           | 0                             |       |
| -   | 02/261015          | ALOXIDIL 2% SOLUZ CUT FL60                    | N.D               | U                             |       |
| 1   | 027261015          | ALOXIDIL 2% SOLUZ CUT FL60                    | N.D               | 0                             |       |
|     | 027261015          | ALOXIDIL 2% SOLUZ CUT FL60                    | N.D               | 0                             |       |
|     | 027261015          | ALOXIDIL 2% SOLUZ CUT FL60                    | N.D               | 0                             |       |
|     | 027261015          | ALOXIDIL 2% SOLUZ CUT FL60                    | N.D               | 0                             |       |
|     | 027261015          | ALOXIDIL 2% SOLUZ CUT FL60                    | N.D               | 0                             |       |
|     | 027261015          | ALOXIDIL 2% SOLUZ CUT FL60                    | N.D               | 0                             |       |
|     | 027261015          | ALOXIDIL 2% SOLUZ CUT FL60                    | N.D               | 0                             |       |
|     | 027261015          | ALOXIDIL 2% SOLUZ CUT FL60                    | N.D               | 0                             |       |
|     | 027261015          | ALOXIDIL 2% SOLUZ CUT FL60                    | N.D               | 0                             |       |
|     | 027261015          | ALOXIDIL 2% SOLUZ CUT FL60                    | N.D               | 0                             |       |
| 4   |                    | a characteristic statistic statistic          |                   |                               | ~     |
| 1   |                    |                                               |                   |                               | 2     |

Le impostazioni verranno riportate in griglia e laddove l'operatore abbia raggiunto l'obiettivo prefissato si avrà segnalazione visiva di questo. Si coloreranno di verde gli obiettivi raggiunti.

| Periodo se         | elezio  | nato: da venerdi 3 ottobre 2 | 2 <b>014</b> a | mercoledì 3 dic                                                                                                    | embre 2014 - G | iorni La | vorati: 2  |             |       |                                       |             |       |            |             |
|--------------------|---------|------------------------------|----------------|----------------------------------------------------------------------------------------------------|----------------|----------|------------|-------------|-------|---------------------------------------|-------------|-------|------------|-------------|
| Trascinare (       | qui i ( | Campi Filtro                 |                |                                                                                                    |                |          |            |             |       |                                       |             |       |            |             |
| Spazio             | Qta     | Imponibile Vend. Netto       |                |                                                                                                    |                | Cran     | Totalo     |             | Opera | torel                                 |             | Opera | tore?      | 1           |
| Min San            | û       | Prod                         | Û              | Tipo Ob û                                                                                                    | Obiettiv 0     | Qta      | Imponibile | Vend. Netto | Qta   | Imponibile                            | Vend. Netto | Qta   | Imponibile | Vend. Netto |
| - 9035672          | 32      | - SVR XERIAL P SHAMPOO 200M  | 1L             | - Importo                                                                                                    | 8,00           | 1,00     | 15,12      | 18,45       |       | · · · · · · · · · · · · · · · · · · · |             | 1     | € 15,12    | € 18,45     |
| - 9106336          | 11      | - KERIUM DS INTENSIVO 125M   | 1              | – Quantita                                                                                                    | 1,00           | 2,00     | 18,28      | 22,30       | 1     | € 9,14                                | € 11,15     | 1     | € 9,14     | € 11,15     |
| Contraction of the |         |                              |                | Statement of the local division of the local division of the local |                | 2.00     | 22.40      | 40.75       | 1.00  | 0.14                                  | 11.15       | 2.00  | 24.26      | 20.60       |

# 4.6 Categorie con grafico

Il macro gruppo Categorie con grafico offre i totali di vendita secondo le diverse prospettive:

- la ditta
- la linea
- il gruppo merceologico
- il raggruppamento prodotto
- il settore inventario
- la suddivisione aliquota IVA

Tutte le elaborazioni in questo gruppo possiedono **grafici** per la visualizzazione dei dati e ulteriore dettaglio che scinde gli importi totalizzati in sottocategorie, ove possibile, e in prodotti per vendita.

www.csfsistemi.it

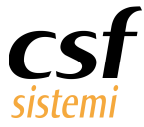

# 4.6.1 Totali ditta

Questa elaborazione presenta gli importi totali del venduto totalizzati per singola ditta.

| Generale  | 🖸 Totali Ditta 🔀 Dettaglio Ditta/         | Linea 🔛     | Totali Ditta 🔛    | Dettaglio Ditta/Lin     | nea 🔛        |                    |                    |          |                 |            |           |        |          |         |                     | ×        |
|-----------|-------------------------------------------|-------------|-------------------|-------------------------|--------------|--------------------|--------------------|----------|-----------------|------------|-----------|--------|----------|---------|---------------------|----------|
| Period    | o selezionato: da martedì 3 gi            | iugno 20    | 14 a mercole      | dì 3 dicembre           | 2014 - Giorn | i Lavorati: 121    |                    |          |                 |            |           | VISUA  | LIZZA GR | AFICO   | DETTAGLIO SELEZIONE |          |
|           |                                           |             |                   |                         |              |                    |                    |          |                 |            |           |        |          |         |                     | cossile" |
|           |                                           |             |                   |                         |              |                    |                    |          |                 |            |           |        |          |         |                     |          |
|           |                                           |             |                   |                         |              |                    |                    |          |                 |            |           |        |          |         |                     |          |
| 1         |                                           |             | <b></b>           | Cerca Pulisci           |              |                    |                    |          |                 |            |           |        |          |         |                     | ^        |
|           |                                           |             |                   | and and a second second | -            |                    |                    |          |                 |            |           |        |          |         |                     |          |
| Trascinar | e un'intestazione di colonna qui per rago | gruppare in | base a tale color | na.                     |              |                    |                    |          |                 |            |           |        |          |         |                     |          |
| Cod       | D Ditta                                   | Qta         | Vend. Lordo       | Sconto Prod.            | Vend. Netto  | Vend. Lordo SSN    | Vend. Lordo LIB    | Costo M. | Ult. Costo Cr   | Imponibile | Imposta   | Marg.  | Marg     | Perc %  |                     |          |
| 66        | 28 L'OREAL ITALIA SPA                     | 19          | 37.333,78         | 9.276,99                | 28.056,79    | 0,00               | 28.056,79          | 16.702   | 16.751,52       | 22.997,30  | 5.059,49  | 6.29   | 27,37    | 5,36    |                     |          |
| 22        | BAYER ITALIA S.P.A.                       | 2           | 31.266,98         | 1.625,32                | 29.641,66    | 4.877,76           | 24.763,90          | 16.24    | 16.319,74       | 26.365,07  | 3.276,59  | 10.1   | 38,37    | 4,49    |                     |          |
|           | 31 SANOFI-AVENTIS SPA                     | 25          | 21.768,30         | 733,47                  | 21.034,83    | 8.634,45           | 12.400,38          | 11.726   | 11.241,23       | 18.975,94  | 2.058,89  | 7.24   | 38,20    | 3,12    |                     |          |
| 66        | 31 ALES GROUPE ITALIA S.P.A.              | 600         | 21.081,01         | 5.975,99                | 15.105,02    | 0,00               | 15.105,02          | 10.293   | 9.136,48        | 12.444,44  | 2.660,58  | 2.15   | 17,29    | 3,02    |                     |          |
| 52        | 82 PIERRE FABRE ITALIA S.P.A.             | . 11        | 20.477,31         | 4.197,98                | 16.279,33    | 0,00               | 16.279,33          | 9.884,72 | 9.571,18        | 13.354,39  | 2.924,94  | 3.46   | 25,98    | 2,94    |                     |          |
| 2         | 19 ANGELINI/ACRAF S.P.A.                  | 29          | 19.626,14         | 1.489,13                | 18.137,01    | 656,26             | 17.480,75          | 9.857,93 | 10.106,24       | 16.370,89  | 1.766,12  | 6.51   | 39,78    | 2,82    |                     |          |
| 60        | 15 JOHNSON & JOHNSON S.P.A                | A. 16       | 14.911,54         | 975,07                  | 13.936.47    | 0,00               | 13.936,47          | 7.029,76 | 7.095,74        | 12.067,86  | 1.868,61  | 5.03   | 41,75    | 2,14    |                     |          |
| 14        | 36 BOEHRINGER INGELHEIM IT                | 12          | 13.179,90         | 993,24                  | 12.186,66    | 2.831,11           | 9.355,55           | 6.818,67 | 6.803,61        | 10.972,16  | 1.214,50  | 4.15   | 37,85    | 1,89    |                     |          |
| 54        | 46 CHEFARO PHARMA ITALIA S                | RL 679      | 11.424,26         | 1.620,17                | 9.804,09     | 0,00               | 9.804,09           | 4.810,84 | 4.839,59        | 8.338,38   | 1.465,71  | 3.52   | 42,30    | 1,64    |                     |          |
| 83        | 92 TEVA ITALIA S.R.L.                     | 16          | 11.352,19         | 14,04                   | 11.338,15    | 5.360,42           | 5.977,73           | 5.853,70 | 5.978,04        | 10.307,36  | 1.030,79  | 4.45   | 43,21    | 1,63    |                     |          |
|           | 6 NOVARTIS CONSUMER HEAD                  | L 12        | 11.169,24         | 906,27                  | 10.262,97    | 0,00               | 10.262,97          | 4.606,21 | 4,669,28        | 9.200,40   | 1.062,57  | 4.59   | 49,93    | 1,60    |                     |          |
| 2         | 12 L.MANETTI H.ROBERTS & C.               | 374         | 11.033,50         | 1.832,15                | 9.201,35     | 0,00               | 9.201,35           | 5.354,87 | 5.376,99        | 7.804,55   | 1.396,80  | 2.44   | 31,39    | 1,58    |                     |          |
| 41        | 25 ARTSANA S.P.A.                         | 22          | 10.914,69         | 4.341,85                | 6.572,84     | 0,00               | 6.572,84           | 2.826,08 | 3.084,98        | 5.398,08   | 1.174,76  | 2.57   | 47,65    | 1,57    |                     |          |
| 11        | 50 PROCTER E GAMBLE SRL                   | 11          | 10.380,81         | 1.671,11                | 8.709,70     | 0,00               | 8.709,70           | 4.397,99 | 3.939,72        | 7.381,02   | 1.328,68  | 2.98   | 40,41    | 1,49    |                     |          |
| 5         | 42 MENARINI IND.FARM.RIUNIT               | 633         | 10.369,98         | 183,93                  | 10.186,05    | 6.227,93           | 3.958,12           | 4.621,83 | 4.580,61        | 8.870,15   | 1.315,90  | 4.24   | 47,89    | 1,49    |                     |          |
| 35        | 10 RECKITT BENCKISER HEALT                | 10          | 10.244,00         | 438,66                  | 9.805,34     | 69,92              | 9.735,42           | 3.879,31 | 3.996,96        | 8.383,34   | 1.422,00  | 4.50   | 53,73    | 1,47    |                     |          |
| 10        | 41 PFIZER ITALIA S.R.L.                   | 772         | 9.138,78          | 5,04                    | 9.133,74     | 4.186,21           | 4.947,53           | 5.548,47 | 5.459,34        | 8.303,38   | 830,36    | 2.75   | 33,18    | 1,31    |                     |          |
| 60        | 36 PFIZER CONSUMER HEALTH                 | 1 570       | 8.429,70          | 1.165,80                | 7.263,90     | 0,00               | 7.263,90           | 4.570,80 | 4.484,42        | 6.537,54   | 726,36    | 1.96   | 30,08    | 1,21    |                     |          |
| 21        | 49 ROTTAPHARM S.P.A.                      | 627         | 8.371,22          | 1.002,11                | 7.369,11     | 142,30             | 7.226,81           | 4.223,80 | 4.258,93        | 6.372,51   | 996,60    | 2.14   | 33,72    | 1,20    |                     |          |
|           | 51 GIULIANI S.P.A.                        | 345         | 8.094,50          | 1.255,07                | 6.839,43     | 0,00               | 6.839,43           | 3.691,47 | 3.647,36        | 5.928,24   | 911,19    | 2.23   | 37,73    | 1,16    |                     |          |
| 5         | 46 CHIESI FARMACEUTICI S.P.A              | A. 378      | 7.973,11          | 213,06                  | 7.760,05     | 5.877,26           | 1.882,79           | 4.613,77 | 4.612,53        | 7.025,60   | 734,45    | 2.41   | 34,33    | 1,14    |                     |          |
| 11        | 17 MSD-MERCK SHARP & DOH.                 | 381         | 7.877,94          | 1,98                    | 7.875,96     | 4.411,66           | 3.464,30           | 5.006,80 | 4.877,60        | 7.159,95   | 716,01    | 2.15   | 30,07    | 1,13    |                     |          |
| - 1       |                                           | то          | Totale:697        | Totale:62.63            | Totale:634   | Totale: 111.647,21 | Totale: 522.820.15 | Totale:3 | Totale: 343.795 | Totale:556 | Totale:77 | Totale |          | Totale: |                     | -        |

La selezione consente di scendere ulteriormente nel dettaglio, visualizzando per la ditta

| d'interesse i totali suddivis | i per le linee | d'appartenenza. |
|-------------------------------|----------------|-----------------|
|-------------------------------|----------------|-----------------|

| Periodo selezionato: da n                    | nartedi    | 3 giugno 2014 a mercoledi 3 diceml           | ore 2014 - | Giorni Lavorati | : 121        |            |                 |                 | VIS       | UALIZZA GRAF | ICO      | DETTAGLIO  | PRODOTTI |
|----------------------------------------------|------------|----------------------------------------------|------------|-----------------|--------------|------------|-----------------|-----------------|-----------|--------------|----------|------------|----------|
|                                              |            |                                              |            |                 |              |            |                 |                 |           |              |          |            |          |
|                                              |            | Cerca Pu                                     | isd        |                 |              |            |                 |                 |           |              |          |            |          |
| Trascinare un'intestazione di color<br>Ditta | na qui per | raggruppare in base a tale colonna.<br>Linea | Quantita   | Vend. Lordo     | Sconto Prod. | Vend Netto | Vend. Lordo SSN | Vend. Lordo LIB | Costo M.  | Ultimo Costo | Imposta  | Imponibile | Marg.    |
| BAYER ITALIA S.P.A.                          | 22         | BAYER ITALIA S.P.A.                          | 2542       | 22.828,28       | 1.311,18     | 21517,1000 | 801,92          | 20.715,18       | 12.491,57 | 12713,9659   | 2.040,09 | 19.477,01  | 6.985,44 |
| BAYER ITALIA S.P.A.                          | 108        | ROCHE S.P.A.                                 | 192        | 2.217,30        | 160,60       | 2056,7000  | 0,00            | 2.056,70        | 1.085,33  | 1085,6490    | 318,68   | 1.738,02   | 652,69   |
| BAYER ITALIA S.P.A.                          | 143        | SIT SPECIALITA' IG. TERAPEUTICHE             | 3          | 45,60           | 4,50         | 41,1000    | 0,00            | 41,10           | 21,60     | 21,0000      | 3,74     | 37,36      | 15,76    |
| BAYER ITALIA S.P.A.                          | 1027       | INTENDIS SPA GRUPPO SCHERING                 | 5          | 52,50           | 0,00         | 52,5000    | 0,00            | 52,50           | 31,27     | 30,4100      | 9,47     | 43,03      | 11,76    |
| BAYER ITALIA S.P.A.                          | 1416       | BAYER SCHERING PHARMA AG                     | 25         | 307,79          | 0,40         | 307,3900   | 264,60          | 42,79           | 300,06    | 207,4554     | 27,95    | 279,44     | -20,62   |
| BAYER ITALIA S.P.A.                          | 1821       | BAYER PHARMA AG                              | 9          | 441,26          | 5,04         | 436,2200   | 11,36           | 424,86          | 276,53    | 276,7300     | 39,66    | 396,56     | 120,03   |
| BAYER ITALIA S.P.A.                          | 4191       | BAYER SPA-DIV.SANITA' ANIMALE                | 63         | 1.438,90        | 130,95       | 1307,9500  | 0,00            | 1.307,95        | 767,04    | 740,3030     | 129,64   | 1.178,31   | 411,27   |
| BAYER ITALIA S.P.A.                          | 4192       | BAYER DIAGNOSTICI S.P.A.                     | 148        | 3.935,35        | 12,65        | 3922,7000  | 3.799,88        | 122,82          | 1.274,98  | 1244,2232    | 707,38   | 3.215,32   | 1.940,34 |

A partire dalla linea si ha un ulteriore dettaglio, che permette un riscontro dei **prodotti venduti per singola linea.** 

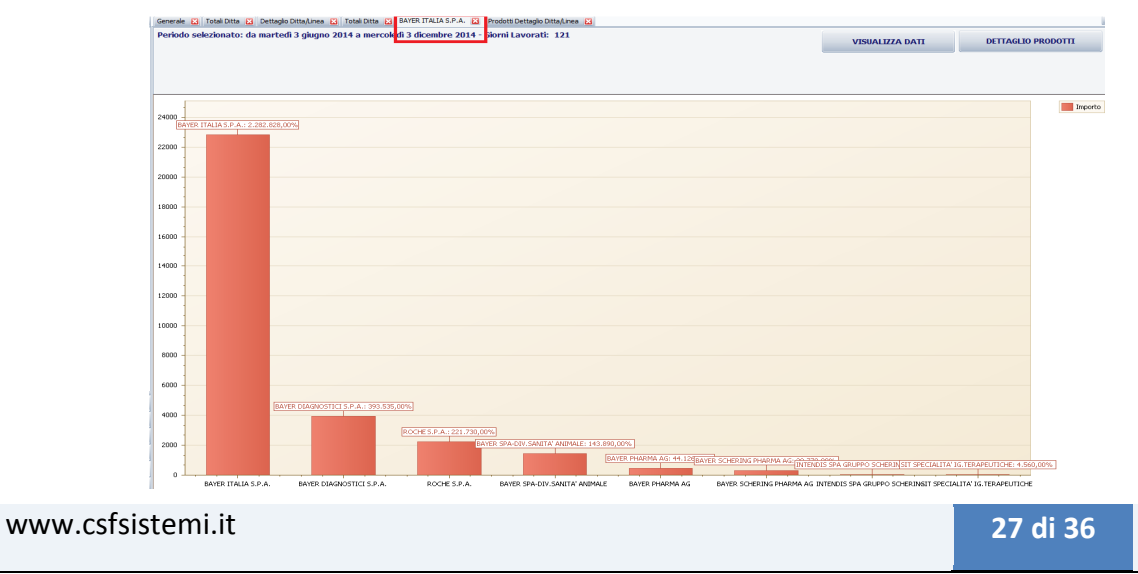

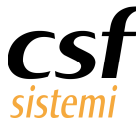

Ad ogni livello di elaborazione, è disponibile la visualizzazione grafica, consentendo di visualizzare in questo caso:

• le prime ditte in termini di fatturato

- le linee con maggiore incidenza sulle vendite di una ditta
- i prodotti più venduti di una linea

L'elaborazione al livello di ditta e nel dettaglio linea dispone delle funzionalità di stampa generale

e su selezione.

È bene ricordare che i filtri presenti nel menù rendono ancora più flessibile tale elaborazione, restringendo ad esempio il venduto delle ditte al singolo operatore o al singolo raggruppamento.

# 4.6.2 Totali linea

**Totali linea** offre il venduto della farmacia per la totalità delle linee gestite.

Non manca anche in questo caso il grafico a facilitare la lettura della linea che ha contribuito maggiormente in termini di percentuale sulle vendite.

Il dettaglio sulla selezione scende a livello di prodotto.

| iodo selezionato: da martedi 3 giug               | no 2014    | 4 a mercoledi 3 dicembre 2014 | - Giori | ni Lavorati: | 121          |             |                 |                 |          | VISUALIZZA G  | GRAFICO    | DE      | ETTAGLIC | SELEZIO | ME     |
|---------------------------------------------------|------------|-------------------------------|---------|--------------|--------------|-------------|-----------------|-----------------|----------|---------------|------------|---------|----------|---------|--------|
| cinare un'intestazione di colorma qui per raggrup | pare in b. | Cerca Puliso                  |         |              |              |             |                 |                 |          |               |            |         |          |         |        |
| Cod D Ditta                                       | Cod L      | Linea                         | Qta     | Vend. Lordo  | Sconto Prod. | Vend. Netto | Vend. Lordo SSN | Vend. Lordo LIB | Costo M. | Ult. Costo Cr | Imponibile | Imposta | Marg.    | Marg    | Perc % |
| 3061 ZUCCARI S.R.L.                               | 3061       | ZUCCARI S.R.L.                | 1       | 12,00        | 0,00         | 12,00       | 0,00            | 12,00           | 0,00     | 0,00          | 9,84       | 2,16    | 9,84     | 100,00  | 0,0    |
| 1036 ZOETIS ITALIA SRL (EX PFIZ                   | 1036       | ZOETIS ITALIA SRL (EX PFIZ    | 83      | 1.948,86     | 162,30       | 1.786,56    | 0,00            | 1.786,56        | 1.142,88 | 1.176,64      | 1.608,26   | 178,30  | 465,38   | 28,94   | 0,3    |
| 6685 ZETA FARMACEUTICI S.P.A.                     | 6685       | ZETA FARMACEUTICI S.P.A.      | 222     | 2.483,50     | 29,20        | 2.454,30    | 0,00            | 2.454,30        | 869,30   | 878,97        | 2.229,39   | 224,91  | 1.36     | 61,01   | 0,     |
|                                                   | 51         | GIULIANI S.P.A.               | 6       | 129,62       | 0,16         | 129,46      | 92,95           | 36,51           | 78,18    | 79,54         | 117,69     | 11,77   | 39,51    | 33,57   | 0,02   |
|                                                   | 2604       | LALLEMAND PHARMA EUROPE       | 6       | 159,00       | 0,00         | 159,00      | 0,00            | 159,00          | 91,91    | 86,04         | 144,55     | 14,45   | 52,64    | 36,41   | 0      |
| 158 ZAMBON ITALIA SKL                             | 7158       | ZAMBON ITALIA SRL             | 603     | 5.995,75     | 1,59         | 5.994,16    | 243,55          | 5.750,61        | 2.816,78 | 2.856,19      | 5.448,14   | 546,02  | 2.63     | 48,30   | 0      |
|                                                   | 9071       | CRINOS SPA                    | 5       | 59,50        | 0,00         | 59,50       | 0,00            | 59,50           | 37,48    | 38,08         | 54,09      | 5,41    | 16,61    | 30,71   | 0      |
| 6639 WELLPHARMA SRL                               | 1431       | ASTELLAS PHARMA SPA           | 7       | 106,38       | 0,00         | 106,38      | 0,00            | 106,38          | 67,72    | 67,59         | 95,81      | 10,57   | 28,09    | 29,32   | 0      |
| 4081 WELEDA ITALIA SRL                            | 4081       | WELEDA ITALIA SRL             | 18      | 248,90       | 37,48        | 211,42      | 0,00            | 211,42          | 123,46   | 127,38        | 173,29     | 38,13   | 49,83    | 28,76   | 0      |
| 5747 WELCOME PHARMA SRL                           | 213        | ABBOTT S.R.L.                 | 34      | 183,41       | 4,00         | 179,41      | 58,41           | 121,00          | 123,44   | 121,93        | 163,10     | 16,31   | 39,66    | 24,32   | 0      |
| 1153 WARNER CHILCOTT ITALY S                      | 1153       | WARNER CHILCOTT ITALY S       | 9       | 162,81       | 0,12         | 162,69      | 144,72          | 17,97           | 102,65   | 101,26        | 147,90     | 14,79   | 45,25    | 30,59   | 0      |
| 4082 WALA ITALIA SRL                              | 4082       | WALA ITALIA SRL               | 4       | 79,90        | 14,45        | 65,45       | 0,00            | 65,45           | 52,05    | 52,05         | 53,65      | 11,80   | 1,60     | 2,98    | C      |
| 4047 VIVIPHARMA S.A.                              | 4047       | VIVIPHARMA S.A.               | 1       | 30,60        | 5,60         | 25,00       | 0,00            | 25,00           | 20,44    | 20,41         | 20,49      | 4,51    | 0,05     | 0,25    | 0      |
| 3799 VIVAX PHARMA SRL                             | 3597       | PROBIOTICAL S.p.a             | 1       | 15,00        | 0,00         | 15,00       | 0,00            | 15,00           | 9,39     | 9,17          | 13,64      | 1,36    | 4,25     | 31,14   | 0      |
| 8747 VITRY                                        | 8747       | VITRY                         | 172     | 1.593,00     | 287,50       | 1.305,50    | 0,00            | 1.305,50        | 751,73   | 738,96        | 1.070,07   | 235,43  | 318,34   | 29,75   | 0      |
| 8402 VISUFARMA SPA                                | 8402       | VISUFARMA SPA                 | 59      | 1.027,50     | 16,90        | 1.010,60    | 0,00            | 1.010,60        | 613,32   | 619,59        | 849,04     | 161,56  | 235,72   | 27,76   | 0      |
| 6466 VIRBAC S.R.L.                                | 6466       | VIRBAC S.R.L.                 | 13      | 243,50       | 19,60        | 223,90      | 0,00            | 223,90          | 131,61   | 132,66        | 193,29     | 30,61   | 61,68    | 31,91   | 0      |
| 5511 VICTOR PHILIPPE SRL                          | 5511       | VICTOR PHILIPPE SRL           | 1       | 21,00        | 3,00         | 18,00       | 0,00            | 18,00           | 12,39    | 12,39         | 14,75      | 3,25    | 2,36     | 16,02   | 0      |
| 5196 VETOQUINOL ITALIA SRL                        | 6136       | VETOQUINOL                    | 14      | 473,50       | 32,80        | 440,70      | 0,00            | 440,70          | 271,52   | 275,79        | 400,64     | 40,06   | 129,12   | 32,23   | 0      |
|                                                   | 2603       | VEMEDIA MANUFACTURING         | 8       | 71,92        | 0,00         | 71,92       | 0,00            | 71,92           | 24,90    | 25,97         | 65,38      | 6,54    | 40,48    | 61,92   | 0      |
| 2630 VEMEDIA PHARMA S.R.L                         | 2630       | VEMEDIA PHARMA S.R.L          | 13      | 324,10       | 8,80         | 315,30      | 0,00            | 315,30          | 190,41   | 183,65        | 266,24     | 49,06   | 75,83    | 28,48   | 0      |
| 4247 VALETUDO S.R.LDIV. BIOG                      | 4247       | VALETUDO S.R.LDIV. BIOG       | 8       | 107,90       | 17,65        | 90,25       | 0,00            | 90,25           | 69,62    | 70,01         | 73,98      | 16,27   | 4,36     | 5,89    | 0      |
|                                                   |            |                               |         |              |              |             |                 |                 |          |               |            |         |          |         |        |

#### www.csfsistemi.it

28 di 36

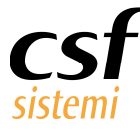

# 4.6.3 Gruppo merceologico

Il gruppo merceologico è una delle elaborazioni più ricche in termini di dettaglio.

Il primo accesso all'elaborazione permette un riscontro del venduto a livello di **gruppo merceologico L1 e L2** (ad es. cod.L1 **1000** e cod.L2 **1010,1020, 1030**).

Il dettaglio si scinde in dettaglio prodotto per codice selezionato e in codici L3 totalizzati.

Dunque selezionando il gruppo 1030 e cliccando su dettaglio selezione, si avranno **tutti i prodotti** di questo con corrispettivo codice L3.

| Generale 🔀   | Totali Ditta 🔀 D | ettaglio Ditta/Linea 🔞 Totali Ditta 😫 Prodotti Dettaglio Ditta/Linea | Prodotti Dett            | taglio Ditta/Linea | Prodotti Detta | oglio Ditta/Linea 🔀 G | ruppo merceologico | Gruppo merce | ologico 🔛 Gr | uppo merceologico | 8          |           |         |
|--------------|------------------|----------------------------------------------------------------------|--------------------------|--------------------|----------------|-----------------------|--------------------|--------------|--------------|-------------------|------------|-----------|---------|
| Periodo sele | ezionato: da n   | nartedi 3 dicembre 2013 a mercoledi 3 dicembre 2014 - (              | Giorni Lavoral           | i: 303             |                |                       | VISUALIZZA GR      | AFICO        | DETTAGLIO    | SELEZIONE         | DETTAG     | LIO GRUPP | 10 L3   |
| Iva Ma       | rg. %            |                                                                      |                          |                    |                |                       |                    |              |              |                   |            |           |         |
| Qta V        | S V              | V V Ti I C M M P                                                     |                          |                    |                |                       |                    |              |              |                   |            |           |         |
| Cod.L1 0     | Cod.L2 0         | Gruppo merc. 0                                                       | Gran Totale<br>Vend. Lor | Sconto Prod.       | Vend. Netto    | Vend. Lordo SSN       | Vend. Lordo LIB    | Ticket Quota | Imposta      | Imponibile        | Costo M.   | Marg. %   | Marg.   |
| - 0          | - 0              | Descrizione non Trovata                                              | 404,00                   | 0,00               | 404,00         | 0,00                  | 0,00               | 0,00         | 39,06        | 364,94            | 58,53      | 84,78     | 30      |
| = 1000       | - 1010           | SPECIALITA' MEDICINALI USO UMANO                                     | 739.739,01               | 19.816,87          | 719.922,14     | 181.073,93            | 181.073,93         | 26.414,62    | 65.450,36    | 654.471,78        | 392.123,30 | 40,09     | 262.34  |
|              | = 1030           | MEDICINALE A DENOMINAZIONE GENERICA                                  | 53.579,44                | 92,85              | 53.486,59      | 30.161,32             | 30.161,32          | 5.671,88     | 4.862,66     | 48.623,93         | 27.161,55  | 44,14     | 21.46   |
|              | - 1040           | SPECIALITA' MEDICINALI VETERINARIE                                   | 10.891,15                | 670,42             | 10.220,73      | 0,00                  | 0,00               | 0,00         | 929,18       | 9.291,55          | 6.178,63   | 33,50     | 3.11    |
| Totale 1000  |                  |                                                                      | 804.209,60               | 20.580,14          | 783.629,46     | 211.235,25            | 211.235,25         | 32.086,50    | 71.242,20    | 712.387,26        | 425.463,48 | 40,44     | 286.923 |
| - 2000       | - 2010           | OMEOPATICI USO UMANO (PARTE I)                                       | 6.943,00                 | 27,92              | 6.915,08       | 0,00                  | 0,00               | 0,00         | 628,67       | 6.286,41          | 3.369,81   | 46,40     | 2.91    |
|              | - 2020           | OMEOPATICI USO UMANO (PARTE II)                                      | 41.078,25                | 692,70             | 40.385,55      | 0,00                  | 0,00               | 0,00         | 3.671,54     | 36.714,01         | 20.429,35  | 44,36     | 16.28   |
| Totale 2000  |                  |                                                                      | 48.021,25                | 720,62             | 47.300,63      | 0,00                  | 0,00               | 0,00         | 4.300,21     | 43.000,42         | 23.799,16  | 44,79     | 19.201  |
| = 3000       | - 3010           | ALIMENTI                                                             | 20.269,85                | 4.319,89           | 15.949,96      | i 0,00                | 0,00               | 0,00         | 1.423,25     | 14.526,71         | 8.264,52   | 43,85     | 6.26:   |
|              | - 3020           | ALIMENTI PER BAMBINI E PRIMA INFANZIA                                | 37.482,19                | 6.837,77           | 30.644,42      | 0,00                  | 0,00               | 0,00         | 2.775,13     | 27.869,29         | 22.914,04  | 17,96     | 4.95    |
|              | - 3030           | DIETETICI                                                            | 9.694,93                 | 703,45             | 8.991,48       | 1.766,58              | 1.766,58           | 0,00         | 747,99       | 8.243,49          | 5.922,62   | 27,99     | 2.32    |
|              | - 3040           | INTEGRATORI ALIMENTARI ED ALIMENTI ARRICCHITI                        | 226.560,39               | 16.940,67          | 209.619,72     | 0,00                  | 0,00               | 0,00         | 19.625,80    | 189.993,92        | 114.223,47 | 39,92     | 75.77   |
| Totale 3000  |                  |                                                                      | 294.007,36               | 28.801,78          | 265.205,58     | 1.766,58              | 1.766,58           | 0,00         | 24.572,18    | 240.633,40        | 151.324,65 | 32,91     | 89.308  |
| - 4000       | - 4010           | FITOTERAPIA                                                          | 16.383,35                | 658,50             | 15.724,85      | 0,00                  | 0,00               | 0,00         | 1.863,78     | 13.861,07         | 8.375,75   | i 39,50   | 5.48    |
| = 5000       | - 5010           | MEDICAZIONE                                                          | 50.180,35                | 5.784,12           | 44.396,23      | 4.871,98              | 4.871,98           | 2,00         | 7.986,68     | 36.409,55         | 18.160,57  | 50,40     | 18.24   |
|              | - 5020           | STOMIA                                                               | 1.936,92                 | 0,00               | 1.936,92       | 1.936,92              | 1.936,92           | 0,00         | 74,50        | 1.862,42          | 1.280,52   | 31,24     | 58      |
|              | - 5030           | ARTICOLI IGIENICO-SANITARI                                           | 26.976,68                | 3.090,41           | 23.886,27      | 0,00                  | 0,00               | 0,00         | 4.307,53     | 19.578,74         | 10.732,12  | 45,18     | 8.84    |
|              | - 5040           | SANITARI                                                             | 6.883,10                 | 109,09             | 6.774,01       | 0,00                  | 0,00               | 0,00         | 1.145,64     | 5.628,37          | 2.850,14   | 46,54     | 2.77    |
|              | - 5050           | DISPOSITIVI PER AUTODIAGNOSI                                         | 48.341,15                | 205,71             | 48.135,44      | 44.916,59             | 44.916,59          | 16,00        | 8.680,21     | 39.455,23         | 14.964,13  | 62,07     | 24.49   |
|              | = 5060           | DISPOSITIVI DIAGNOSTICI                                              | 12.024,03                | 1.354,88           | 10.669,15      | 0,00                  | 0,00               | 0,00         | 1.773,21     | 8.895,94          | 3.876,61   | 52,84     | 5.01    |
|              |                  |                                                                      |                          |                    |                |                       |                    |              |              |                   |            |           |         |

**Dettaglio Gruppo L3** permette invece la visualizzazione dei codici L3 corrispondenti in maniera totalizzata. Se si prende ancora in esame l'esempio del 1030 si avranno i totali per 1031, 1032, etc.

La selezione in questo caso del codice L3 consente comunque di muovere verso un dettaglio prodotto, nonché una visualizzazione grafica.

Particolarmente importante in questa elaborazione è appunto il grafico.

Già nel primo livello d'esame, Gruppo merceologico, il grafico a torta rende un'immediata percezione del lavoro in farmacia.

La legenda favorisce la lettura, offrendo in ordine decrescente per percentuale di vendita i gruppi considerati.

Per rendere la lettura più chiara, in considerazione del volume di informazione trattata, non sono state poste etichette sul grafico stesso, ma è sufficiente cliccare sull'area di interesse per avere in alto, nell'etichetta della scheda elaborata il nome del valore che si sta visualizzando.

| WWW.CST | sistem | זו.וד |
|---------|--------|-------|

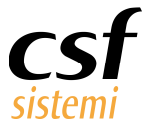

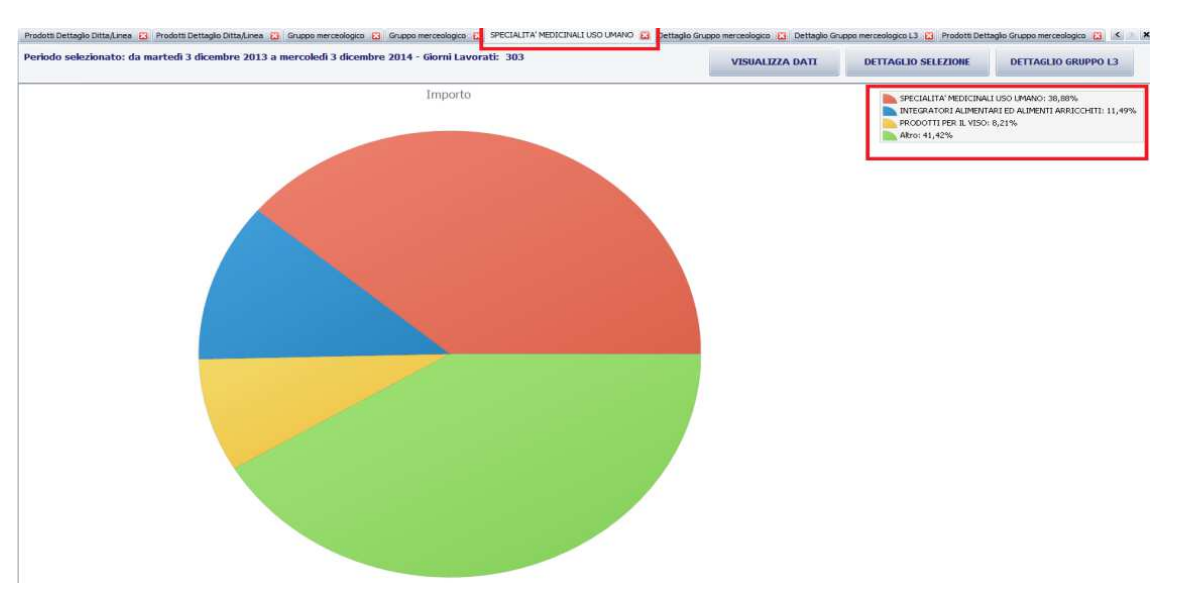

A livello di dettaglio per prodotto del gruppo selezionato, il grafico rende non solo l'informazione dell'importo venduto, ma anche un chiaro rapporto con il costo dello stesso.

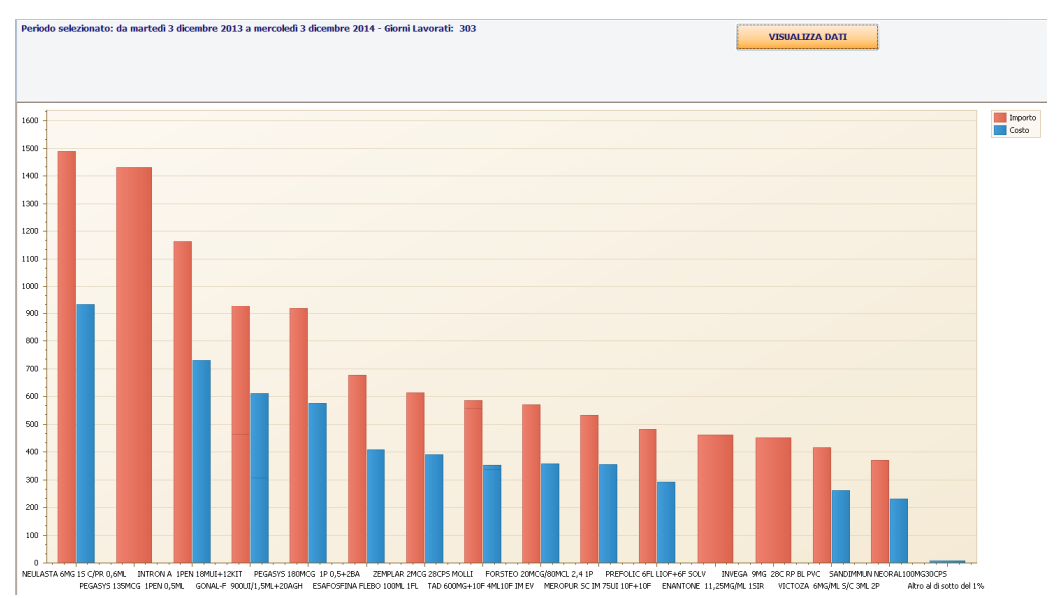

#### 4.6.4 Raggruppamenti prodotti

I raggruppamenti prodotti, ossia una specifica selezione di prodotti operata dal farmacista, mediante il modulo trattato nel paragrafo 3.1.3 Altre Elaborazioni, permettono di verificare la vendita di prodotti di particolare interesse.

L'elaborazione al primo avvio apre una panoramica sui totali di tutti i raggruppamenti.

Si può scendere al **dettaglio dei prodotti venduti**, inclusi nel raggruppamento selezionato.

| www.csfsistemi.it | 30 di 36 |
|-------------------|----------|
|                   |          |

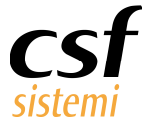

| Itre Elaborazioni Strumenti Stampe                  | Esportazioni                   |             |                  |                |             |              |         |            |          |           |           | - 🛛 <               |
|-----------------------------------------------------|--------------------------------|-------------|------------------|----------------|-------------|--------------|---------|------------|----------|-----------|-----------|---------------------|
|                                                     |                                |             |                  |                |             |              |         |            |          |           |           |                     |
| aggruppamento Parametri Elaborazioni                |                                |             |                  |                |             |              |         |            |          |           |           |                     |
| VALA »                                              |                                |             |                  |                |             |              |         |            |          |           |           |                     |
| Generale 🔀 Raggruppamenti prodotti 🔀                |                                |             |                  |                |             |              |         |            |          |           |           |                     |
| Periodo selezionato: da venerdi 3 ott               | tobre 2014 a mercolec          | li 3 diceml | ore 2014 - Giorn | i Lavorati: 10 |             |              |         |            |          | VISUALIZZ | A GRAFICO | DETTAGLIO SELEZIONE |
|                                                     |                                |             |                  |                |             |              |         |            |          |           |           |                     |
|                                                     | × . ce                         | erca Pulis  | d                |                |             |              |         |            |          |           |           |                     |
| Trascinare un'intestazione di colonna qui per raggi | ruppare in base a tale colonna | a.          |                  |                |             |              |         |            |          |           |           |                     |
| Raggruppamento                                      | Cod. Raggruppamento            | Qta         | Vend. Lordo      | Sconto Prod.   | Vend. Netto | Ticket+Quota | Imposta | Imponibile | Costo M. | Perc %    |           |                     |
| FEBBRE E DOLORE - NO2                               |                                |             | 80,52            | 0,00           | 80,52       | 0,00         | 7,32    | 73,20      | 47,27    | 42,31     |           |                     |
| PRODOTTI PER LA TOSSE - R05                         | 01                             |             | 2 20,63          | 0,00           | 20,63       | 0,00         | 1,88    | 18,75      | 8,62     | 10,84     |           |                     |
| DECONGESTIONANTI NASALI - R01                       | 04                             |             | 3 24,30          | 0,00           | 24,30       | 0,00         | 2,21    | 22,09      | 7,41     | 12,77     |           |                     |
| PRODOTTI PER LA GOLA - R02-A01                      | 02                             |             | 3 24,67          | 0,00           | 24,67       | 0,00         | 2,24    | 22,43      | 10,13    | 12,96     |           |                     |
| 5629+558                                            | 88                             |             | 4 40.21          | 0.00           | 40,21       | 0.00         | 6,48    | 33.73      | 4,39     | 21.13     |           |                     |

Altresì si può visualizzare **il grafico riepilogativo** della ripartizione del venduto per i raggruppamenti considerati.

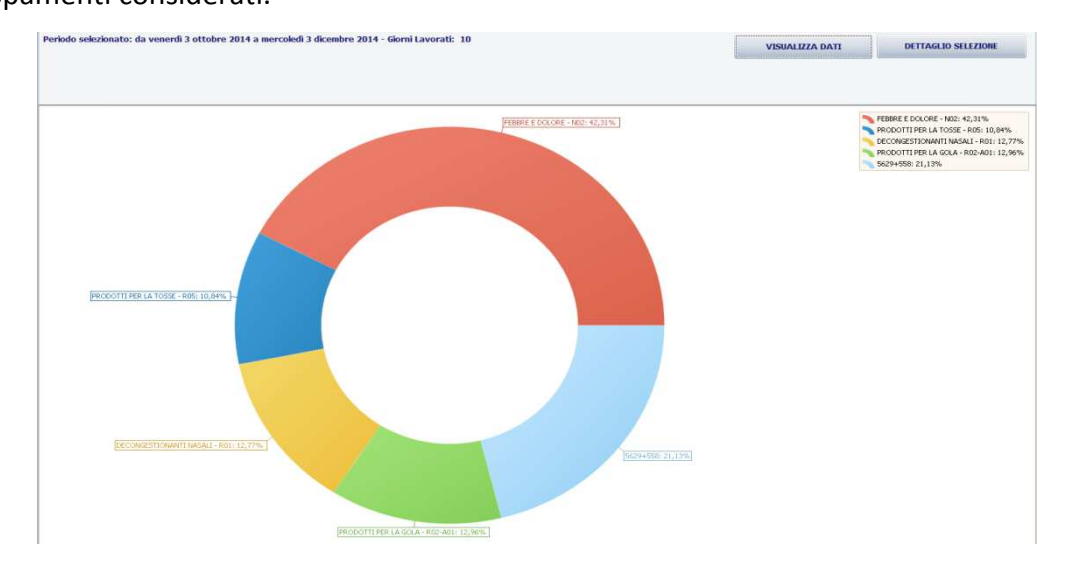

#### 4.6.5 Settore inventario

Settore inventario offre un'ampia disponibilità di dati e modalità di lettura.

L'elaborazione infatti non si limita al solo riscontro del **venduto per settore inventario**, ma amplia il concetto di dettaglio.

Permette non solo la selezione del settore di interesse e la visualizzazione dei prodotti di questo, ma anche una ridefinizione del dettaglio secondo altre categorie come ditta e gruppo merceologico.

www.csfsistemi.it

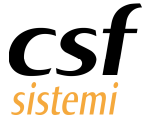

| General: 2 Ragguagament produit: 2 Too dhawa: 2 Dettaglo raggrugagament produit: 2 Too dhawa: 2 Dettaglo raggrugagament produit: 10         VISUALIZZA GRAFICO         VISUALIZZA GRAFICO           Dettaglo raggrugagament produit: 2 Too dhawa: 2 Dettaglo raggrugagament produit: 10         VISUALIZZA GRAFICO         VISUALIZZA GRAFICO           DITTE PER SETTORE<br>SELEZIONATO         GRUPPI MERC. PER SETTORE<br>SELEZIONATO           Cod.mv. Cerca: Pulsa           V Cerca: Pulsa           V Cerca: Pulsa           V Cerca: Pulsa           V Cerca: Pulsa           V Cerca: Pulsa           V Cerca: Pulsa           V Cerca: Pulsa           V Cerca: Pulsa           V Cerca: Pulsa           V Cerca: Pulsa           V Vend. Lordo         SSN V Vend. Lordo LIB         Treker et montano           A Special: 199         2.039.09         43,55         L880,75         188,08         129,22         31,00         16,67           B         Medicazone e Art.Santari         30         77,51         1,00         6,7                                                                                                    |                                          |               |             |              |             |                 |                 |              |            |                   |                       |          |                        |                    |
|----------------------------------------------------------------------------------------------------|------------------------------------------|---------------|-------------|--------------|-------------|-----------------|-----------------|--------------|------------|-------------------|-----------------------|----------|------------------------|--------------------|
| Generale 2: Ragguagament produit 2: Too chauve 2: Detaglo ragguagament produit 2: Settore d'inventorie 2014 - Giorni Lavorati: 10         VISUALIZZA GRAFICO           UITTE PER SETTORE<br>SELEZIONATO           General: 3 dicembre 2014 - Giorni Lavorati: 10           UITTE PER SETTORE<br>SELEZIONATO           GRUPPI MERC: PER SETTORE<br>SELEZIONATO           Colspan="2">UITTE PER SETTORE<br>SELEZIONATO           Colspan="2">Settore Inventario           Colspan="2">Conta di per ragguagament produit 2: Settore Productione"           VISUALIZZA GRAFICO           VISUALIZZA PRODUTTI SELEZIONE           Colspan="2">Settore Inventario           Colspan="2">Contone Colores.           Colspan="2">Colspan="2">Costo M. Marg. Marg. % Perc %           A Specializi"         Settore Inventario         Costo M. Marg. Marg. % Perc %           A Specializi"         189/00         Total Lodo SSN Vend. Lordo SSN Vend. Lordo SSN Vend. Lordo 75         Lesona 7.5         Settore Inventario           Costo M. Marg. Marg. % Perc %           A Specializi"         199/00         Costo M. Marg. Marg. % Perc %           A Specializi         189/00 |                                          |               |             |              |             |                 |                 |              |            |                   |                       |          |                        |                    |
|                                                                                                    |                                          |               |             |              |             |                 |                 |              |            | DITTE PE<br>SELEZ | ER SETTORE<br>ZIONATO | GRUF     | PI MERC. P<br>SELEZION | ER SETTORE<br>IATO |
| Trascinare un'ir                                                                                                    | itestazione di colonna qui per raggruppi | ere in base a | Cerca F     | ulsa         |             |                 |                 |              |            |                   |                       |          |                        |                    |
| Cod.Inv.                                                                                                    | Settore Inventario                       | Qta           | Vend. Lordo | Sconto Prod. | Vend. Netto | Vend. Lordo SSN | Vend. Lordo LIB | Ticket+Quota | Imponibile | Imposta           | Costo M.              | Marg.    | Marg. %                | Perc %             |
| ► A                                                                                                    | Specialta"                               | 189           | 2.152,00    | 83,17        | 2.068,83    | 112,91          | 2.039,09        | 43,55        | 1.880,75   | 188,08            | 1.298,52              | 582,23   | 31,00                  | 18,68              |
| В                                                                                                    | Medicazione e Art.Sanitari               |               | 30 776,51   | 1,60         | 774,91      | 0,00            | 776,51          | 0,00         | 658,23     | 116,68            | 254,77                | 403,46   | 61,00                  | 6,74               |
| С                                                                                                    | Dietetici ed Acque Minerali              | 1             | 12 1.047,98 | 30,05        | 1.017,93    | 0,00            | 1.047,98        | 0,00         | 923,83     | 94,10             | 546,32                | 377,51   | 41,00                  | 9,09               |
| D                                                                                                    | Cosmesi e Profumeria                     | 3             | 91 6.786,90 | 682,75       | 6.104,15    | 0,00            | 6.786,90        | 0,00         | 5.003,40   | 1.100,75          | 3.601,79              | 1.401,61 | 28,00                  | 58,90              |
| E                                                                                                    | Galenici e Sostanze Medicinali           |               | 1 0,90      | 0,00         | 0,90        | 0,00            | 0,90            | 0,00         | 0,82       | 0,08              | 0,00                  | 0,82     | 100,00                 | 0,01               |
| F                                                                                                    | Varie                                    |               | 11 240,06   | 0,00         | 240,06      | 0,00            | 240,06          | 0,00         | 209,76     | 30,30             | 45,26                 | 164,50   | 78,00                  | 2,08               |
| G                                                                                                    | Omeopatici                               |               | 26 304,00   | 0,00         | 304,00      | 0,00            | 304,00          | 0,00         | 276,36     | 27,64             | 65,35                 | 211,01   | 76,00                  | 2,64               |
| Н                                                                                                    | Erboristeria                             |               | 13 214,56   | 0,84         | 213,72      | 0,00            | 214,56          | 0,00         | 179,10     | 34,62             | 97,79                 | 81,31    | 45,00                  | 1,86               |

Le vendite di ogni settore possono così essere esaminate al livello di prodotto, di ditte e di gruppi merceologici.

Il grafico ad un primo livello riporta la suddivisione delle vendite per settore.

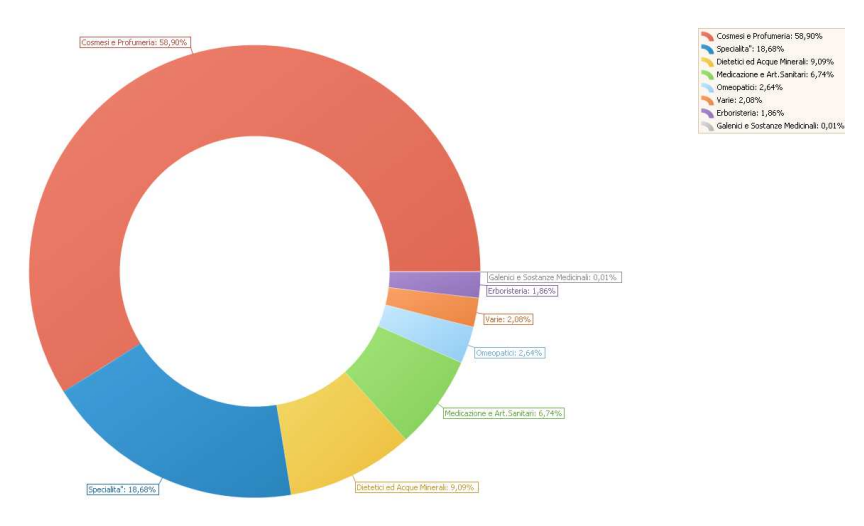

A livello di dettaglio si ha un riscontro dei prodotti più venduti oppure della ditta, o del gruppo merceologico, con maggior percentuale di fatturato per il settore in questione.

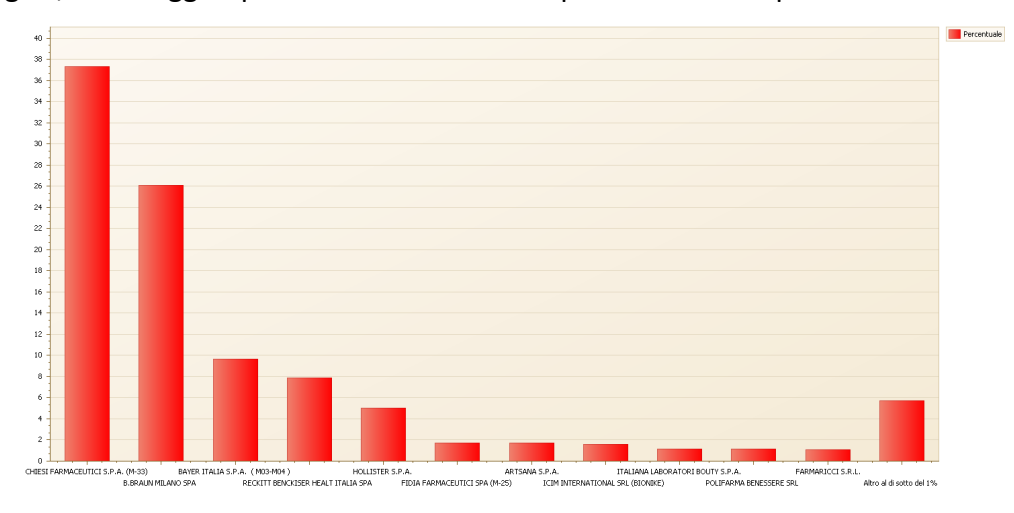

# 4.6.6 Suddivisione aliquota IVA

Chiude il gruppo delle Categorie con grafico l'elaborazione per il riscontro delle vendite ripartite

| per <b>suddivisione dell'aliquota IVA</b> . |          |  |
|---------------------------------------------|----------|--|
| www.csfsistemi.it                           | 32 di 36 |  |

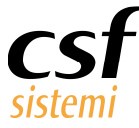

Riassume in modo sintetico gli importi e la percentuale di vendita per aliquote.

I grafici a torta offrono il quadro completo dei valori essenziali da considerare: **importo**, **imponibile e imposta**.

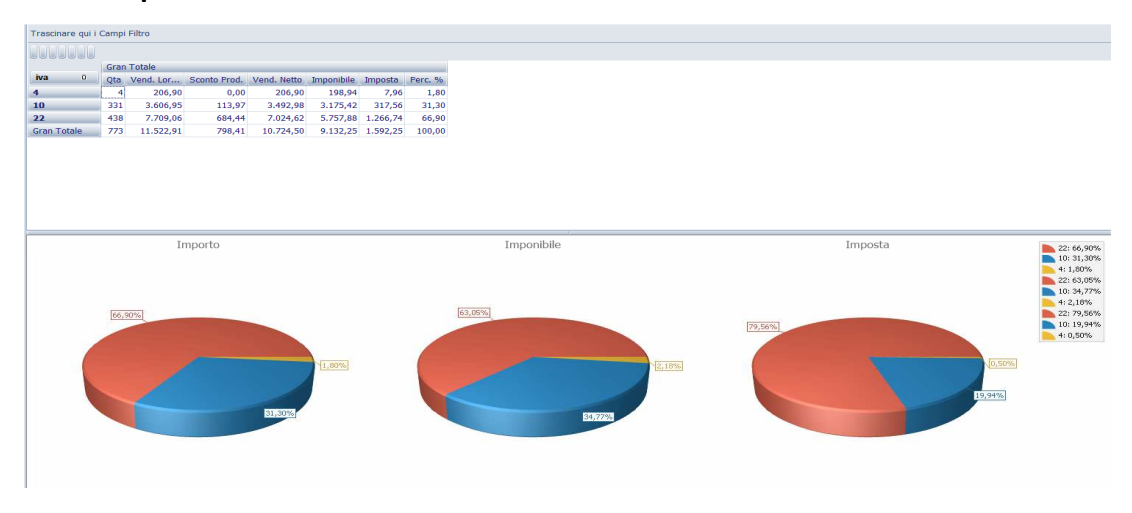

# 4.7 Analisi prodotto

# 4.7.1 Articoli

**Articoli** è l'elaborazione che più di ogni altra offre tutte le informazioni di un prodotto venduto. L'obiettivo è di fornire un dettaglio particolareggiato dei prodotti venduti, ma anche di poter favorire l'utilizzo di filtri, secondo le esigenze più disparate (riga filtrante, filtro intestazione colonna). L'elaborazione non include i prodotti resi.

| odotti corrisp              | condenti alla % di fatturato                               | GRAFICO PER              | % INCIDE | IIZA        | 180, 304     |             |           |         |        | ISUALIZZA GRAFICO  |                |                       |         |
|-----------------------------|------------------------------------------------------------|--------------------------|----------|-------------|--------------|-------------|-----------|---------|--------|--------------------|----------------|-----------------------|---------|
| odotti con %                | di fatturato tra 🔤 e                                       | VISUALIZZA PER           | % INCI   | DENZA       |              |             |           |         |        |                    | * Colaborazio  | ne non considera i pr | radotti |
|                             |                                                            | Cerca                    | Pulsd    |             |              |             |           |         |        |                    |                |                       |         |
| cinare un'intest<br>Nin San | tazione di colorna qui per raggruppare in base<br>Prodotto | e a tale colonna.<br>Ota | Gac.     | Vend, Lordo | Sconto Prod. | Vend, Netto | Imponible | Imposta | Perc % | Perc Progressiva % | Sconto Prod. % | Naro.                 | Man     |
| 000248031                   | PILOCARPINA LUX 1%COLL10M                                  | 11                       | 0        | 5.70        | 0.00         | 5.70        | 5.18      | 0.52    | 0.00   | 0.00               | 0.00           | 1.55                  | 29.     |
| 000367072                   | TISANA KELEMATA 20BS 1.3G                                  |                          | 1 0      | 8,9         | 0,00         | 8,90        | 8,09      | 0,81    | 0,00   | 0,00               | 0,00           | 2,43                  |         |
| 000444063                   | VEGETALLUMINA GEL 40G                                      |                          | 2 0      | 16,4        | 0,00         | 16,40       | 14,91     | 1,49    | 0,00   | 0,00               | 0,00           | 4,77                  |         |
| 000444063                   | VEGETALLUMINA GEL 40G                                      |                          | 1 0      | 8,2         | 0,00         | 8,20        | 7,45      | 0,75    | 0,00   | 0,00               | 0,00           | 2,38                  |         |
| 00590051                    | RINAZINA 0.1% 15ML SPY NAS                                 |                          | 7 10     | 54,9        | 5 3,15       | 51,80       | 47,09     | 4,71    | 0,00   | 0,00               | 5,73           | 25,04                 |         |
| 00590051                    | RINAZINA 0,1% 15ML SPY NAS                                 |                          | 5 10     | 47,1        | 0 2,70       | 44,40       | 40,36     | 4,04    | 0,00   | 0,01               | 5,73           | 21,46                 |         |
| 000590051                   | RINAZINA 0.1% 15ML SPY NAS                                 | 1                        | 9 10     | 149.1       | 5 8.55       | 140,60      | 127.82    | 12.78   | 0.01   | 0.01               | 5.73           | 67.97                 |         |
| 00590051                    | RINAZINA 0.1% 15ML SPY NAS                                 | 1                        | 2 10     | 94,2        | 0 5,40       | 88,80       | 80,73     | 8,07    | 0,00   | 0,02               | 5,73           | 42,93                 |         |
| 000590051                   | RINAZINA 0.1% 15ML SPY NAS                                 |                          | 2 10     | 15,7        | 0,90         | 14,80       | 13,45     | 1,35    | 0,00   | 0,02               | 5,73           | 7,15                  |         |
| 000590051                   | RINAZINA 0.1% 15ML SPY NAS                                 |                          | 3 10     | 23,5        | 5 1,35       | 22,20       | 20,18     | 2,02    | 0,00   | 0,02               | 5,73           | 10,73                 |         |
| 00590051                    | RINAZINA 0.1% 15ML SPY NAS                                 | 5                        | 4 10     | 437,4       | 0,00         | 437,40      | 397,64    | 39,76   | 0,02   | 0,04               | 0,00           | 226,50                |         |
| 000590051                   | RINAZINA 0.1% 15ML SPY NAS                                 |                          | 8 10     | 64,8        | 0,00         | 64,80       | 58,91     | 5,89    | 0,00   | 0,05               | 0,00           | 33,45                 |         |
| 000590051                   | RINAZINA 0.1% 15ML SPY NAS                                 |                          | 4 10     | 32,4        | 0,00         | 32,40       | 29,45     | 2,95    | 0,00   | 0,05               | 0,00           | 16,85                 |         |
| 00590051                    | RINAZINA 0.1% 15ML SPY NAS                                 | 2                        | 5 10     | 202,5       | 0,00         | 202,50      | 184,09    | 18,41   | 0,01   | 0,06               | 0,00           | 105,34                |         |
| 00590051                    | RINAZINA 0.1% 15ML SPY NAS                                 |                          | 5 10     | 48,6        | 0,00         | 48,60       | 44,18     | 4,42    | 0,00   | 0,06               | 0,00           | 25,28                 |         |
| 000590051                   | RINAZINA 0,1% 15ML SPY NAS                                 | 1                        | 9 10     | 153,9       | 0,00         | 153,90      | 139,91    | 13,99   | 0,01   | 0,07               | 0,00           | 80,05                 |         |
| 000590051                   | RINAZINA 0,1% 15ML SPY NAS                                 |                          | 2 10     | 16,2        | 0,00         | 16,20       | 14,73     | 1,47    | 0,00   | 0,07               | 0,00           | 8,43                  |         |
| 00590051                    | RINAZINA 0.1% 15ML SPY NAS                                 |                          | 3 10     | 24,3        | 0,00         | 24,30       | 22,09     | 2,21    | 0,00   | 0,07               | 0,00           | 12,64                 |         |
| 00590051                    | RINAZINA 0.1% 15ML SPY NAS                                 | 1                        | 0 10     | 81,0        | 0,00         | 81,00       | 73,64     | 7,36    | 0,00   | 0,08               | 0,00           | 42,14                 |         |
| 00590051                    | RINAZINA 0,1% 15ML SPY NAS                                 | 3                        | 0 10     | 243,0       | 0,00         | 243,00      | 220,91    | 22,09   | 0,01   | 0,09               | 0,00           | 125,37                |         |
|                             | DINATINA O 195 15ML SDV NAS                                |                          | 6 10     | 48.6        | 0.00         | 48.60       | 44.18     | 4.42    | 0.00   | 0.09               | 0.00           | 24.76                 |         |
| 000590051                   | INCOMPTOUR IN ADDIE OF LINES                               |                          |          |             |              |             |           |         |        |                    |                |                       |         |

La visualizzazione grafica mostra i prodotti in base alla percentuale di incidenza sul fatturato, per importo venduto e costo medio dei prodotti.

|        | 20 |  |
|--------|----|--|
| - 5151 | 50 |  |
|        |    |  |

www.csfsistemi.it

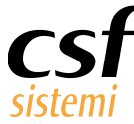

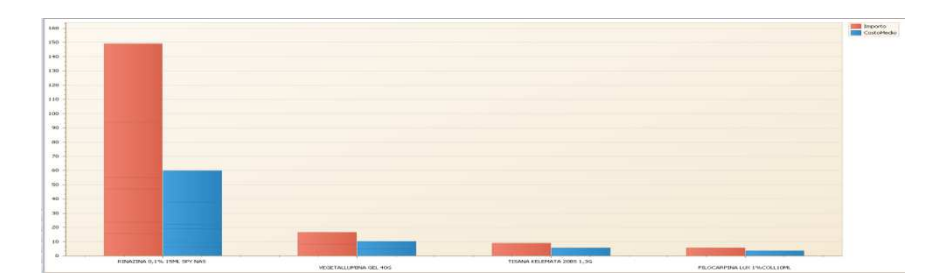

Inoltre si può visualizzare grafico e dati, compiendo dei filtri per poter estrarre i prodotti che hanno determinato una specifica **percentuale di fatturato** ovvero coincidono con una **fascia di fatturato**.

| Periodo selezi                | onato: da lunedì 2 dicembre 2013 a               | martedì 2 dicen   | nbre 20 | 14 - Giorni Lavor:  | ati: 304          |                   |                    |                   |               | VISUALIZZA DATI     |
|-------------------------------|--------------------------------------------------|-------------------|---------|---------------------|-------------------|-------------------|--------------------|-------------------|---------------|---------------------|
| Prodotti corrisp              | oondenti alla % di fatturate 15                  | GRAFICO PER %     | INCIDE  | NZA                 |                   |                   |                    |                   |               |                     |
| Prodotti con %                | di fatturato trae                                | W Corres          | Dulard  |                     |                   |                   |                    |                   |               |                     |
|                               |                                                  |                   | Poilso  |                     |                   |                   |                    |                   |               |                     |
| Frascinare un'intes           | tazione di colonna qui per raggruppare in base a | a tale colonna.   | Cine    | Vand Lards          | Canada Duad       | Vaud Matte        | Temponiale         | Taxas a stra      | Dave D/       | Dave Deservation Of |
| <ul> <li>000248031</li> </ul> | PHOCORPINA LUX 1%COLLIONI                        | 1                 | 0.80    | 5 70                | 0.00              | 5 70              | 5 18               | 0.52              | 0.00          | 0 00                |
| 000367072                     | TISANA KELEMATA 2085 1 3G                        | 1                 | 0       | 8.90                | 0,00              | 8.90              | 8.09               | 0,52              | 0.00          | 0,00                |
| 000444063                     | VEGETALLUMINA GEL 40G                            | 2                 | 0       | 16.40               | 0.00              | 16.40             | 14.91              | 1,49              | 0.00          | 0,0                 |
| 000444063                     | VEGETALLUMINA GEL 40G                            | 1                 | 0       | 8:20                | 0.00              | 8.20              | 7.45               | 0.75              | 0.00          | 0.0                 |
| 000590051                     | RINAZINA 0.1% 15ML SPY NAS                       | 7                 | 10      | 54,95               | 3,15              | 51,80             | 47.09              | 4.71              | 0.00          | 0.0                 |
| 000590051                     | RINAZINA 0.1% 15ML SPY NAS                       | 6                 | 10      | 47,10               | 2,70              | 44,40             | 40,36              | 4.04              | 0.00          | 0.0                 |
| 000590051                     | RINAZINA 0,1% 15ML SPY NAS                       | 19                | 10      | 149,15              | 8,55              | 140,60            | 127,82             | 12.78             | 0.01          | 0.0                 |
| 000590051                     | RINAZINA 0,1% 15ML SPY NAS                       | 12                | 10      | 94,20               | 5,40              | 88,80             | 80,73              | 8,07              | 0,00          | 0,0                 |
| 000590051                     | RINAZINA 0,1% 15ML SPY NAS                       | 2                 | 10      | 15,70               | 0,90              | 14,80             | 13,45              | 1,35              | 0,00          | 0,0                 |
| 000590051                     | RINAZINA 0,1% 15ML SPY NAS                       | 3                 | 10      | 23,55               | 1,35              | 22,20             | 20,18              | 2,02              | 0,00          | 0,0                 |
|                               |                                                  | Totale: 34.419,00 |         | Totale:292.735,33   | Totale: 11.210,70 | Totale:281.524,63 | Totale:253.224,00  | Totale: 28.300,63 | Totale: 14,99 | Totale:61.642,1     |
| 🛛 🔽 [Perc Progr               | essiva %] <= '15,00'                             |                   |         |                     |                   |                   |                    |                   |               |                     |
| s]]                           |                                                  |                   |         |                     |                   |                   |                    |                   |               |                     |
| 00                            |                                                  |                   |         |                     |                   |                   |                    |                   |               |                     |
| 00                            |                                                  |                   |         |                     |                   |                   |                    |                   |               |                     |
| 00                            |                                                  |                   |         |                     |                   |                   |                    |                   |               |                     |
| 00                            |                                                  |                   | _       |                     |                   |                   |                    |                   |               |                     |
| U                             | RINAZINA 0,1% 15ML SPY NAS                       |                   |         | VEGETALLUMINA GEL 4 | og                |                   | TISANA KELEMATA 20 | 085 1,3G          |               | PILOCARPINA         |

# 4.7.2 Articoli aggregati

Il dettaglio degli articoli è in questa elaborazione riproposto, raggruppando i prodotti per referenza.

Si potrà aver ben chiari gli importi, le quantità e le marginalità per prodotto specifico e non ripetuto per vendita.

La visualizzazione delle vendite che lo coinvolgono è comunque disponibile, selezionando la riga e il pulsante **Dettaglio vendite selezionato**.

Altresì è disponibile il **grafico**, che mostra l'importo e il costo dei prodotti con percentuale di vendita più elevato.

www.csfsistemi.it

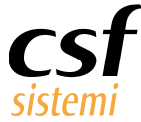

| Periodo selezio      | onato: da lunedì 2 dicembre 2013 a              | mart      | edi 2 di | cembre 201  | 4 - Giorni Lavo | orati: 304  |          |            |         |        |           |        | VISU  | ALIZZA | GRAFICO DETTAGLIO VEN   | DITE SELEZIONATO |
|----------------------|-------------------------------------------------|-----------|----------|-------------|-----------------|-------------|----------|------------|---------|--------|-----------|--------|-------|--------|-------------------------|------------------|
|                      |                                                 |           |          |             |                 |             |          |            |         |        |           |        |       |        |                         |                  |
| 1                    |                                                 |           | Cerca    | Pulisd      |                 |             |          |            |         |        |           |        |       |        |                         |                  |
| Trascinare un'intest | azione di colonna qui per raggruppare in base a | s tale co | olonna.  |             |                 |             |          |            |         |        |           |        |       |        |                         |                  |
| Min San              | Prodotto                                        | Qta       | Giac.    | Vend. Lordo | Sconto Prod.    | Vend. Netto | Costo M. | Imponibile | Imposta | Perc % | Perc Prog | Scont  | Marg. | Marg   | Ditta                   | Linea            |
| • 004763330          | ASPIRINA C 20CPR EFFERV                         | 1         | 43       | 9.040,80    | 1.012,90        | 8.027,90    | 4.811,69 | 7.298,09   | 729,81  | 0,46   | 0,46      | 115,40 | 2.48  | 34,07  | BAYER ITALIA S.P.A.     | BAYER ITALIA S   |
| 022816021            | SOMATOLINE 0,1+0,3% 30BS                        | 135       | 9        | 7.830,00    | 1.284,20        | 6.545,80    | 3.987,12 | 5.950,73   | 595,07  | 0,40   | 0,86      | 174,44 | 1.96  | 33,00  | L.MANETTI H.ROBERTS & C | L.MANETTI H.ROB  |
| 034548089            | VOLTAREN EMULGEL 1%100GGEL                      | 648       | 0        | 7.711,20    | 0,00            | 7.711,20    | 3.487,35 | 7.010,18   | 701,02  | 0,39   | 1,26      | 0,00   | 3.52  | 50,25  | NOVARTIS CONSUMER HEAL  | NOVARTIS FARMA   |
| 042028011            | OKITASK 40MG 10BS GRAT                          | 12        | 55       | 7.308.00    | 0.00            | 7,308,00    | 2,734,95 | 6.643.64   | 664.36  | 0.37   | 1.63      | 0.00   | 3.90  | 58.83  | DOMPE' S.P.A.           | DOMPE' S.P.A.    |

# 4.7.3 OTC/SOP, Stupefacenti, Veterinari

Le elaborazioni **OTC/SOP, Stupefacenti e Veterinari** offrono uno sguardo mirato al **prodotto** nel dettaglio.

Il dettaglio, che si avvia alla selezione della riga, propone un riepilogo di tutte le vendite in cui è

stato venduto il prodotto in questione.

| Periodo selez       | ionato: da lunedì 2 dicembre 2013             | a martedì 2 d     | icembre 2014 | - Giorni Lavora | ti: 304     |           |                                                           | DETTAGLIO S        | ELEZIONE |
|---------------------|-----------------------------------------------|-------------------|--------------|-----------------|-------------|-----------|-----------------------------------------------------------|--------------------|----------|
| Trascinare un'inter | tazione di colonna qui per raggruppare in bas | e a tale colonna. | Pulisci      |                 |             |           |                                                           |                    |          |
| Min San             | Prodotto                                      | Qta               | Vend. Lordo  | Sconto Prod.    | Vend. Netto | Tipo Ric. | Cat. Ric.                                                 | Ditta              | Impo     |
| • 033820010         | ALPRAZOLAM 0,25 20CPR RAT                     | 6                 | 18,00        | 0,00            | 18,00       | C05       | (Tab.E Med.) RICETTA RIPETIBILE (DL 36/14).VALIDITA' 30GG | TEVA ITALIA S.R.L. | 16,3     |
| 033820010           | ALPRAZOLAM 0,25 20CPR RAT                     | 4                 | 12,00        | 0,00            | 12,00       | C05       | (Tab.E Med.) RICETTA RIPETIBILE (DL 36/14).VALIDITA' 30GG | TEVA ITALIA S.R.L. |          |
| 033820010           | ALPRAZOLAM 0,25 20CPR RAT                     | 18                | 54,00        | 0,00            | 54,00       | C05       | (Tab.E Med.) RICETTA RIPETIBILE (DL 36/14).VALIDITA' 30GG | TEVA ITALIA S.R.L. |          |
| 033820010           | ALPRAZOLAM 0,25 20CPR RAT                     | 6                 | 18,00        | 0,00            | 18,00       | C05       | (Tab.E Med.) RICETTA RIPETIBILE (DL 36/14).VALIDITA' 30GG | TEVA ITALIA S.R.L. |          |
| 033820022           | ALPRAZOLAM 0,50 20CPR RAT                     | 17                | 68,00        | 0,00            | 68,00       | C05       | (Tab.E Med.) RICETTA RIPETIBILE (DL 36/14).VALIDITA' 30GG | TEVA ITALIA S.R.L. |          |
| 033820022           | ALPRAZOLAM 0,50 20CPR RAT                     | 28                | 112,00       | 0,00            | 112,00      | C05       | (Tab.E Med.) RICETTA RIPETIBILE (DL 36/14).VALIDITA' 30GG | TEVA ITALIA S.R.L. |          |
| 033820022           | ALPRAZOLAM 0,50 20CPR RAT                     | 15                | 60,00        | 0,00            | 60,00       | C05       | (Tab.E Med.) RICETTA RIPETIBILE (DL 36/14).VALIDITA' 30GG | TEVA ITALIA S.R.L. |          |
| 033820022           | ALPRAZOLAM 0,50 20CPR RAT                     | 6                 | 24,00        | 0,00            | 24,00       | C05       | (Tab.E Med.) RICETTA RIPETIBILE (DL 36/14).VALIDITA' 30GG | TEVA ITALIA S.R.L. |          |
| 035612338           | ALPRAZOLAM 1MG 20CPR MYL                      | 1                 | 6,70         | 0,00            | 6,70        | C05       | (Tab.E Med.) RICETTA RIPETIBILE (DL 36/14).VALIDITA' 30GG | MYLAN SPA          |          |
| 033820034           | ALPRAZOLAM 1MG 20CPR RAT                      | 7                 | 49,00        | 0,00            | 49,00       | C05       | (Tab.E Med.) RICETTA RIPETIBILE (DL 36/14).VALIDITA' 30GG | TEVA ITALIA S.R.L. |          |
| 033820034           | ALPRAZOLAM 1MG 20CPR RAT                      | 2                 | 14,00        | 0,00            | 14,00       | C05       | (Tab.E Med.) RICETTA RIPETIBILE (DL 36/14).VALIDITA' 30GG | TEVA ITALIA S.R.L. |          |
| 033820034           | ALPRAZOLAM 1MG 20CPR RAT                      | 21                | 147,00       | 0,00            | 147,00      | C05       | (Tab.E Med.) RICETTA RIPETIBILE (DL 36/14).VALIDITA' 30GG | TEVA ITALIA S.R.L. |          |
| 035856044           | ALPRAZOLAM GTT OS 20ML MYL                    | 3                 | 22,50        | 0,00            | 22,50       | C05       | (Tab.E Med.) RICETTA RIPETIBILE (DL 36/14).VALIDITA' 30GG | MYLAN SPA          |          |
| 035856044           | ALPRAZOLAM GTT OS 20ML MYL                    | 6                 | 45,00        | 0,00            | 45,00       | C05       | (Tab.E Med.) RICETTA RIPETIBILE (DL 36/14).VALIDITA' 30GG | MYLAN SPA          |          |
| 035856044           | ALPRAZOLAM GTT OS 20ML MYL                    | 3                 | 22,50        | 0,00            | 22,50       | C05       | (Tab.E Med.) RICETTA RIPETIBILE (DL 36/14).VALIDITA' 30GG | MYLAN SPA          |          |
| 035855042           | ALPRAZOLAM GTT OS 20ML RAT                    | -3                | -23,10       | 0,00            | -23,10      | C05       | (Tab.E Med.) RICETTA RIPETIBILE (DL 36/14).VALIDITA' 30GG | TEVA ITALIA S.R.L. |          |
| 035855042           | ALPRAZOLAM GTT OS 20ML RAT                    | 36                | 277,20       | 0,00            | 277,20      | C05       | (Tab.E Med.) RICETTA RIPETIBILE (DL 36/14).VALIDITA' 30GG | TEVA ITALIA S.R.L. |          |
| 035855042           | ALPRAZOLAM GTT OS 20ML RAT                    | 44                | 338,80       | 0,00            | 338,80      | C05       | (Tab.E Med.) RICETTA RIPETIBILE (DL 36/14).VALIDITA' 30GG | TEVA ITALIA S.R.L. |          |

# 4.7.4 Resi

L'elaborazione rende tutti i prodotti resi in farmacia nel periodo impostato.

In alto, sono riportati due valori totalizzanti:

- Importo ticket
- Numero ricette resi

35 di 36

www.csfsistemi.it

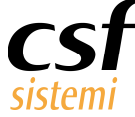

| Ge  | nerale 🔀 Stupef       | acenti 📘                                                                    | Stupefacenti | 🔀 Stupefacenti 🛛 Veterinari 🔀 Resi | Stupefacen      | ti 🔀 Dettaglio St | upefacenti 🔀 |                  |                 |                 |           |         |              |            |            |  |
|-----|-----------------------|-----------------------------------------------------------------------------|--------------|------------------------------------|-----------------|-------------------|--------------|------------------|-----------------|-----------------|-----------|---------|--------------|------------|------------|--|
| Pe  | eriodo selezion:      | ato: da                                                                     | lunedì 2 dio | embre 2013 a martedì 2 dicembre 3  | 2014 - Giorni I | Lavorati: 304     |              |                  |                 |                 |           |         |              |            |            |  |
|     |                       |                                                                             |              |                                    |                 |                   | Ir           | nporto Ticket    | 9.876,19        |                 |           |         |              |            |            |  |
|     |                       |                                                                             |              |                                    |                 |                   | Num          | ero Ricette Resi | 310             |                 |           |         |              |            |            |  |
|     |                       |                                                                             |              |                                    |                 |                   |              |                  |                 |                 |           |         |              |            |            |  |
|     |                       |                                                                             |              |                                    |                 |                   |              |                  |                 |                 |           |         |              |            |            |  |
| L   |                       | Cerca Pulisd                                                                |              |                                    |                 |                   |              |                  |                 |                 |           |         |              |            |            |  |
| Tra | ascinare un'intestazi | nare un'intestazione di colonna qui per raggruppare in base a tale colonna. |              |                                    |                 |                   |              |                  |                 |                 |           |         |              |            |            |  |
|     | Dt.Ora Vend.          | Ora                                                                         | Min San      | Prodotto                           | Qta             | Vend. Lordo       | Sconto Prod. | Vend. Netto      | Vend. Lordo SSN | Vend. Lordo LIB | Prz. Vend | Prz.Rif | Ticket+Quota | Operatore  | Tipo Vend. |  |
|     |                       | 11:56                                                                       | 022593103    | BRUFEN 600MG 30BS GRAN EFF         | 1               | 7,50              | -0,05        | 7,45             | 0,00            | -7,50           | 7,50      | 7,50    | 0,00         | Operatore1 | LIB        |  |
|     |                       | 18:28                                                                       | 026564070    | BRONCHENOLO SED/FL SCIR150         | 1               | 8,50              | 0,00         | 8,50             | 0,00            | -8,50           | 8,50      | 8,50    | 0,00         | Operatore1 | LIB        |  |
|     | 02/12/2012            | 10:31                                                                       | 037108139    | PLAUNAZIDE 20MG/25MG 28CPR         | 2               | 51,26             | 0,00         | 51,26            | -51,26          | 0,00            | 25,63     | 25,63   | 0,00         | Operatore1 | ETP        |  |
|     | 02/12/2015            | 10:14                                                                       | 039586045    | TARGIN 5MG/2,5MG 28CPR BL          | 1               | 18,44             | -0,23        | 18,21            | 0,00            | -18,44          | 18,44     | 18,44   | 0,00         | Operatore1 | LIB        |  |
|     |                       | 16:38                                                                       | 041500024    | ROLENIUM 50/500 60D IN.            | 1               | 53,87             | 0,00         | 53,87            | -53,87          | 0,00            | 53,87     | 53,87   | -2,00        | Operatore1 | MUT        |  |
|     |                       | 18:28                                                                       | 938957812    | REUMASTAR 500 20BST 4,6G           | 1               | 21,00             | 0,00         | 21,00            | 0,00            | -21,00          | 21,00     | 21,00   | 0,00         | Operatore1 | LIB        |  |
|     |                       | 16:36                                                                       | 041851650    | IRBESAR/IDR 300+25 CPR TEV         | 3               | 24,54             | 0,00         | 24,54            | -24,54          | 0,00            | 8,18      | 8,18    | -3,00        | Operatore1 | ESP        |  |
|     |                       | 15:43                                                                       | 900161757    | ELASTOMULL HAFT 10CMX4M            | 1               | 6,10              | 0,00         | 6,10             | 0,00            | -6,10           | 6,10      | 6,10    | 0,00         | Operatore1 | LIB        |  |
| Þ   |                       | 18:59                                                                       | 035683123    | PEGASYS 180MCG 1P 0,5+2BA          | 3               | 916,02            | 0,00         | 916,02           | -916,02         | 0,00            | 305,34    | 305,34  | -3,00        | Operatore1 | ESP        |  |
|     |                       | 17:43                                                                       | 035998044    | DELORAZEPAM 1MG/ML GT20RAT         | 1               | 7,00              | 0,00         | 7,00             | 0,00            | -7,00           | 7,00      | 7,00    | 0,00         | Operatore1 | LIB        |  |
|     | 03/12/2013            | 10:11                                                                       | 039115163    | NOLPAZA 40MG 14CPR GAST            | 2               | 15,58             | 0,00         | 15,58            | -15,58          | 0,00            | 7,79      | 7,79    | -4,00        | Operatore1 | MUT        |  |
|     |                       | 17:27                                                                       | 029214020    | FEMIPRES 15MG 14CPR RIV            | 1               | 7,38              | 0,00         | 7,38             | -7,38           | 0,00            | 7,38      | 7,38    | 0,00         | Operatore1 | ETP        |  |
|     |                       | 17:42                                                                       | 035304043    | ZERINOL 300MG+2MG 20CPR            | 1               | 7,80              | -1,00        | 6,80             | 0,00            | -7,80           | 7,80      | 8,00    | 0,00         | Operatore1 | LIB        |  |

# 4.7.5 Periodici

Con **Periodici** si visualizzano i valori di vendita giornalieri per operatore.

| Articoli aggregati 🔀 Dettaglio Vi | endite Articoli aggregati       | Periodici 🔛     |             |                 |                 |                 |                 |              |                |            |            |
|-----------------------------------|---------------------------------|-----------------|-------------|-----------------|-----------------|-----------------|-----------------|--------------|----------------|------------|------------|
| Periodo selezionato: da lu        | nedî 2 dicembre 2               | 013 a martedì 2 | dicembre 20 | 14 - Giorni Lav | orati: 304      |                 |                 |              |                |            |            |
| Trascinare qui i Campi Filtro     |                                 |                 |             |                 |                 |                 |                 |              |                |            |            |
|                                   |                                 |                 |             |                 |                 |                 |                 |              |                |            |            |
|                                   | Control Control Control Control | Gran Totale     |             |                 |                 |                 |                 |              |                |            |            |
| Dt.Vend. û                        | Operatore 0                     | Qta             | Vend. Lor   | Vend. Netto     | Vend. Lordo LIB | Vend. Lordo SSN | Vend. Netto SSN | Ticket Quota | Tot. Sc. Vend. | Tot. Altro | Imp. Cassa |
| - 02/12/2013                      | Operatore1                      | 462             | 4.484,03    | 4.035,01        | 3.325,99        | 778,25          | 635,43          | 142,82       | 449,02         | 0,00       | 3.399,5    |
| - 03/12/2013                      | Operatore1                      | 421             | 4.727,55    | 4.461,52        | 2.940,66        | 1.554,25        | 1.466,24        | 88,01        | 266,03         | 0,00       | 2.995,2    |
| - 04/12/2013                      | Operatore1                      | 360             | 3.883,63    | 3.613,04        | 2.440,16        | 1.243,43        | 1.154,74        | 88,69        | 270,59         | 0,00       | 2.458,3    |
| - 05/12/2013                      | Operatore1                      | 371             | 4.231,16    | 3.989,85        | 3.022,50        | 968,35          | 918,56          | 49,79        | 241,31         | 0,00       | 3.071,24   |
| - 06/12/2013                      | Operatore1                      | 507             | 5.872,77    | 5.294,35        | 4.784,99        | 549,42          | 492,02          | 57,40        | 578,42         | 0,00       | 4.802,3    |
| - 07/12/2013                      | Operatore1                      | 534             | 5.628,89    | 4.928,42        | 4.757,77        | 305,33          | 243,18          | 62,15        | 700,47         | 0,00       | 4.685,24   |
| - 08/12/2013                      | Operatore1                      | 445             | 5.192,93    | 4.093,86        | 4.462,99        | 182,45          | 164,64          | 17,81        | 1.099,07       | 0,00       | 3.929,2    |
| - 09/12/2013                      | Operatore1                      | 534             | 5.403,57    | 5.009,70        | 4.154,01        | 864,14          | 784,09          | 80,05        | 393,87         | 0,00       | 4.225,6    |
| - 10/12/2013                      | Operatore1                      | 619             | 7.807,62    | 7.375,78        | 6.975,79        | 544,81          | 468,65          | 76,16        | 431,84         | 0,00       | 6.907,1    |
| - 11/12/2013                      | Operatore1                      | 445             | 5.104,23    | 4.667,98        | 4.480,00        | 235,73          | 211,43          | 24,30        | 436,25         | 0,00       | 4.456,5    |
| - 12/12/2013                      | Operatore1                      | 375             | 3.931,69    | 3.466,07        | 3.096,54        | 501,73          | 418,54          | 83,19        | 465,62         | 0,00       | 3.047,5    |
| - 13/12/2013                      | Operatore1                      | 503             | 5.822,37    | 5.338,29        | 5.041,50        | 296,79          | 258,53          | 38,26        | 484,08         | 0,00       | 5.079,7    |
| - 14/12/2013                      | Operatore1                      | 576             | 6.151,72    | 5.512,52        | 4.881,48        | 698,94          | 651,35          | 47,59        | 639,20         | 0,00       | 4.861,1    |
| - 15/12/2013                      | Operatore1                      | 487             | 4.645,34    | 4.211,70        | 4.016,94        | 196,56          | 159,95          | 36,61        | 433,64         | 0,00       | 4.051,7    |
| - 16/12/2013                      | Operatore1                      | 595             | 6.405,34    | 5.975,99        | 4.308,44        | 1.740,08        | 1.622,90        | 117,18       | 429,35         | 0,00       | 4.353,0    |
| - 17/12/2013                      | Operatore1                      | 539             | 5.858,04    | 5.373,18        | 4.680,97        | 694,61          | 589,17          | 105,44       | 484,86         | 0,00       | 4.784,0    |
| - 18/12/2013                      | Operatore1                      | 550             | 5.517,41    | 4.814,66        | 4.248,19        | 768,56          | 612,41          | 156,15       | 702,75         | 0,00       | 4.202,2    |
| - 19/12/2013                      | Operatore1                      | 569             | 6.739,71    | 5.905,71        | 4.677,31        | 1.505,50        | 1.367,46        | 138,04       | 834,00         | 0,00       | 4.538,2    |
| - 20/12/2013                      | Operatore1                      | 489             | 4.669,69    | 4.230,14        | 3.610,31        | 629,13          | 516,44          | 112,69       | 439,55         | 0,00       | 3.713,7    |
| - 21/12/2013                      | Operatore1                      | 595             | 6.940,10    | 6.132,98        | 5.048,47        | 1.164,65        | 1.045,76        | 118,89       | 807,12         | 0,00       | 5.087,2    |
| - 22/12/2013                      | Operatore1                      | 766             | 7.571,85    | 6.462,93        | 6.465,04        | 276,89          | 234,66          | 42,23        | 1.108,92       | 0,00       | 6.228,2    |
| - 23/12/2013                      | Operatore1                      | 817             | 8.587,96    | 7.813,42        | 7.244,36        | 576,88          | 519,71          | 57,17        | 774,54         | 0,00       | 7.293,7    |

www.csfsistemi.it